# PFAFF

3586-12/02 -13/01

# РУКОВОДСТВО ПО ЭКСПЛУАТАЦИИ

296-12-19 021/001 Betriebsanleitung dtsch. 04.08

## Страница

## Глава 01

| 1.       | Инструкции по технике безопасности                         | 7  |
|----------|------------------------------------------------------------|----|
| 1.01.    | Предписания                                                | 7  |
| 1.02.    | Общие инструкции по технике безопасности                   | 7  |
| 1.03.    | Символы по технике безопасности                            | 8  |
| 1.04.    | Важная информация для пользователя                         | 8  |
| 1.05.    | Обслуживающий персонал и специалисты                       | 9  |
| 1.05.01. | Обслуживающий персонал                                     | 9  |
| 1.05.02. | Специалисты                                                | 9  |
| 1.06.    | Указания по технике безопасности                           | 10 |
|          | Глава 02                                                   | 9  |
| 2.       | Область применения                                         | 11 |
| 3.       | Технические данные                                         | 12 |
| 4.       | Утилизация швейной машины                                  | 13 |
| 5.       | Транспортировка, упаковка, уранение                        |    |
| 5.01     | Лоставка заказчику                                         | 14 |
| 5.02     | Транспортировка на предприятии заказчика                   | 14 |
| 5.03     | Утилизания упаковки                                        | 14 |
| 5.04.    | Хранение                                                   | 14 |
| 6.       | Рабочие символы                                            | 15 |
|          | Глава 03                                                   | 15 |
| 7.       | Элементы управления                                        | 17 |
| 7.01.    | Основной выключатель                                       | 17 |
| 7.02.    | Выключатель зажима для складок на поясе                    | 17 |
| 7.03.    | Панель управления                                          | 17 |
|          | Глава 04                                                   |    |
| 8.       | Установка и ввод в эксплуатацию                            | 19 |
| 8.01.    | Установка швейной машины                                   | 19 |
| 8.01.01. | Регулировка высоты стола                                   | 19 |
| 8.01.02. | Монтаж держателей катушки                                  | 20 |
| 8.01.03. | Монтаж зажима для складки на поясе (опция)                 | 20 |
| 8.02.    | Ввод в эксплуатацию                                        | 21 |
| 8.03.    | Включение / выключение швейной машины                      | 22 |
| 8.04.    | Дисковод и интерфейс для РС                                | 23 |
| 8.05.    | Выбор языка                                                | 23 |
| 8.06.    | Регулировка панели управления                              | 24 |
| 8.07.    | Регулировка нулевой точки приводного агрегата на оси Х и Ү | 25 |

| 8.08.    | Регулировка нулевой точки устройства подачи ткани           | 27         |
|----------|-------------------------------------------------------------|------------|
| 8.09.    | Корректировка начальной точки                               |            |
|          | Глара 05                                                    | 20         |
|          | т лава 05                                                   | 29         |
| 9.       | Оснащение                                                   |            |
| 9.01.    | Установка иглы                                              |            |
| 9.02.    | Заправка верхней нити / Регулировка натяжения верхней нити  |            |
| 9.03.    | Намотка нижней нити / Предварительная регулировка натяжения |            |
|          | нижней нити                                                 |            |
| 9.04.    | Замена катушки / Регулировка натяжения нижней нити          |            |
| 9.05.    | Регулировка высоты подъема лапки                            |            |
| 9.05.    | Выбор номера программы                                      |            |
| 9.06.    | Выбор секвенции / составление секвенции                     |            |
| 9.06.01. | Выбор секвенции                                             |            |
| 9.06.02. | Составление секвенции                                       |            |
| 9.07.    | Регулировка счетчика расхода нижней нити                    |            |
|          |                                                             |            |
|          | Глава 06                                                    |            |
| 10       | Швейные работы                                              | 41         |
| 10.01    | Швейные работы в автоматическом режиме                      | <u>4</u> 2 |
| 10.01.   | Швейцые работы в рабоцем режиме                             | 43         |
| 10.02.   | Швейные работы с использованием функции секвенции           | 46         |
| 10.03.   | Прерывание программы                                        | 47         |
| 10.01.   | Сигналы ошибки                                              | 48         |
|          |                                                             |            |
| 11.      | Ввод параметров                                             |            |
| 11.01.   | Функции режима ввода параметров                             | 49         |
| 11.02.   | Установка / изменение швейной программы                     | 51         |
| 11.02.01 | Выполнение вытачки 1                                        | 53         |
| 11.02.02 | Выполнение вытачки 2                                        | 54         |
| 11.02.03 | Выполнение складки на поясе 1                               | 55         |
| 11.02.04 | Выполнение складки на поясе 2                               |            |
| 11.02.05 | Выполнение сметочного шва                                   |            |
| 11.03.   | Пример программирования шва                                 | 60         |
| 11.04.   | Программное управление                                      |            |
| 11.05.   | Код доступа                                                 | 64         |
|          | Глава 07                                                    |            |
|          |                                                             |            |
| 12.      | Обслуживание и уход                                         |            |
| 12.01.   | Периодичность проведения обслуживающих работ                | 67         |
| 12.02.   | Чистка швейной машины                                       |            |
| 12.03.   | Чистка отделения петлителя                                  |            |
| 12.04.   | Чистка фильтров насадки для подачи дутьевого воздуха        |            |
| 12.05.   | Чистка воздушного фильтра обслуживающего блока              |            |
| 12.06.   | Контроль / регулировка давления сжатого воздуха             |            |
| 12.07.   | Заполнение маслом емкости для смазки                        |            |
| 12.08.   | Смазка механизма двигателя ткани                            |            |
| 13.      | Юстировка                                                   | 74         |

| 13.01.                | Инструкции по юстировке                                              | 74             |
|-----------------------|----------------------------------------------------------------------|----------------|
| 13.02.                | Инструменты, шаблоны и прочий вспомогательный материал               | 74             |
| 13.03.                | Сокращения                                                           | 74             |
| 13.04.                | Отклонение верхней части швейной машины                              | 75             |
| 13.05.                | Помощь при регулировке                                               | 76             |
| 13.06.                | Юстировка верхней части швейной машины                               | 77             |
| 13.06.01.             | Исхолное положение механизма швейной машины                          |                |
| 13.06.02              | Регулировка положения иглы в отверстии на залвижной пластинке.       |                |
| 13.06.03              | Регулировка опоры вала петлителя и натяжение зубчатого ремня         |                |
| 13 06 04              | Смазка петлителя                                                     | 80             |
| 13 06 05              | Полъем петли расстояние межлу кончиком иглы и носиком петлителя      |                |
| 101001001             | верхнее положение иглы и стопора шпульного колпачка                  | 81             |
| 13 06 06              | Пружина нитепритягивателя и регулятор натяжения нити                 | 82             |
| 13 06 07              | Наматывающее устройство                                              | 83             |
| 13 07                 | Юстировка устройства для обрезки нити                                | 84             |
| 13 07 01              | Предварительная юстировка кулачка управления                         | 84             |
| 13 07 02              | Подожение родикового рычага                                          | 85             |
| 13 07 03              | Положение нитеуловителя                                              | 86             |
| 13.07.04              | Положение ножа                                                       | 87             |
| 13 07 05              | Передняя возвратная точка нитеуловителя                              | 88             |
| 13.07.06              | Контроль обрезки нити вручную                                        |                |
| 13.07.07              | Зарепшающая юстиповка купацка управления                             | 90             |
| 13.07.07.             | Эавершающая юстировка кулачка управления                             |                |
| 13.08.01              | Т стулировка механизма двигателя ткани<br>Положение прижимной планки | 91<br>91       |
| 13.08.02              | Положение прижимной планки                                           | 91<br>92       |
| 13.08.02              | Натажение приводного механизма по оси Х                              | 92             |
| 13.08.03              | Ограницитель приводного механизма по оси Х                           | 95<br>Q/       |
| 13.08.04              | Загор между губнами приводного механизма по оси 1                    |                |
| 13.08.06              | Зазор между зуоцами приводного механизма по оси т                    | 96             |
| 13.08.00.             | Регипировка подающего столика                                        |                |
| 13.08.07.             | Положение дарки                                                      | ۲ر<br>۵۵       |
| 13.00.00.             | Саррисное мещо                                                       | 00             |
| 13.09.                | «Холодиций» пуск                                                     | 100            |
| 13.09.01.             | Хлолодпыи// пуск                                                     | 101            |
| 13.07.02.             | Загрузка/активирование рабочен программы                             | 102            |
| 13.10.                | Vстанорка дараметрор                                                 | 102            |
| 12.11.                | установка параметров.                                                | 103            |
| 13.11.01.             | Списак нараматров                                                    | 104            |
| 13.11.02.<br>12.11.02 | Список параметров                                                    | 104            |
| 15.11.05.             | гаоота направляющих                                                  | 100            |
|                       | Examp (19                                                            | 105            |
|                       | I Лава Vo                                                            | 105            |
| 14                    |                                                                      | 107            |
| 14.01                 | Обт яснение сигналов оннобии                                         | 107            |
| 1/ 01 01              | Облице ошибии                                                        | 107<br>107     |
| 14.01.01.             |                                                                      | 10/<br>110     |
| 14.01.02.             |                                                                      | 1 1 U<br>1 1 A |
| 14.01.03.             | Ошноки при генерировании стежка                                      | 1 1 U<br>1 1 A |
| 14.01.04.             | Ошноки в работе двигателя швеиной машины                             | 110            |
| 14.02.<br>14.02.01    | Список входов и выходов                                              | 111<br>111     |
| 14.02.01.             |                                                                      | 111            |
| 14.02.02.             | Специальные вылоды                                                   | 112            |
| 1 <b>H</b> .UJ.       | ארטוועם                                                              |                |

| 15.    | Схема подключения пневматического устройства |  |
|--------|----------------------------------------------|--|
| 15.01. | Pfaff 3586-12/02                             |  |
| 15.02. | Pfaff 3586-13/01                             |  |
| 16.    | Коммутационная схема                         |  |

## Глава 01

## 1. Инструкции по технике безопасности

## 1.01 Предписания

Машина изготовлена в соответствии с европейскими стандартами и предписаниями.

В дополнение к данному руководству мы рекомендуем также соблюдать общепринятые, правовые и другие нормы и предписания, а также предписания по защите окружающей среды! Необходимо соблюдать также предписания местного Союза Предпринимателей или других инспекционных ведомств!

## 1.02 Общие инструкции по технике безопасности

- Ввод машины в эксплуатацию рекомендуется производить только после внимательного ознакомления с прилагаемым руководством по эксплуатации и при наличии обслуживающего персонала, прошедшего специальный курс обучения!
- Перед вводом швейной машины в эксплуатацию необходимо ознакомиться с инструкциями по технике безопасности и руководством по эксплуатации двигателя!
- Необходимо соблюдать все инструкции и символы по технике безопасности, указанные на корпусе швейной машины!
- Машина должна использоваться только по назначению и при наличии защитных устройств; при этом необходимо соблюдать все надлежащие предписания по технике безопасности.
- При отлучке с рабочего места, а также в процессе обслуживающих работ необходимо выключить швейную машину при помощи основного выключателя или путем отключения сетевого штекера от розетки!
- Ежедневные обслуживающие работы должны производиться только специально обученным персоналом!
- Для ремонта и обслуживания пневматического оборудования швейную машину необходимо отключить от пневматического источника питания! Исключения допускаются только в том случае, когда юстировку и контроль работы швейной машины осуществляются специалистами, прошедшими специальный курс обучения!
- Ремонтные, а также специальные обслуживающие работы должны осуществляться только специалистами или лицами, прошедшими специальный курс обучения!
- Работы с электрооборудованием должны производиться только квалифицированными специалистами!
- Работы с элементами и оборудованием, находящимися под напряжением, не допускаются! Исключения могут быть сделаны в соответствии с предписанием EN 50110.
- Переоборудование машины и внесение изменений в ее конструкцию может быть выполнено только при соблюдении всех надлежащих предписаний по технике безопасности!

 Для ремонта рекомендуется использовать только фирменные запчасти! Мы обращаем Ваше внимание на то, что запчасти и рабочие элементы машины, выпускаемые другой фирмой, проверены нами не были и не получили допуск для их использования на машинах нашей фирмы. Использование такой продукции может негативно сказаться на конструктивных особенностях машины. За повреждения, полученные в результате использования запчастей другой фирмы, мы ответственности не несем.

#### 1.03 Символы по технике безопасности

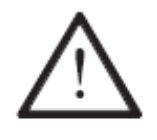

Рабочие элементы повышенной опасности! Важные инструкции.

Опасность получения травм среди обслуживающего персонала!

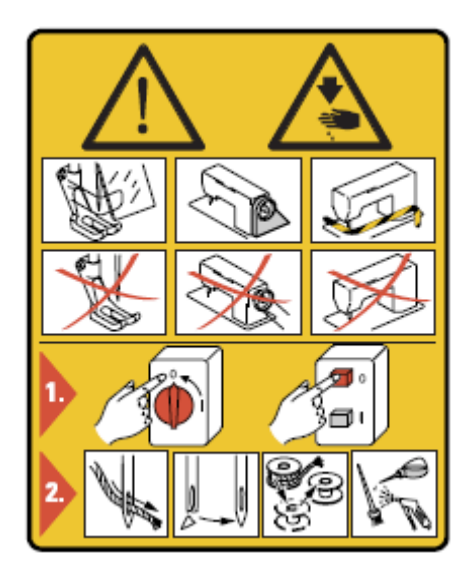

#### Внимание

Не допускать эксплуатации швейной машины без устройства для защиты пальцев рук и других защитных устройств! Перед оснащением швейной машины, и

обслуживающими работами необходимо выключить основной выключатель!

#### 1.04 Важная информация для пользователя

- Данное руководство по эксплуатации является неотъемлемой частью машины и должно быть всегда под рукой.
- Перед вводом машины в эксплуатацию необходимо прочитать руководство по эксплуатации.
- Обслуживающий персонал и специалисты должны ознакомиться с защитными устройствами машины и методами безопасной работы.
- Швейная машина допускается к эксплуатации только в исправном состоянии.
- Пользователь обязан следить за тем, чтобы были установлены все защитные устройства.
- Пользователь обязан следить за тем, чтобы эксплуатация машины осуществлялась только квалифицированными специалистами.

Другие инструкции Вы можете получить в торговом представительстве нашей фирмы.

#### 1.05. Обслуживающий персонал и специалисты

#### 1.05.01. Обслуживающий персонал

Обслуживающим является персонал, в обязанности которого входит оснащение, эксплуатация и чистка машины, а также устранение мелких неисправностей в процессе работы.

Обслуживающий персонал обязан соблюдать следующие пункты:

- В процессе работы соблюдать все инструкции по технике безопасности, представленные в руководстве по эксплуатации!
- Не допускать выполнения работ, нарушающих технику безопасности эксплуатации швейной машины!
- Одевать плотно прилегающую одежду. Запрещается носить украшения в виде цепочек и колец!
- Следить за тем, чтобы к элементам повышенной опасности допускался только квалифицированный персонал!
- Обо всех изменениях в конструкции машины, нарушающих технику безопасности, немедленно сообщать руководству.

#### 1.05.02 Специалисты

Специалистами являются лица со специальным техническим образованием в области электротехники, электроники, пневматики и механики. Они осуществляют смазку, обслуживание, ремонт и юстировку машины.

Специалисты обязаны соблюдать следующие пункты:

- В процессе работы соблюдать все инструкции по технике безопасности, представленные в руководстве по эксплуатации!
- Перед началом работ по ремонту и юстировке выключить основной выключатель и предотвратить его непроизвольное включение!
- Не допускаются работы с элементами и устройствами, находящимися под напряжением!
   Исключения могут быть сделаны в соответствии с предписанием EN 50110.
- После обслуживающих и ремонтных работ установить все защитные крышки!

## 1.06 Указания по технике безопасности

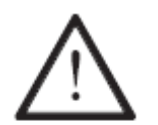

В процессе эксплуатации машины необходимо, чтобы перед ней и за ней было свободное пространство не менее **1** м в целях обеспечения при необходимости свободного доступа.

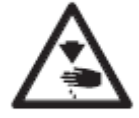

В процессе работы швейной машины не подставлять руки под иглу! Опасность получения травм!

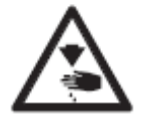

В процессе установки швейной машины не оставлять на столе посторонние предметы! Они могут защемиться или отскочить в лицо! Опасность получения травм!

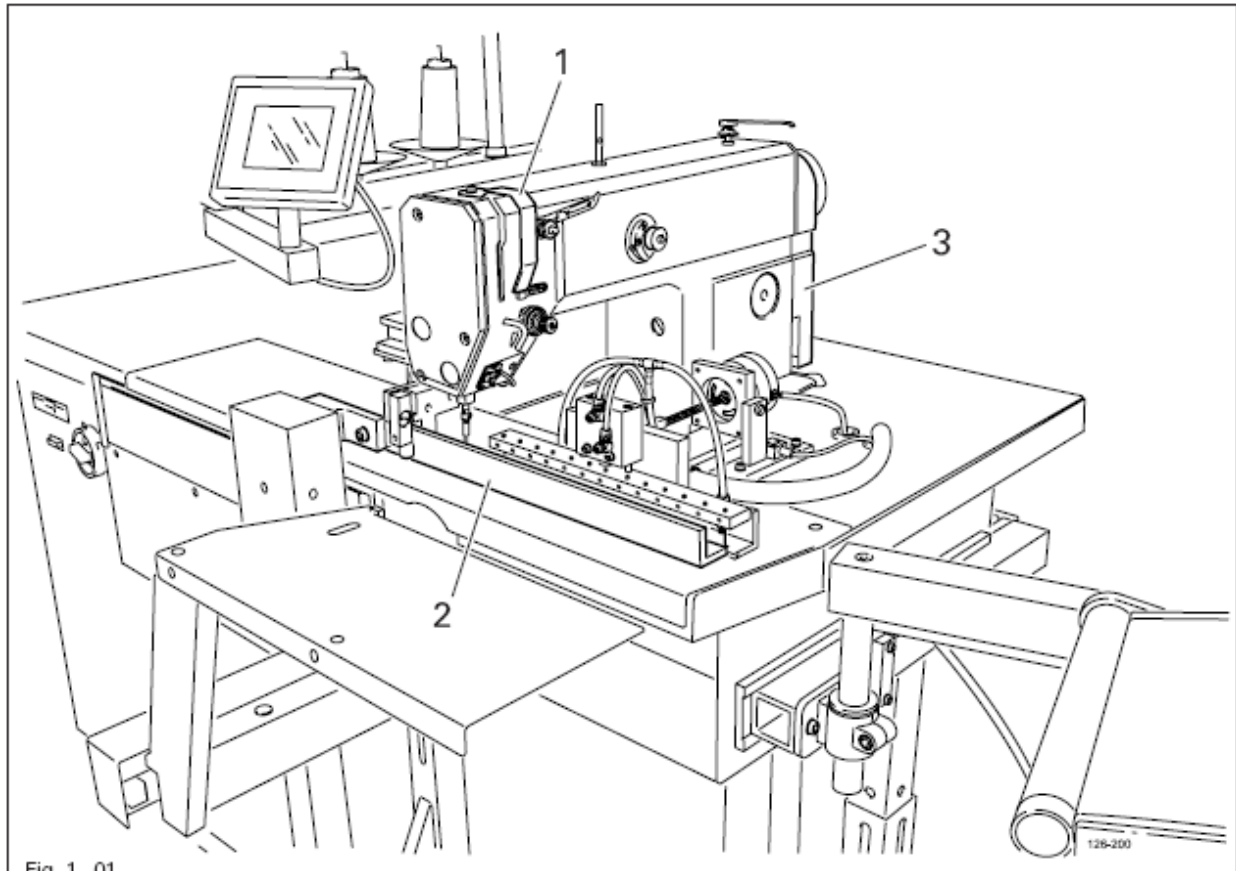

Fig. 1 - 01

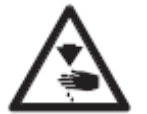

Не эксплуатировать швейную машину без устройства для защиты пальцев рук 1!

Опасность получения травм!

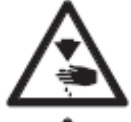

Не подставлять руки под прижимную планку 2! Опасность защемления рук при опускании планки 2!

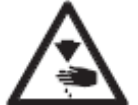

Не допускать эксплуатации швейной машины без защитной крышки 3! Опасность получения травм в результате работы подвижных элементов!

## 2. Область применения

## 2.01. Общая информация

**PFAFF 3586-12/02 и 13/01** представляет собой швейные автомат для производства вытачек и складок на поясе со сметочным швом или без него.

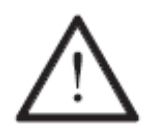

Не соблюдение при использовании машины рекомендаций изготовителя, считается применением изделия не по назначению! В случае поломки в результате использования машины не по назначению, действие гарантийных обязательств завода-изготовителя прекращается. К использованию машины по назначению относятся также соблюдение рекомендаций по обслуживанию, установке, профилактике и ремонту, предписанных заводом-изготовителем.

## Глава 02

## 3. Технические данные 🔺

| Тип стежка                                                    |                                          |
|---------------------------------------------------------------|------------------------------------------|
| Количество стежков                                            | максимум 4500 мин <sup>-1</sup>          |
| Длина стежка                                                  | 1,0–3,0 мм                               |
| Ллина сметочного стежка                                       | 6 0–9 0 мм                               |
| (значение рассчитывается автоматически и не регулируе         | тся)                                     |
| Система игл                                                   | 134 KK                                   |
| Толщина иглы в 1/100 мм                                       |                                          |
| Длина вытачки                                                 |                                          |
| 3586-12/02                                                    | 9–250 мм                                 |
| 3586-12/02                                                    | 0–300 мм                                 |
| Глубина вытачки                                               |                                          |
| до 80 мм длиной                                               |                                          |
| свыше 80 мм длиной                                            |                                          |
| Длина складки на поясе                                        |                                          |
| 3586-12/02                                                    | 9–250 мм                                 |
| 3586-12/02                                                    | 0–300 мм                                 |
| Глубина складки на поясе                                      | 3-70 мм                                  |
| Толщина обрабатываемой ткани                                  | 760–1140 мм                              |
| Частота оборотов вращения двигателя                           | 200–4500 мин <sup>-1</sup>               |
| Потребляемая мощность                                         | около 1200 МВа                           |
| Рабочее напряжение                                            | 10 %, 50/60 Гц, переменный ток           |
| Рабочее давление                                              | минимум 6 бар                            |
| Уровень шума                                                  |                                          |
| Уровень шума на рабочем месте при частоте                     |                                          |
| оборотов вращения n = 4500 мин <sup>-1</sup>                  | L <sub>рА</sub> < 81 Дб (А) <sup>■</sup> |
| (уровень шума установлен согласно нормативам DIN 45 ISO 4871) | 635-48-A-1, ISO 11204, ISO 3744,         |
| Габаритные размеры швейной машины                             |                                          |
| Длина                                                         | 1250 мм                                  |
| Ширина                                                        |                                          |
| Высота (без держателей катушек)                               | 1040–1420 мм                             |
| Bec                                                           | 135 кг                                   |
| ▲ Все технические изменения соблюдены                         |                                          |
| • К <sub>рА</sub> = 2,5 Дб                                    |                                          |

## 4. Утилизация швейной машины

- Надлежащая утилизация машины является обязанностью пользователя.
- Для изготовления машины были использованы такие материалы, как сталь, алюминий, латунь и пластмасса. Электрооборудование выполнено из пластмассы и меди.
- Утилизация машины должна производиться в соответствии с предписаниями по защите окружающей среды местных правовых ведомств.

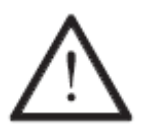

Следить за тем, чтобы содержащие смазку элементы были утилизированы в соответствии с предписаниями по охране окружающей среды.

## 5. Транспортировка, упаковка и хранение

## 5.01 Доставка заказчику

Швейная машина поставляется заказчику в упакованном виде.

#### 5.02 Транспортировка на предприятии заказчика

Завод-изготовитель не отвечает за транспортировку швейной машины на территории предприятия заказчика. Необходимо следить за тем, чтобы транспортировка машины осуществлялась надлежащим образом.

### 5.04 Утилизация упаковки

Для упаковки машины используется бумага, картон и искусственное волокно. Утилизация упаковки является обязанностью заказчика.

### 5.04 Хранение

Не эксплуатируемая машина может храниться до 6 месяцев. При этом она должна быть защищена от загрязнения и влажности.

При более длительном сроке хранения отдельные элементы машины, в основном их поверхность, должны быть защищены от коррозии при помощи нанесения на них масляной пленки.

## 6. Рабочие символы

В следующих главах данного руководства важные инструкции и операции обозначены с помощью символов. Приводимые символы имеют следующее значение:

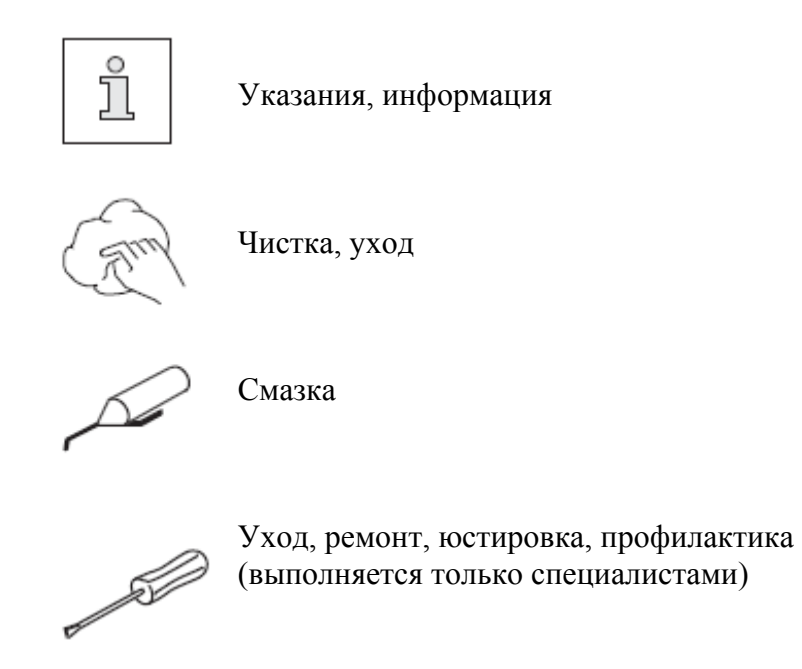

## Глава 03

## 7. Элементы управления

## 7.01. Основной выключатель

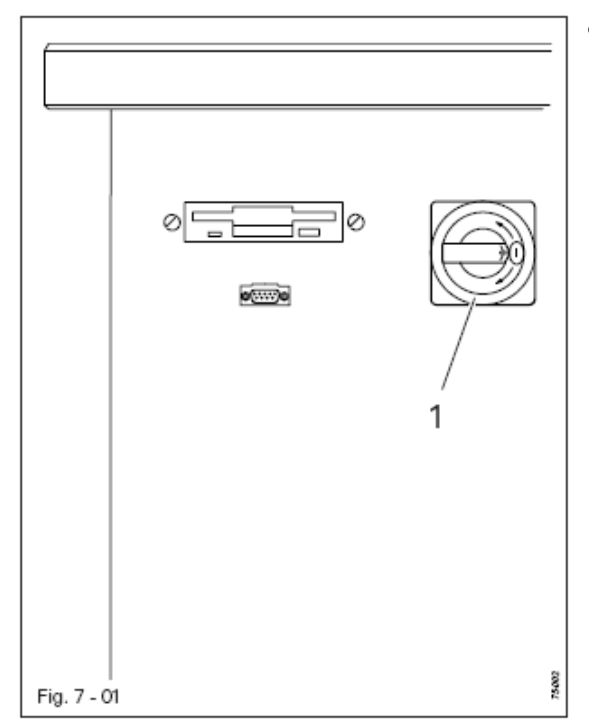

 Включение или выключение подачи электроэнергии к швейной машине осуществляется путем поворота основного выключателя 1.

## 7.02. Выключатель зажима для складок на поясе (опция)

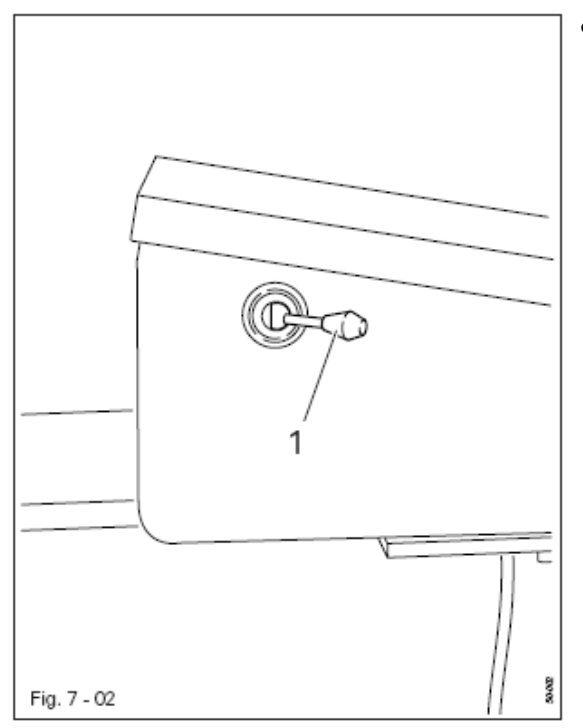

• Выключатель 1 служит для включения или выключения зажима для складок на поясе.

ů

Зажимы для складок на поясе не относятся к серийной комплектации швейной машины.

## 7.03. Панель управления

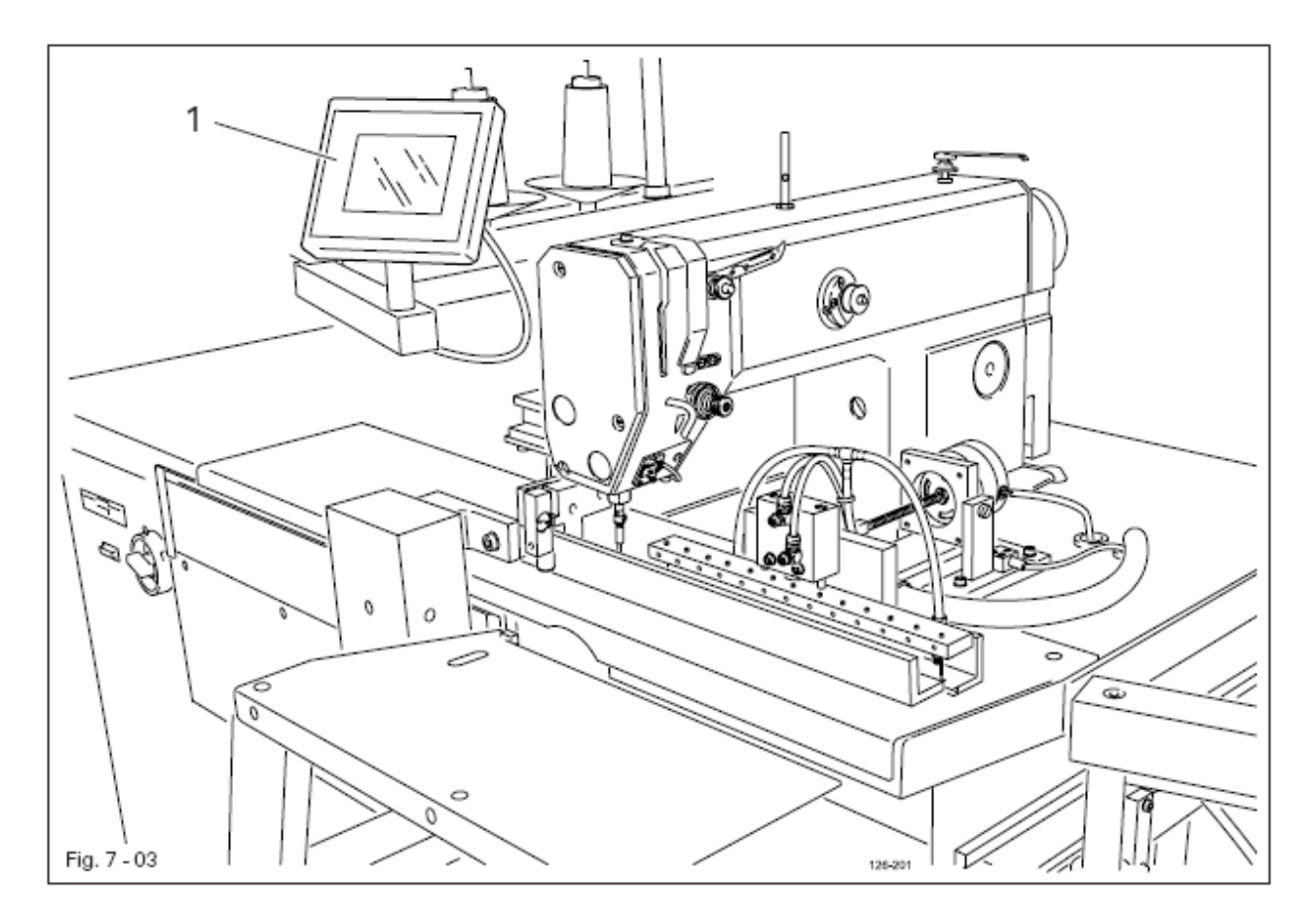

На панели управления 1 указывается вся фактическая информация о состоянии сварочного агрегата. Управление осуществляется путем постоянного диалога между программным управлением и пользователем, для этого на монитор выдаются различные пиктограммы и/или текст, в зависимости от режима работы агрегата. Если пиктограммы или текст взяты в рамку, то это обозначает функции, которые могут быть вызваны путем касания монитора в определенных точках. Путем касания пиктограммы определенной функции осуществляется вызов данной функции, ее включение или выключение, или на мониторе появляется следующее меню. например, ввод параметра. Включенные функции обозначаются пиктограммами, представленными в негативном изображении. Пиктограммы или текст без рамки служит только для указаний и функции не могут быть вызваны путем касания экрана дисплея.

## Изображение функций

Обычная пиктограмма = функция выключена (неактивна)

Пиктограмма в негативном изображении = функция включена (активна).

## Глава 04

## 8. Установка и ввод в эксплуатацию

После распаковки проверить швейную машину на предмет возможных повреждений при транспортировке. При наличии повреждений необходимо сообщить об этом в транспортную компанию, осуществлявшую доставку машины, или официальному дилеру компании PFAFF.

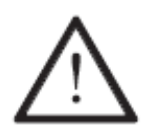

Установка и ввод швейной машины в эксплуатацию должны осуществляться только квалифицированными специалистами! При этом необходимо неукоснительно соблюдать все надлежащие инструкции по технике безопасности!

## 8.01. Установка швейной машины

Установка швейной машины должна осуществляться вблизи источника электропитания, см. главу 3 Технические данные. Кроме того, место установки швейной машины должно быть хорошо освещенным, а поверхность пола должна быть ровной и прочной.

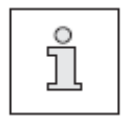

Исходя из условий транспортировки, верхняя крышка стола швейной машины опущена вниз. Описание установки крышки стола представлено ниже.

## 8.01.01. Регулировка высоты стола

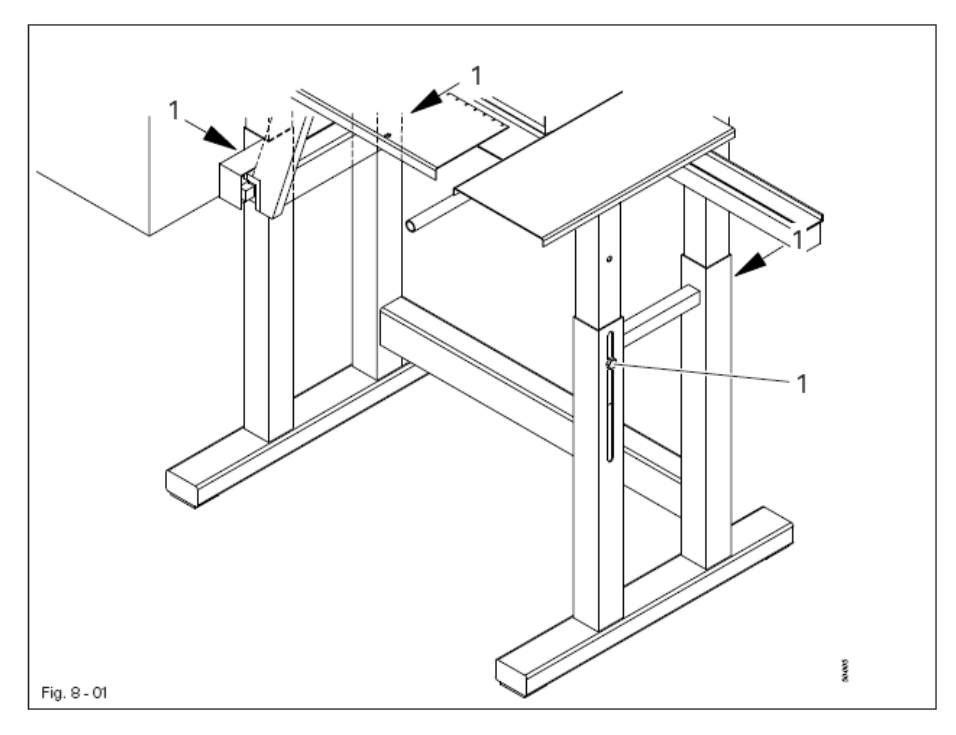

- Ослабить винты 1 и отрегулировать необходимую высоту стола.
- Закрутить винты 1.

## 8.01.02. Монтаж держателей катушек

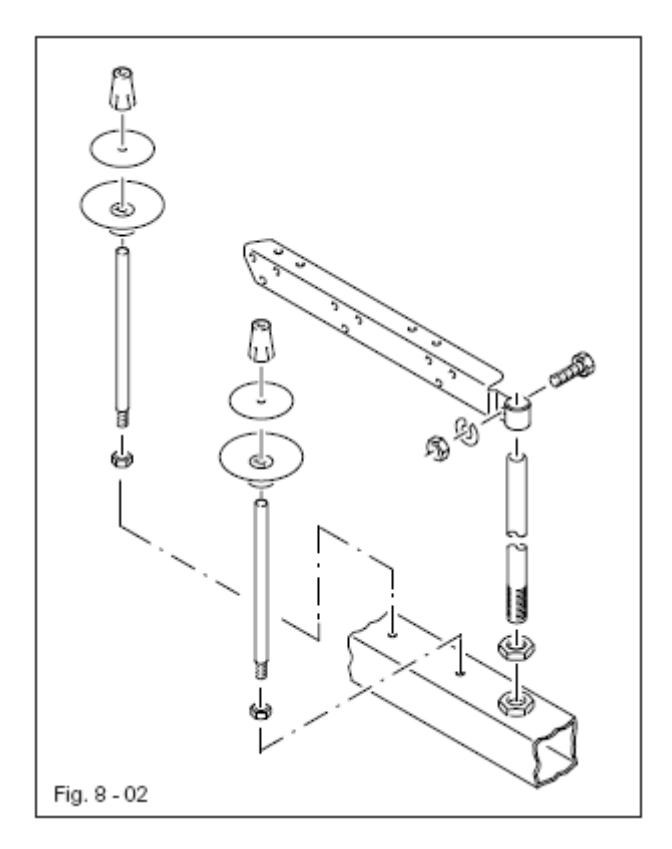

• Осуществлять монтаж держателей катушек в соответствии с чертежом.

#### 8.01.03. Монтаж зажима складки на поясе (опция)

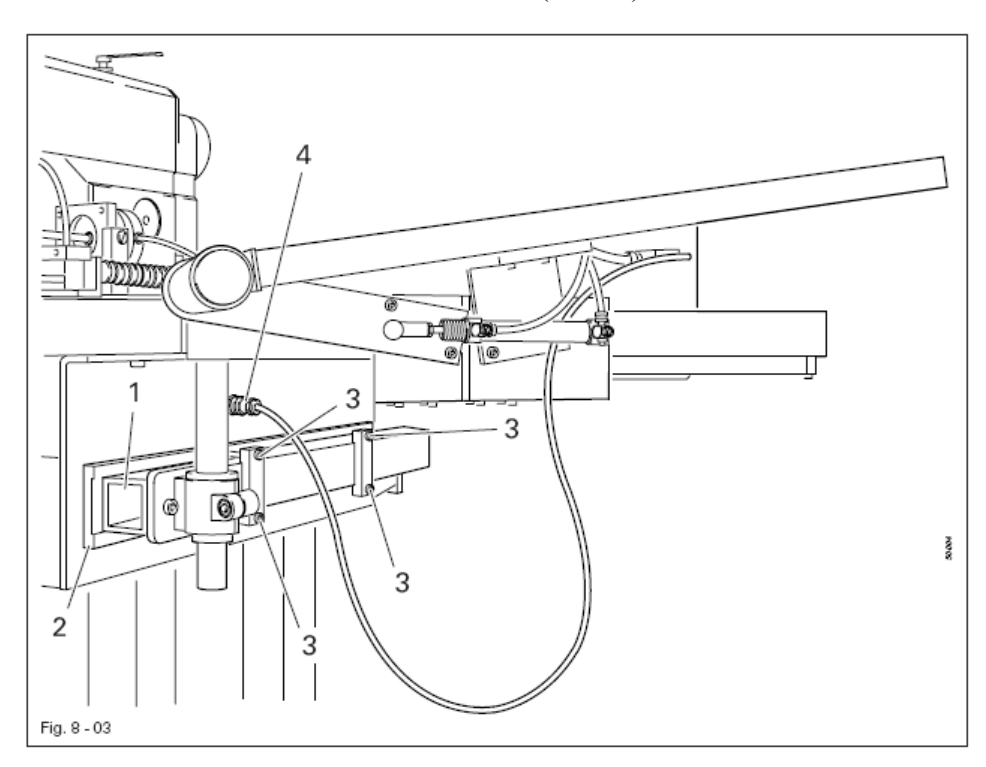

- Зажим для складки вместе с четырехугольной пластиной 1 вставить в направляющую 2.
- Закрутить винты 3.
- Подключить штекер 4.

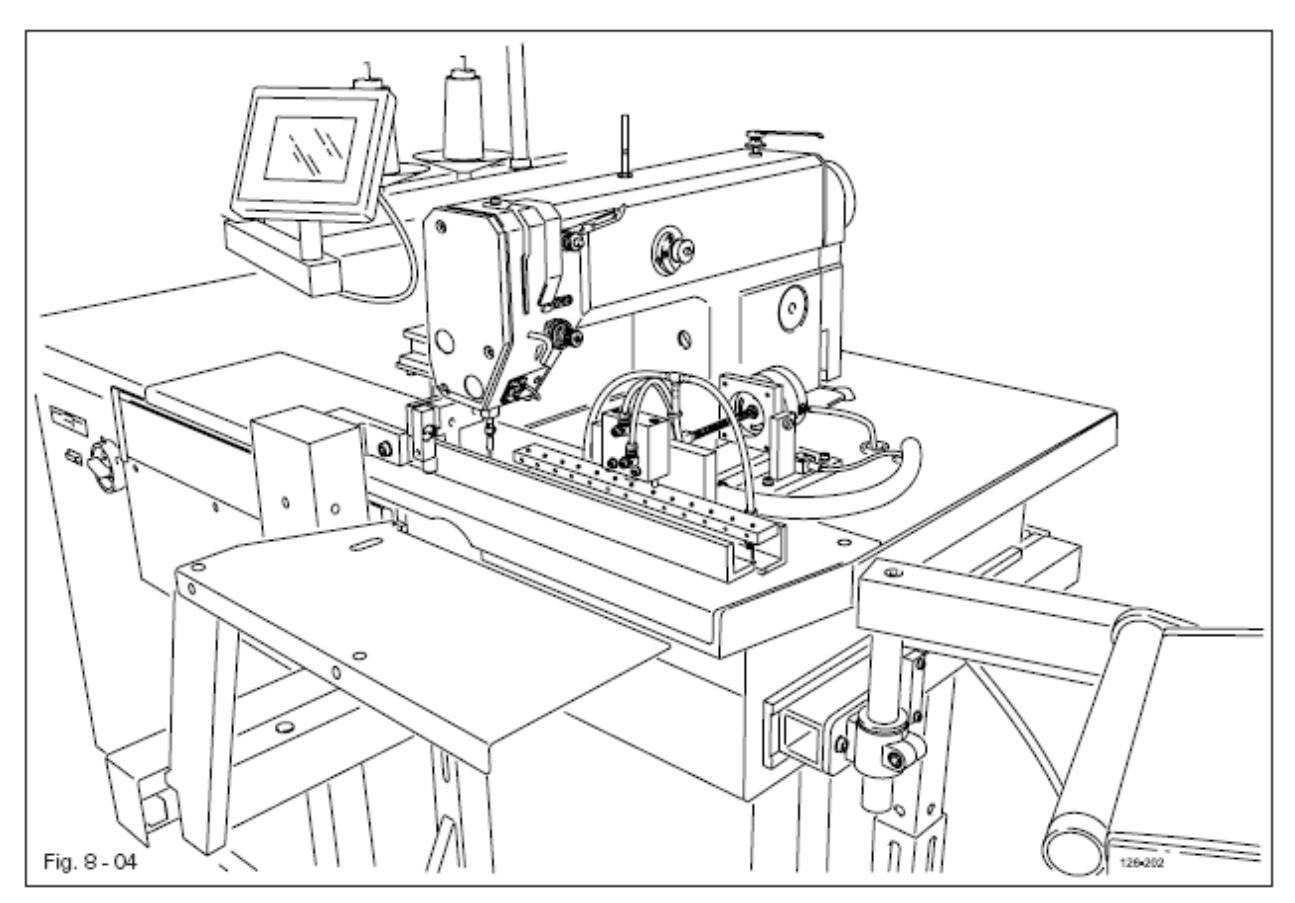

- Перед вводом швейной машины в эксплуатацию ее необходимо тщательно почистить и смазать или добавить масла в емкость для смазки, см. главу 12. Обслуживание и уход!
- Проверить швейную машину и, прежде всего, электрические и пневматические соединительные кабели, на наличие возможных повреждений.
- Поручить специалисту проверить соответствует ли рабочее напряжение швейной машины с напряжением в сети и правильно ли она подключена к сети.

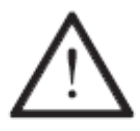

При возможных отклонениях от правил ввод швейной машины в эксплуатацию не допускается!

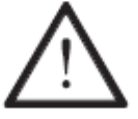

Швейная машина должна подключаться только к заземленной розетке!

- Подключить швейную машину к системе подачи сжатого воздуха.
- Рабочее давление должно составлять 6 бар. В противном случае давление необходимо отрегулировать, см. главу 12.06. Контроль и регулировка давления воздуха.

### 8.03. Включение и выключение швейной машины

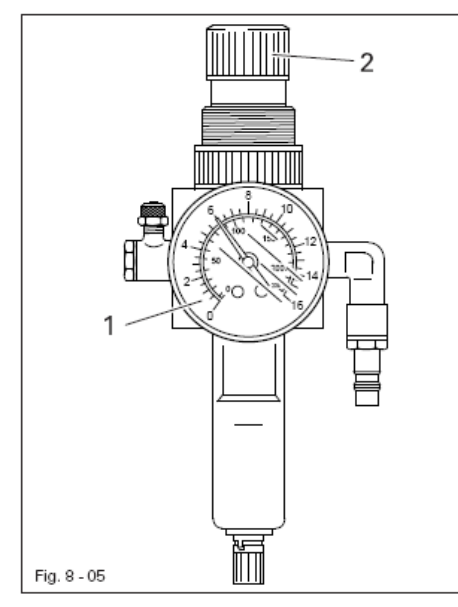

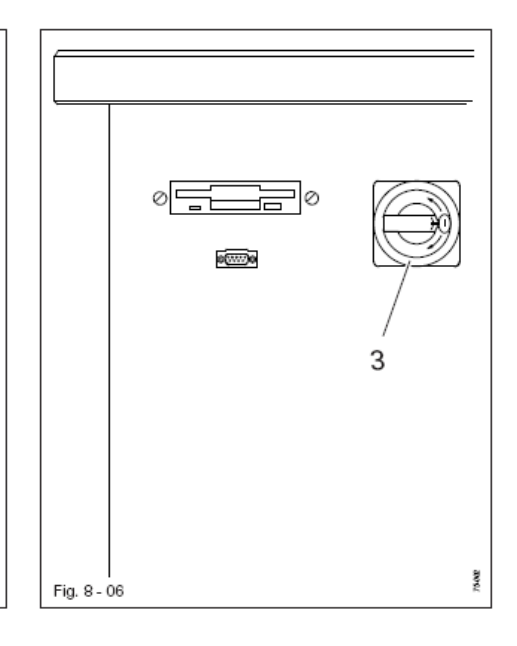

Включение швейной машины

- Проверить давление на манометре 1, при необходимости отрегулировать давление при помощи стальной кнопки 2.
- Основной выключатель 3 установить в положение «І».

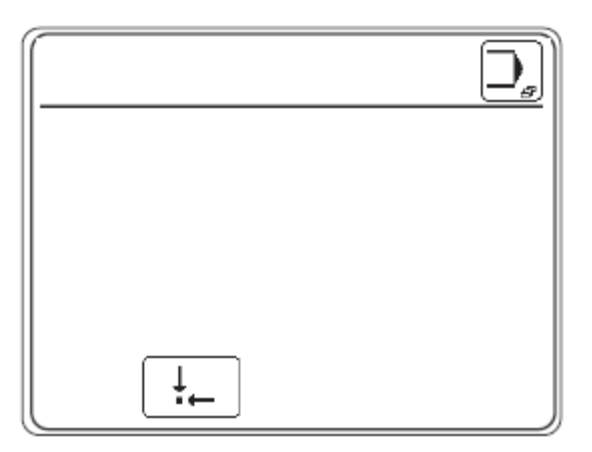

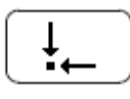

- После включения основного выключателя швейная машина установится в исходное положение, чтобы подтвердилось включение машины.
- Выполнить контроль швейных работ, см. главу 10. Швейные работы.

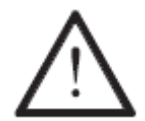

При вводе швейной машины в эксплуатацию необходимо проверить правильность установки нулевой отметки, в противном случае отрегулировать ее.

Выключение швейной машины

• Для выключения швейной машины основной выключатель **3** необходимо установить в положение «0».

#### Прочие функции на дисплее

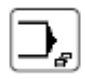

#### Меню ввода

С помощью данной функции вызывается режим ввода, см. главу 11. Ввод.

## 8.04. Дисковод и интерфейс для РС

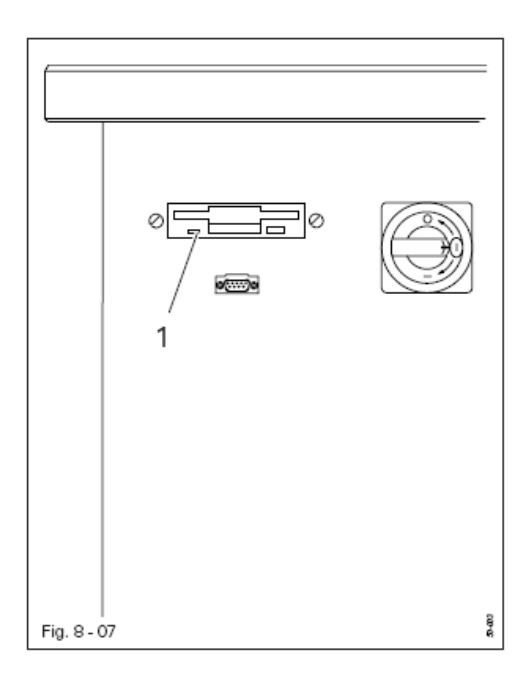

## 8.06. Выбор языка

- Включить швейную машину.
- Вызвать меню ввода.

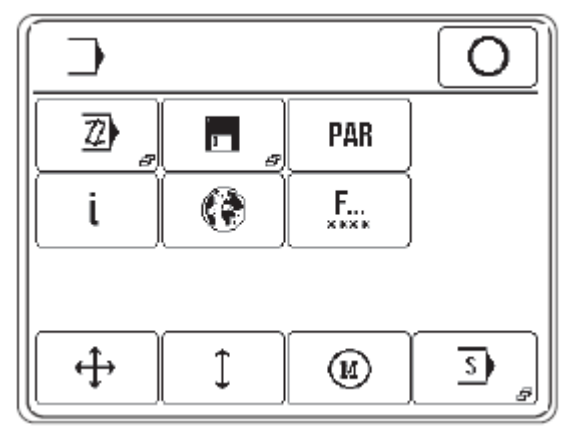

۲

**)**\_\_

Вызвать меню «Установка языка страны пользователя».

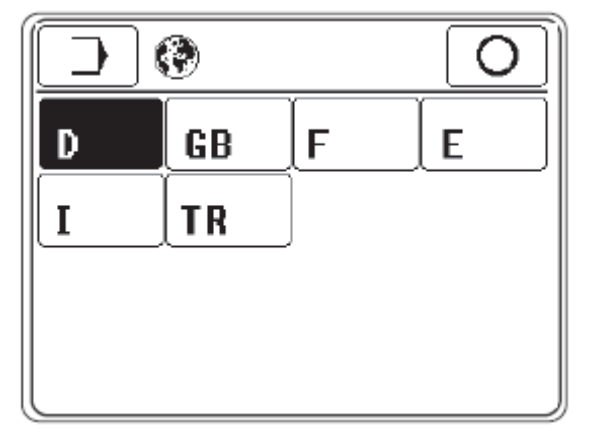

• Выбрать необходимый язык.

 Дисковод 1 предназначен для считывания швейных программ и загрузки программного обеспечения.

## 8.06. Регулировка панели управления

• Включить швейную машину.

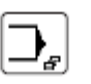

• Вызвать режим ввода.

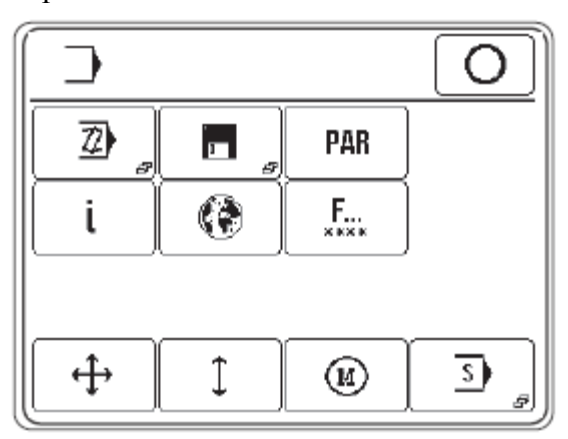

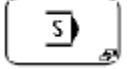

Вызвать сервисное меню.

|                                                                   | 0   |
|-------------------------------------------------------------------|-----|
| CAN1                                                              |     |
| DIGITAL 18 916<br>IN :00101100 10101000<br>OUT :00000100 00000000 | + - |
| SET/RES:                                                          |     |
|                                                                   | ļ.  |

Ē

• Вызвать функции панели управления.

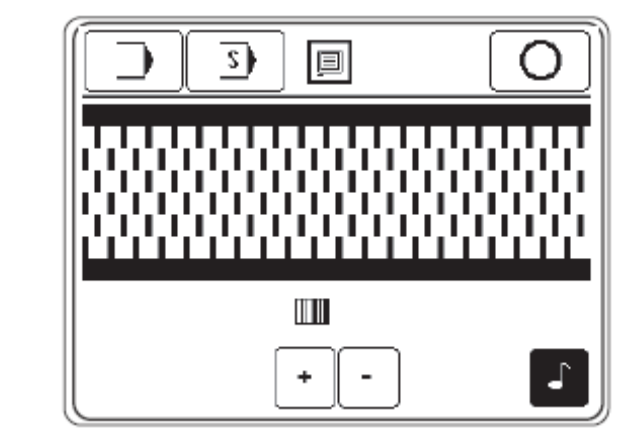

Изменить контрастность символов.

Включить или выключить звуковой сигнал.

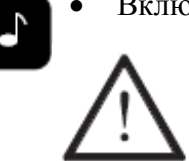

Не изменять контрастность символов до такой степени, чтобы их невозможно было прочитать!

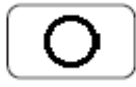

+

Завершить ввод.

## 8.07. Регулировка нулевой точки приводного агрегата на оси Х и У

## Правило

- 1. Транспортные ролики привода оси Y и штанга поршня привода оси X должны прилегать к соответствующим прорезям шаблона **2**.
- 2. При повороте махового колеса штифт 1 должен входить в отверстие шаблона 2.

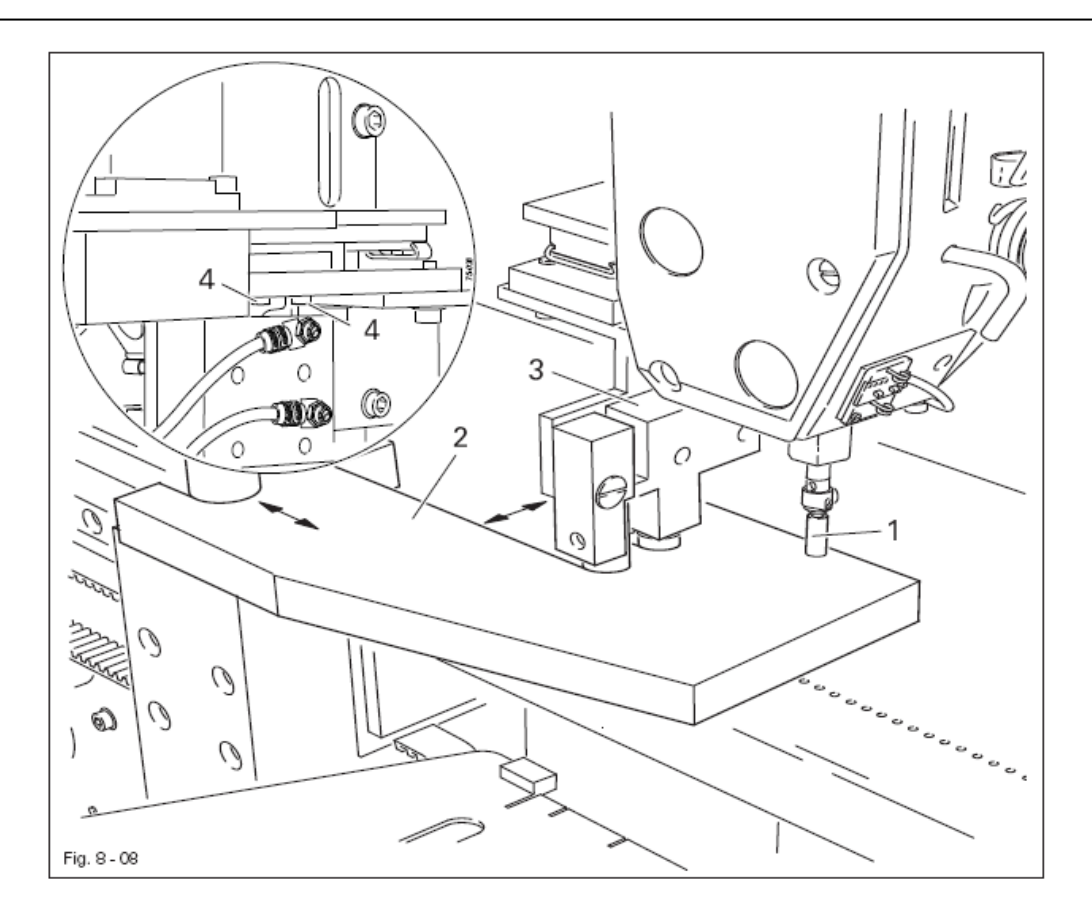

- Включить швейную машину.
- . . . . . .
- Вызвать меню ввода.
  - Вызвать сервисное меню.
- Вызвать меню для регулировки нулевой точки.

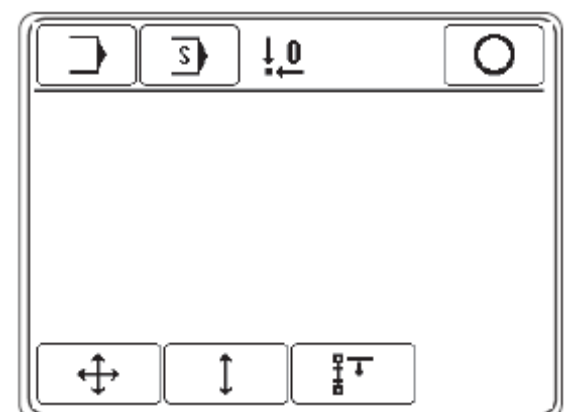

• Вызвать функцию «Положение полозьев».

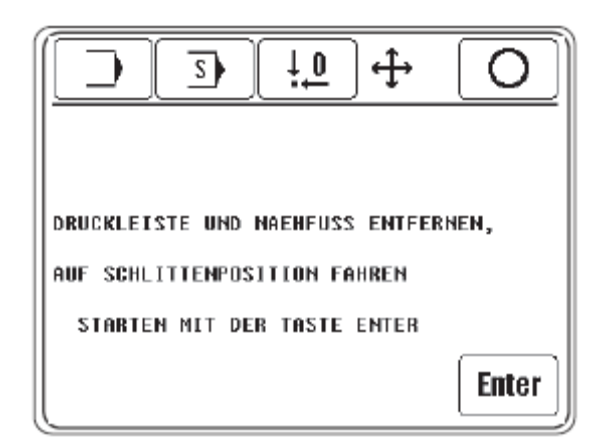

**Enter** • Демонтировать прижимную планку и лапку и отрегулировать положение полозьев.

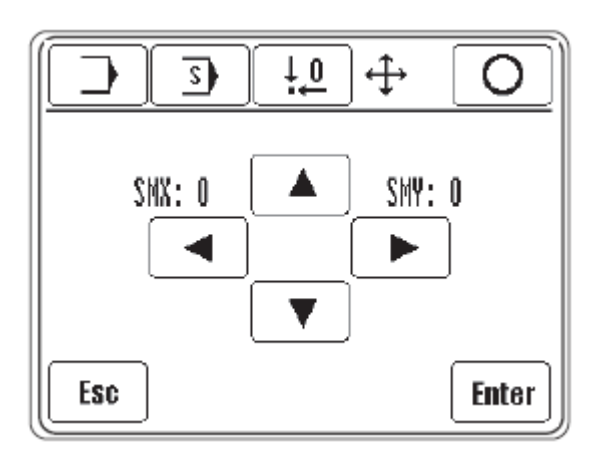

- Вынуть иглу, вставить штифт 1 в иглодержатель и установить шаблон 2 на верхнюю крышку.
- **Enter** Шаговый двигатель подвинуть в направлении стрелки в соответствии с правилом и отрегулировать его при помощи кнопки Enter.

| LEHRE ENTFERNEN, DRUCKLEISTE U. NAEHFUSS |
|------------------------------------------|
| MONTIEREN, AUF SCHLITTENPOSITION FAHREN  |
| STARTEN MIT DER TASTE ENTER              |
| Enter                                    |

- Ослабить винты 4 и отрегулировать держатель 3 транспортных роликов в соответствии с правилом 1.
- Закрутить винты 4.
- Вынуть штифт 1 и убрать шаблон 2.
- Установить прижимную планку и лапку.

÷

## Правило

Выдвинутая игольная планка 1 должна быть расположена параллельно прижимной планки 2 на расстоянии 3 мм.

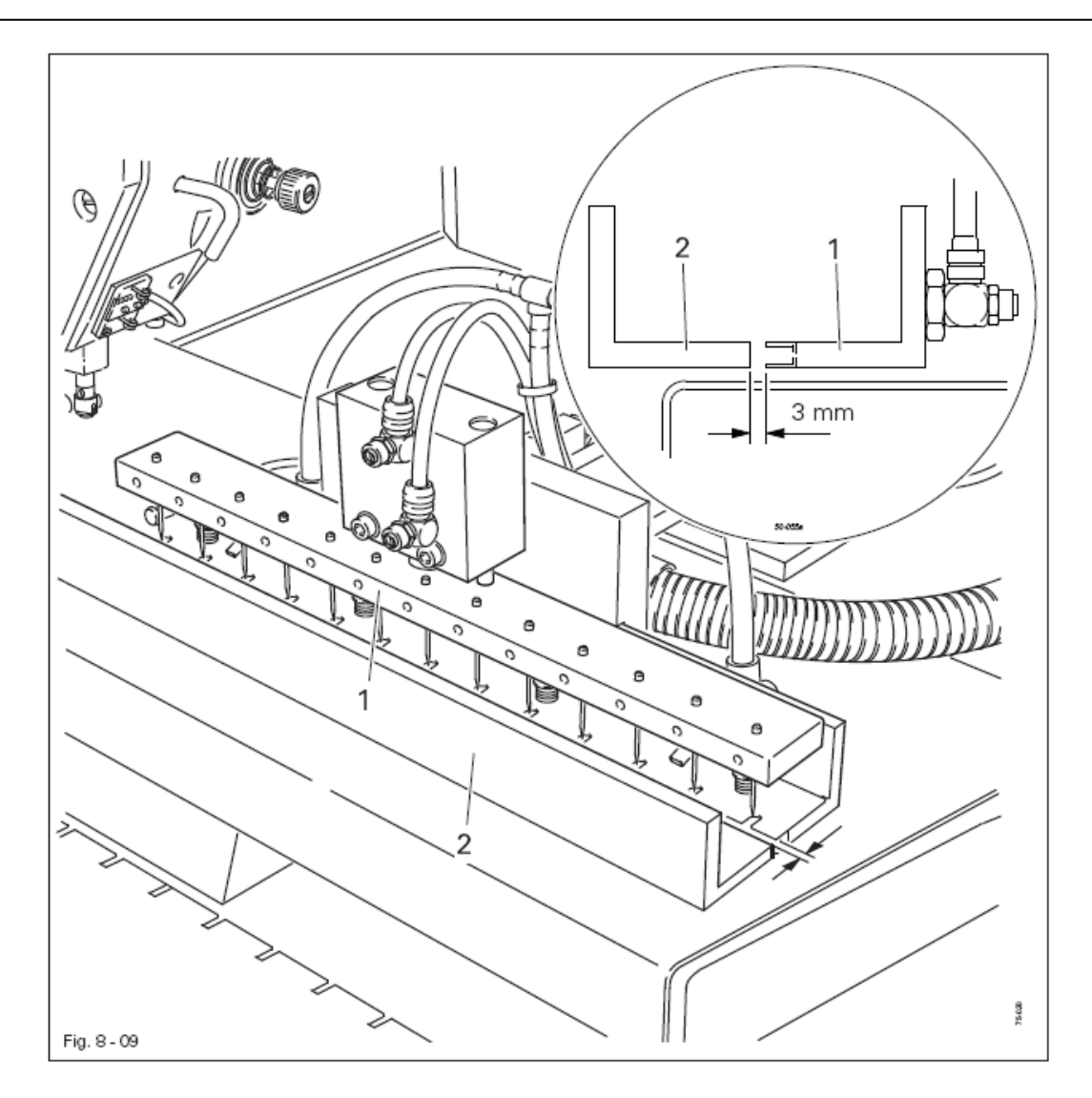

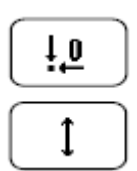

- Вызвать меню для регулировки нулевой точки.
- Вызвать функцию «Глубина».

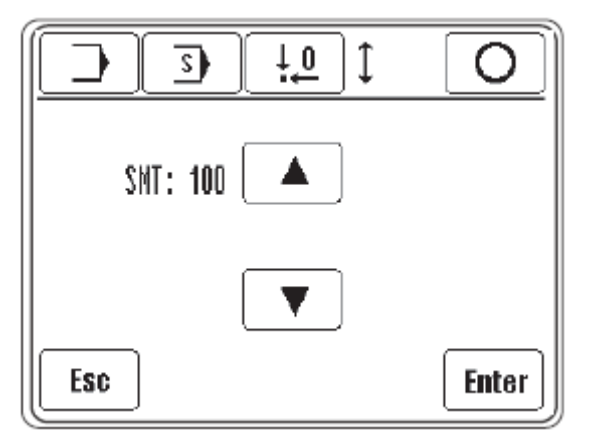

## Enter

• Игольную планку 1 подвинуть в направлении стрелки и зафиксировать положение при помощи кнопки Enter.

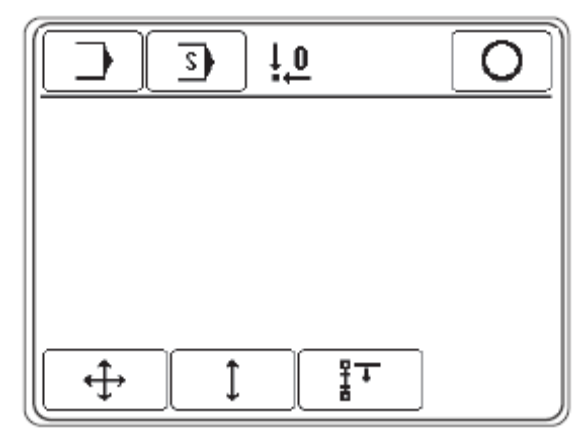

9.09. Корректировка начальной точки

## Правило

- 1. При швейных работах без закрепки в начале шва первый стежок должен быть расположен точно на ткани.
- 2. При швейных работах с закрепкой в начале шва закрепка должна быть расположена на ткани.

<u>i o</u>

• Вызвать меню для установки нулевой точки.

╂┰

• Вызвать функцию «Корректировка начальной точки».

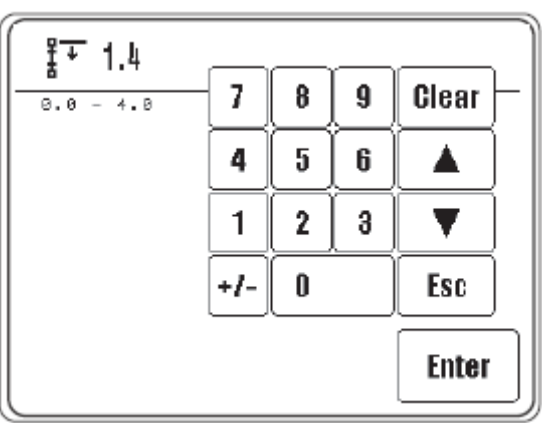

**Enter** • При помощи цифрового поля ввести корректируемое значение и завершить ввод при помощи кнопки Enter.

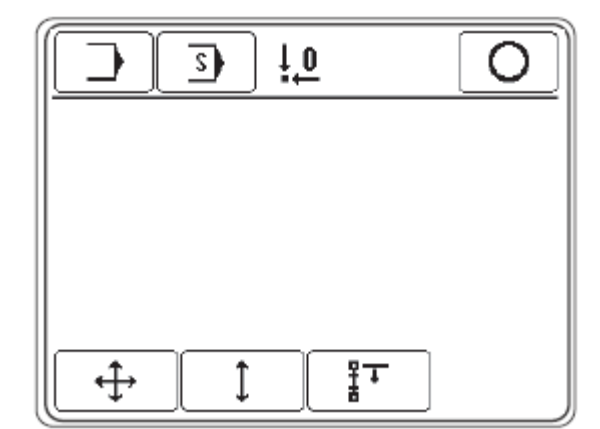

- Проверить, установлена ли игла в верхней мертвой точке.
- В противном случае отрегулировать положение иглы при помощи функции «Положение иглы», см. главу 13.10. Регулировка двигателя швейной машины.

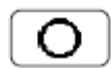

∔\_

• Завершить регулировку нулевой точки.

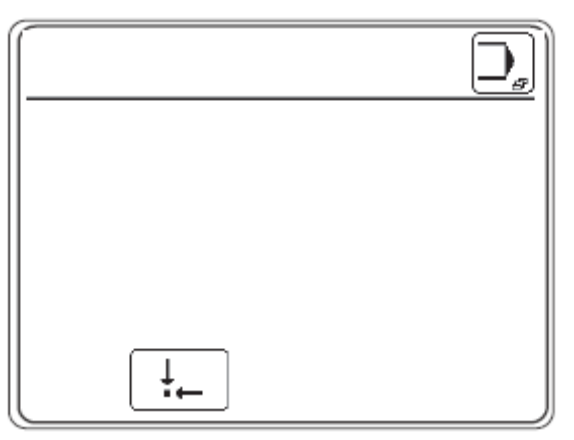

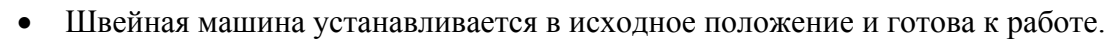

## Глава 05

## 9. Оснащение

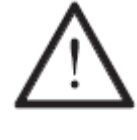

Соблюдать все инструкции и предписания данного руководства по эксплуатации. Особое внимание уделять инструкциям по технике безопасности!

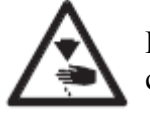

Все работы по оснащению швейной машины должны проводиться только специалистами, прошедшими специальный курс обучения!

## 9.01. Установка иглы

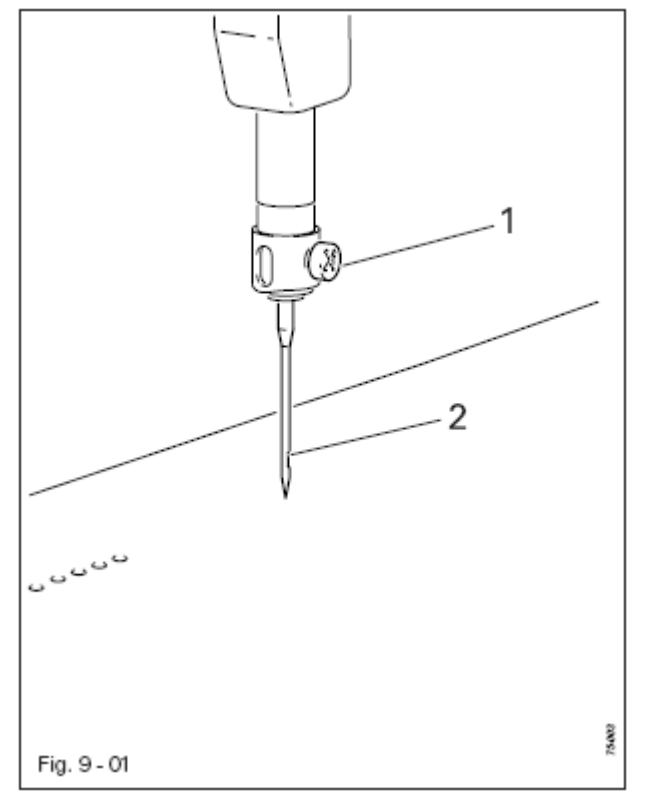

Использовать иглы системы, предназначенной только для данного типа швейных машин, см. главу 3. Технические данные!

• Включить швейную машину, см. главу 8.03. Включение и выключение швейной машины.

₽ô

- Вызвать функцию помощи заправки нити.
  Прижимная планка удалится из зоны работы иглы, лапка опустится вниз и включение швейных работ будет блокировано.
- Ослабить винт 1 и вставить иглу 2 до упора в игольную планку.
- Выровнять иглу 2 таким образом, чтобы длинный желобок был повернут в сторону обслуживающего персонала, и закрутить винты 1.

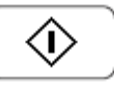

••

• Начать швейные работы.

Или

Установить швейную машину в исходное положение.

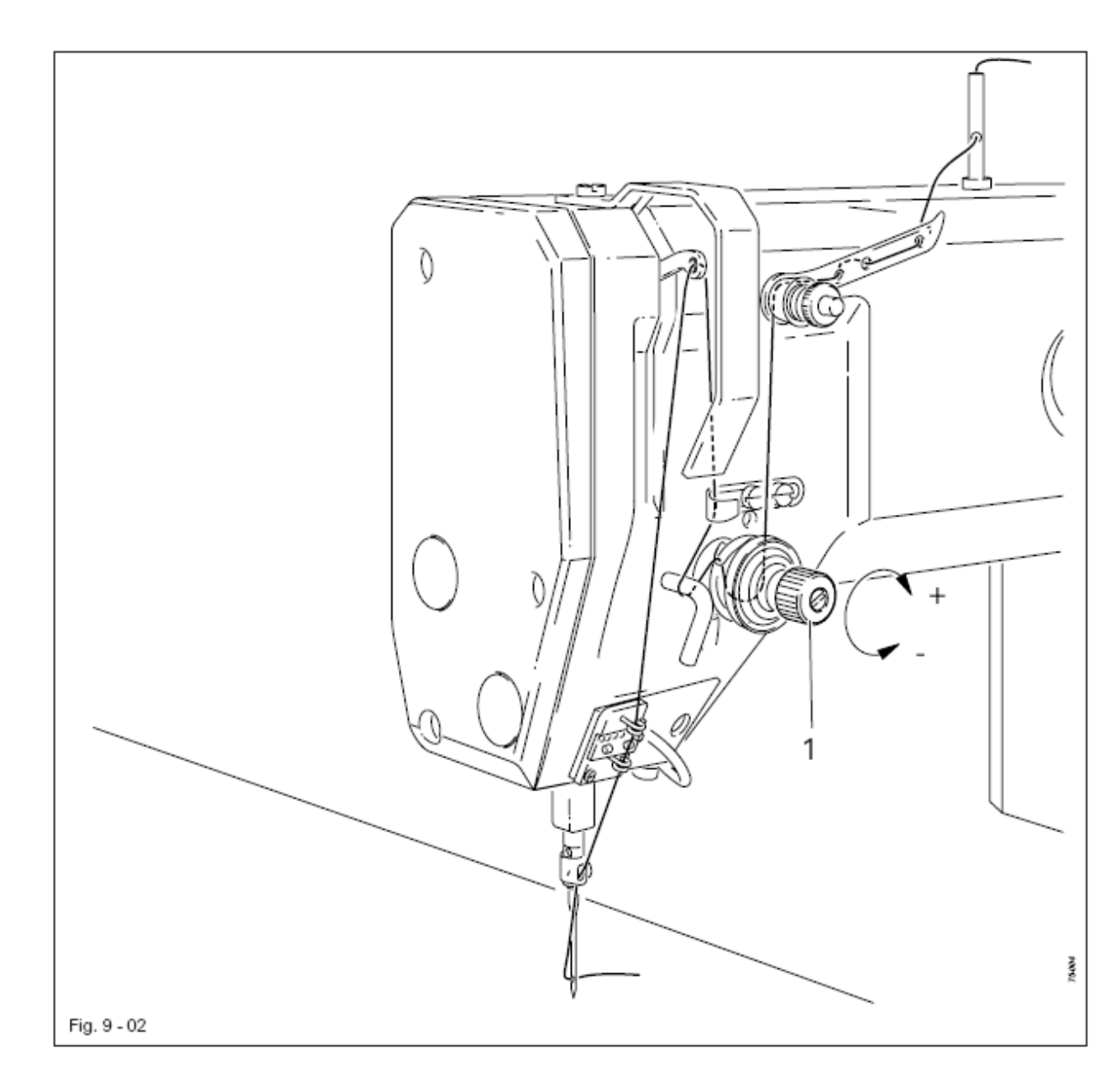

## 9.02. Заправка верхней нити / Регулировка натяжения верхней нити

• Включить швейную машину, см. главу 8.03. Включение и выключение швейной машины.

₽6

- Вызвать функцию помощи заправки нити.
  Прижимная планка будет удалена из зоны иглы, лапка опущена и начало швейных
  - работ блокировано.
- Заправить верхнюю нить в соответствии с представленным выше рисунком.
- Отрегулировать натяжение верхней нити при помощи винта с накаткой 1.

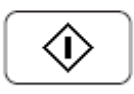

• Начать швейные работы.

Или

- [↓\_\_\_]
- Установить швейную машину в исходное положение.

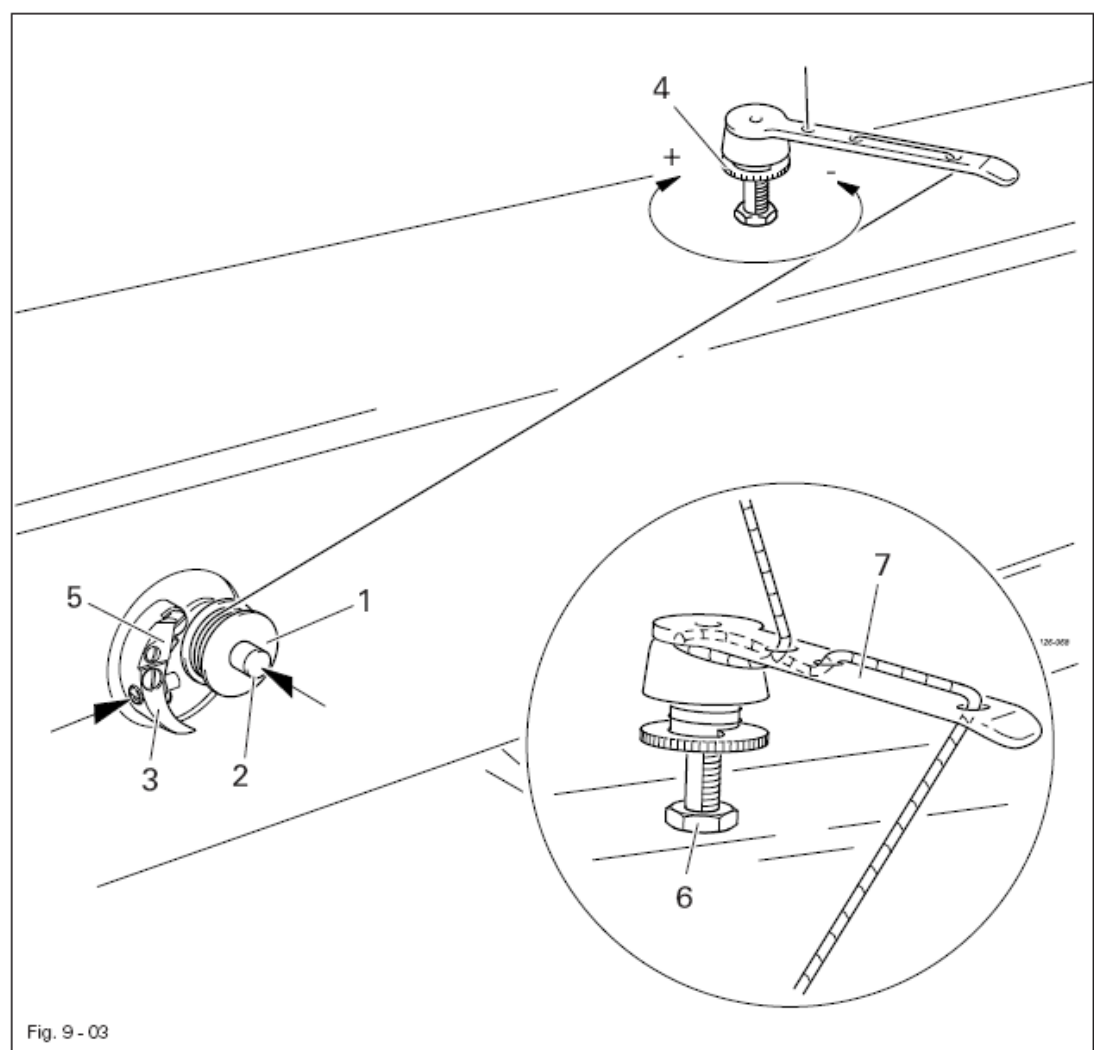

9.03. Намотка нижней нити / Предварительная регулировка натяжения нижней нити

- Включить швейную машину, см. главу 8.03. Включение и выключение швейной машины.
- Установить пустую шпульку 1 на шпиндель наматывающего устройства 2.
- Обрезать кончик нити с помощью ножа 3.
- Заправить нить в соответствии с рис. 9.03 и выполнить несколько витков на шпульку 1 против часовой стрелки.
- Включить наматывающее устройство одновременным нажатием на шпиндель 2 и упор 4.

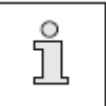

Намотка нити на шпульку осуществляется в процессе швейных работ.

- Натяжение нити на шпульке 1 можно отрегулировать при помощи винта 5.
- Наматывающее устройство останавливается автоматически, когда нить намотается на шпульку 1.
- Заполненную шпульку 1 снять со шпинделя и обрезать нить при помощи ножа 3.

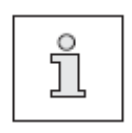

При неравномерной намотке нити, ослабить гайку 6 и отрегулировать нитенаправитель 7. После регулировки гайку 6 снова закрутить. Для регулировки объема наматываемой нити см. главу 13.06.07. Наматывающее устройство.

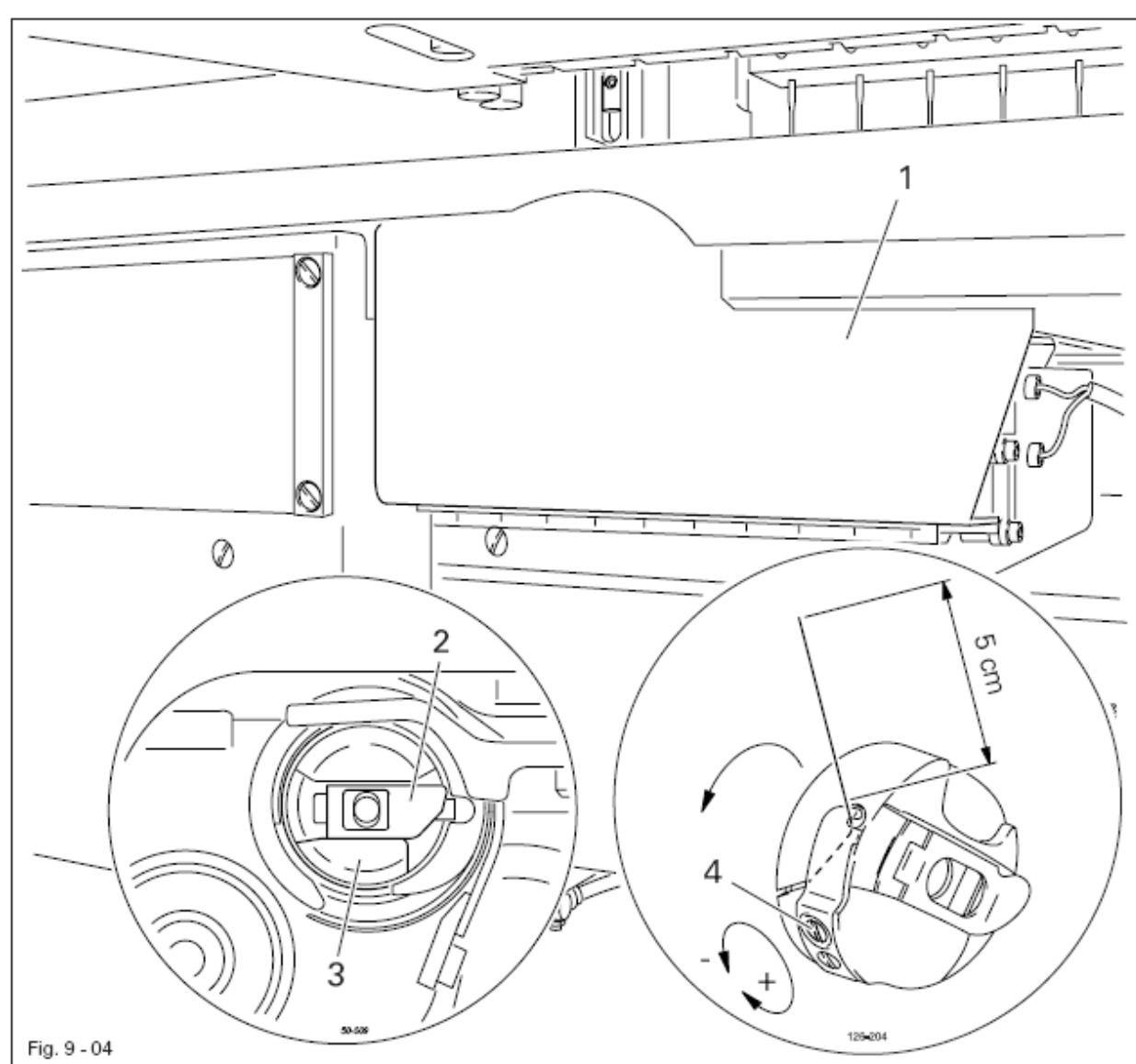

#### 9.04. Замена шпульки / Регулировка натяжения нижней нити

- Включить швейную машину, см. главу 8.03. Включение и выключение швейной машины.
- Вызвать функцию помощи заправки нити.
  - Прижимная планка удалится из зоны работы иглы, лапка опустится вниз и включение швейных работ будет блокировано.
- Открыть крышку 1.
- Поднять скобу 2 и вынуть шпульный колпачок 3 вместе со шпулькой.
- Заполненную шпульку вставить в шпульный колпачок **3** таким образом, чтобы при вытягивании нити шпулька вращалась в направлении стрелки.
- Нить в соответствии с рис. 9.04 вставить в прорезь и провести под пружиной.
- Натяжение нити отрегулировать при помощи винта 4.
- Поднять скобу 2 вставить шпульный колпачок 3 вместе со шпулькой в петлитель.
- Отпустить скобу 2 и нажать на шпульный колпачок в петлителе до слышного щелчка.
- Закрыть крышку 1.

• Начать выполнение швейных работ.

Или

Установить швейную машину в исходное положение.

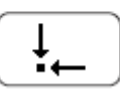

T

\$6

## 9.05. Регулировка высоты подъема лапки

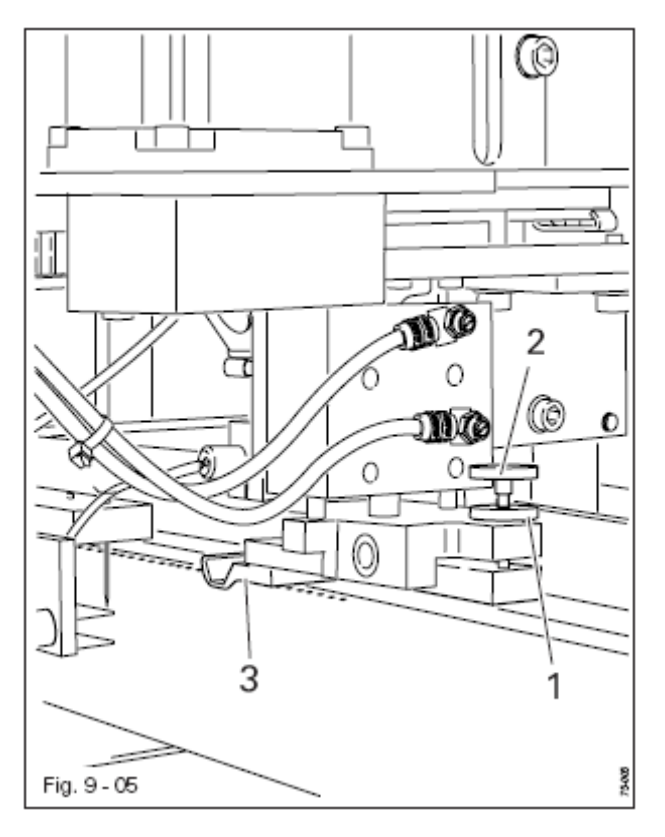

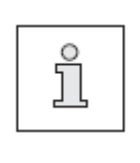

Высота подъема лапки установлена правило, если между лапкой и тканью остается небольшое пространство.

- Ослабить контргайку 1 и путем поворота винта 2 отрегулировать высоту подъема лапки 3 в соответствии с толщиной ткани.
- Контргайку 1 закрутить снова.

#### 9.05. Выбор номера программы

Включить швейную машину. •

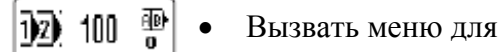

Вызвать меню для выбора номера программы.

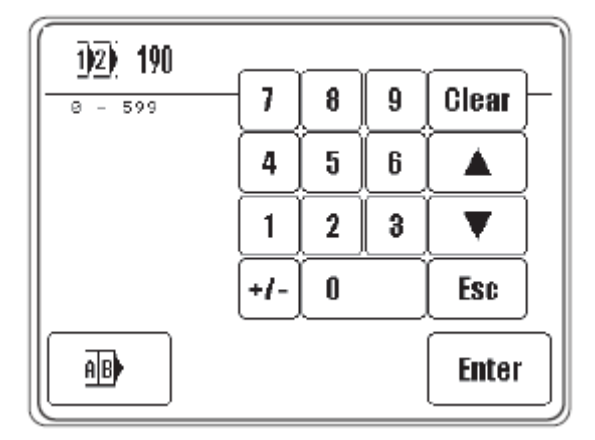

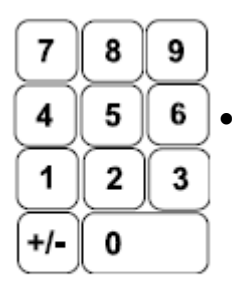

При помощи цифрового блока выбрать необходимый номер программы (0-599).

Enter • Подтвердить выбор и выйти из меню выбора.

## Пояснение следующих функций

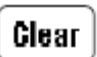

#### Стирание

Данная функция осуществляет возврат всех параметров к нулю.

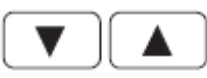

#### Кнопки со стрелками

Данная функция увеличивает или уменьшает параметры.

#### Esc Esc

Данная функция прерывает режим ввода без загрузки установленного параметра в память.

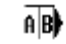

#### Выбор секвенции

Данная функция открывает меню для выбора или составления секвенции, см. главу 9.06. Выбор / составление секвенции.

## 9.06. Выбор / составление секвенции

## 9.06.01. Выбор секвенции

Вместо данного номера программы можно выбрать соответствующую секвенцию. Это означает, что отдельные швейные программы подчинены секвенции, см. главу 9.06.02. Составление секвенции.

• Включить швейную машину.

• Вызвать меню для выбора номера программы.

• Вызвать меню ввода секвенции.

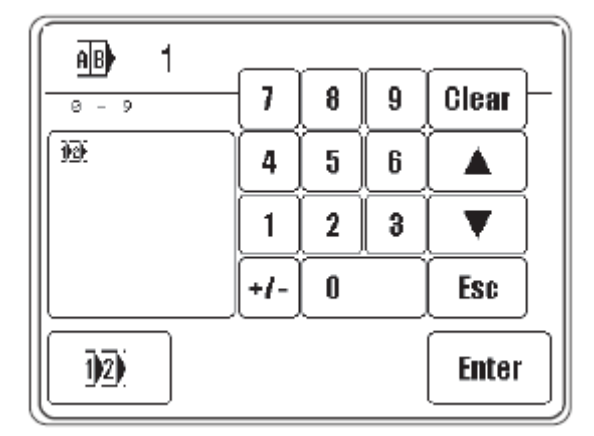

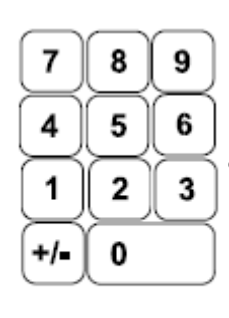

 他 0

12) 100

AB)

- При помощи цифрового блока выбрать номер необходимой секвенции (0-9).
- Enter Подтвердить выбор и выйти из режима ввода.

## Пояснение следующих функций

## Clear Стирание

Данная функция осуществляет возврат всех параметров к нулю.

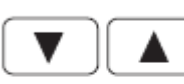

## Кнопки со стрелками

Данная функция увеличивает или уменьшает параметры.

## Esc

Данная функция прерывает режим ввода без загрузки установленного параметра в память.

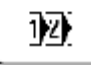

## Выбор номера программы

Данная функция открывает меню для выбора номера программы, см. главу 9.05. Выбор номера программы.

Esc

#### 9.06.02. Составление секвенции

В режиме секвенции могут работать до 8 швейных программ. Швейная программа выбранной секвенции появляется в процессе швейных работ на экране дисплея как функция, которая может быть выбрана самостоятельно.

• Вызвать меню для ввода секвенции и выбрать необходимый номер секвенции, не выходя из меню выбора, см. главу 9.06.01. Выбор секвенции.

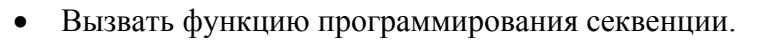

• Составить секвенцию из имеющихся швейных программ, путем ввода номеров программ при помощи цифрового блока.

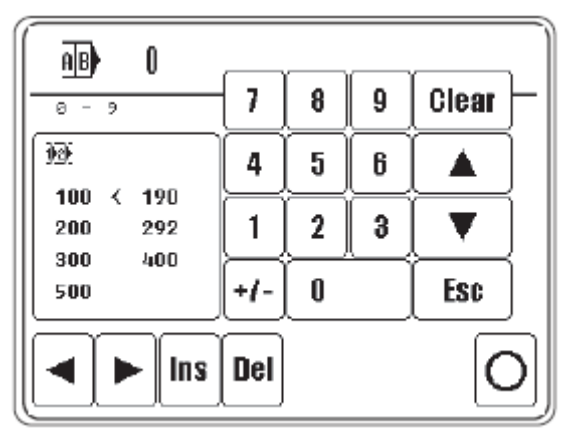

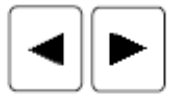

Ins

- Курсор на поле указывает, какая швейная программа удалена из секвенции или какая добавлена. Курсор управляется кнопками со стрелками.
- **Del** При необходимости в месторасположения курсора может быть добавлена новая швейная программа (INS) или из секвенции удалена обозначенная (DEL).
  - Завершить программирование секвенции.

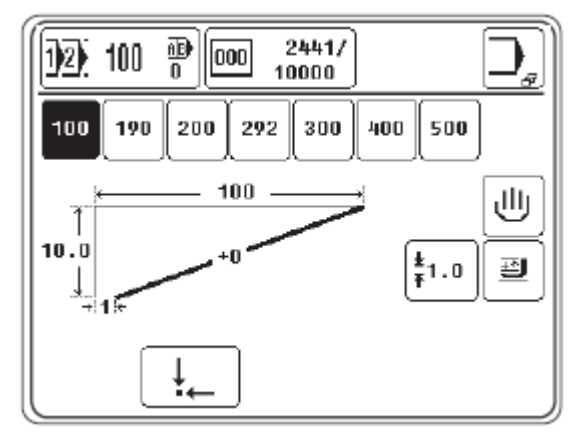

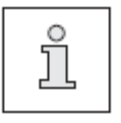

При помощи параметра «109» может осуществляться автоматическое переключение швейных программ в рамках секвенции, чтобы иметь возможность быстрого доступа к 8 швейным программам, см. главу 13.11.02. Список параметров.
# 9.07. Регулировка счетчика расхода нижней нити

• Включить швейную машину.

# 000 10000<sup>1</sup>

• Вызвать меню для ввода количества стежков, выполняемых нижней нитью.

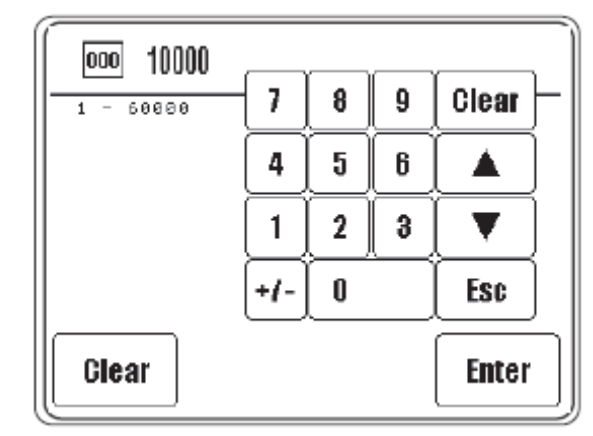

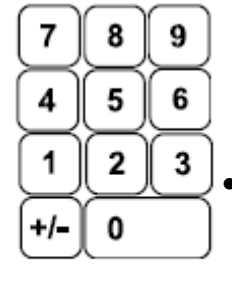

При помощи цифрового блока задать количество стежков.

Enter ].

Завершить ввод.

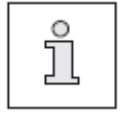

После достижения установленного количества стежков, выполненных нижней нитью, швейная машина автоматически останавливается для замены шпульки.

# Пояснение следующих функций

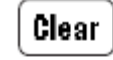

# Кнопки со стрелками

Данная функция увеличивает или уменьшает параметры.

Данная функция осуществляет возврат всех параметров к нулю.

# Esc

Данная функция прерывает режим ввода без загрузки установленного параметра в память.

Стирание (параметров, установленных при помощи цифрового блока)

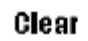

Esc

## Стирание (параметров в нижней строке)

Данная функция осуществляет возврат показаний счетчика расхода нижней нити (количество выполненных стежков)к нулю.

# Глава 06

# 10. Швейные работы

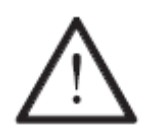

Обслуживание швейной машины должно осуществляться только специалистами, прошедшими специальный курс обучения! Обслуживающий персонал должен следить за тем, чтобы обслуживание элементов повышенной опасности проводилось специалистами!

Для выполнения швейных работ наряду с режимом ввода, см. главу 11. Ввод параметров, есть еще режим швейных работ. Все функции и регулировки швейной машины, необходимые для выполнения швейных работ, в зависимости от выбранной программы и состояния швейной машины выдаются на экран дисплея. Обычно швейная машина работает в автоматическом режиме, однако при оснащении и для проверки работы она может быть переключена на ручной режим работы.

Для выполнения швейных работ должны быть выполнены следующие функции.

- Должны быть установлены все защитные устройства и крышки, см. главу 1.06. Указания по технике безопасности.
- Швейная машина должна быть установлена и введена в эксплуатацию в соответствии с указаниями главы 8. Установка и ввод в эксплуатацию.
- Должны быть выполнены все работы по оснащению швейной машины.

#### 10.01. Швейные работы в автоматическом режиме

- Включить швейную машину.
- Выбрать необходимый номер программы, см. главу 9.05. Выбор номера программы.

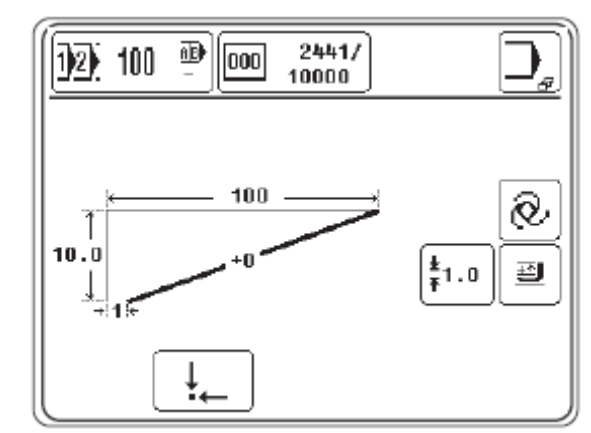

- Уложить обрабатываемую ткань.
- Запустить программу путем сдвига подающего столика.

### Пояснение следующих функций

# 2) 100 m Выбор номера программы

Данная функция открывает меню для выбора номера программы. Номер работающей программы обозначается соответствующим символом.

#### 000 26157 10000

#### Считчик расхода нижней нити

Данная функция открывает меню для ввода количества стежков, выполняемых нижней нитью, до конца шва, см. главу 9.07. Установка счетчика расхода нижней нити.

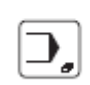

# Меню ввода

С помощью данной функции выбирается режим ввода, см. главу 11. Ввод параметров.

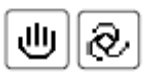

# Символы в процессе швейных работ, выполняемых как вручную, так и в автоматическом режиме

В зависимости от того, в каком режиме работает швейная машина, на экране дисплея появляется один из этих двух символов. С помощью данной функции осуществляется изменение режима работы швейной машины.

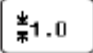

#### Корректировка элементов швейной машины по толщине ткани

Данная функция открывает меню ввода корректировки толщины ткани. На экране дисплея появляется символ параметра обрабатываемой ткани.

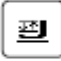

#### Помощь при заправке нити

С помощью данной функции лапка поднимается или опускается. Кроме того, открывается или закрывается зажим для нити. Данный символ появляется только, когда швейная машина находится в исходном положении или при остановке шва.

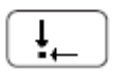

#### Исходное положение

С помощью данной функции швейная машина устанавливается в исходное положение.

Если кликнуть на образец шва, то можно изменить параметр образца шва, закрепку или усиление стежка в начале шва.

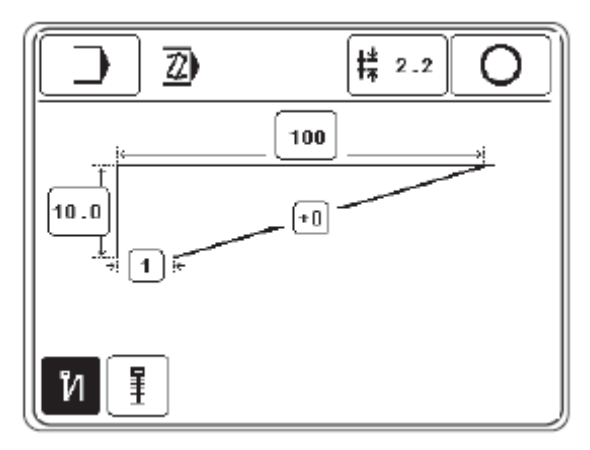

#### 10.02. Швейные работы в ручном режиме

- Включить швейную машину.
- Выбрать необходимый номер программы, см. главу 9.05. Выбор номера программы.
- 🗞 Выбрать режим швейных работ, выполняемых вручную.

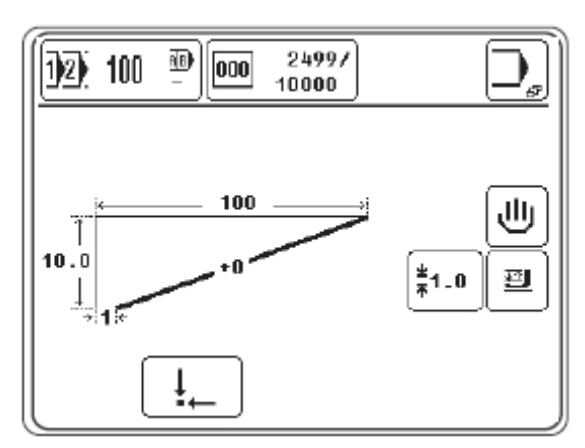

- Уложить обрабатываемую ткань.
- Подвинуть подающий столик.

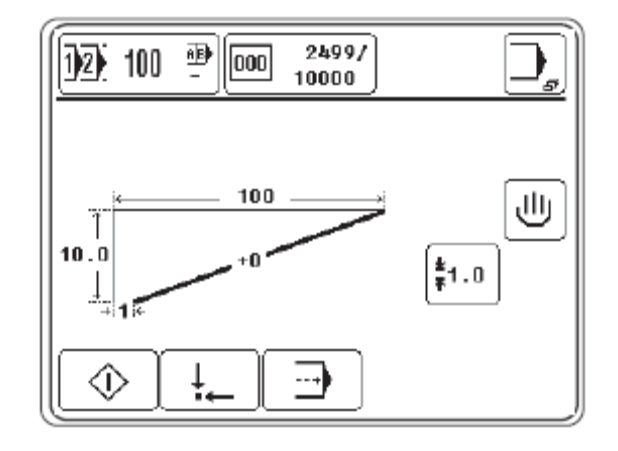

## Пояснение следующих функций

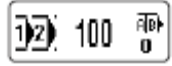

#### 🛯 🖚 Выбор номера программы

Данная функция открывает меню для выбора номера программы. Номер работающей программы обозначается соответствующим символом.

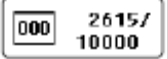

#### ) Считчик расхода нижней нити

Данная функция открывает меню для ввода количества стежков, выполняемых нижней нитью, до конца шва, см. главу 9.07. Установка счетчика расхода нижней нити.

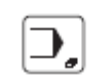

#### Меню ввода

С помощью данной функции выбирается режим ввода, см. главу 11. Ввод параметров.

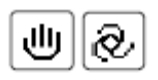

# Символы в процессе швейных работ, выполняемых как вручную, так и в автоматическом режиме

В зависимости от того, в каком режиме работает швейная машина, на экране дисплея появляется один из этих двух символов. С помощью данной функции осуществляется изменение режима работы швейной машины.

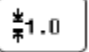

#### Корректировка элементов швейной машины по толщине ткани

Данная функция открывает меню ввода корректировки толщины ткани. На экране дисплея появляется символ параметра обрабатываемой ткани.

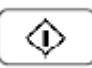

Старт (цифровая кнопка 1)

Основная функция для запуска программы.

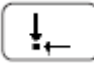

#### Исходное положение

С помощью данной функции швейная машина устанавливается в исходное положение.

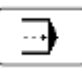

#### Пошаговое выполнение программы

При помощи данной функции образец шва может шаг за шагом подаваться вперед или назад.

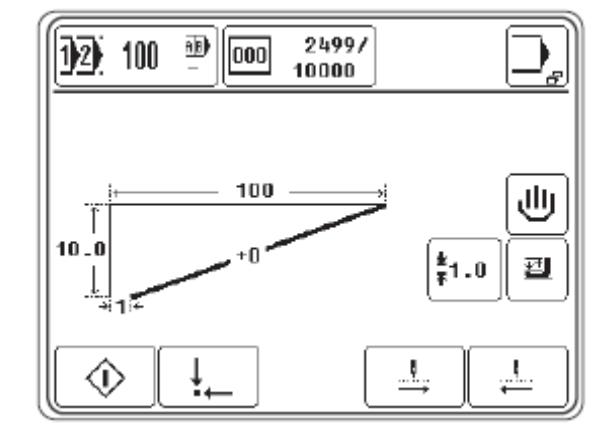

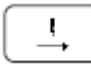

#### Подача ткани вперед

При помощи данной функции образец шва может шаг за шагом подаваться вперед.

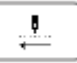

#### Подача ткани назад

При помощи данной функции образец шва может шаг за шагом подаваться назад.

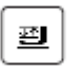

# Подъем и опускание лапки, помощь при заправке нити

Основная функция для подъема и опускания лапки. Одновременно включается или отключается прижимная планка или размещается в положении заправки нити.

#### Работающая швейная машина (в запрограммированном режиме)

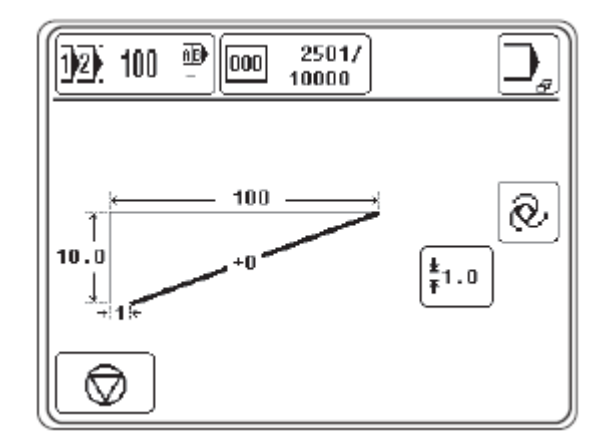

# Стоп

 $\heartsuit$ 

Данная функция останавливает выполнение программы. Если с помощью параметра «107» установлена функция промежуточной остановки швейной машины, то данная остановка будет осуществлена в рамках выполняемой программы.

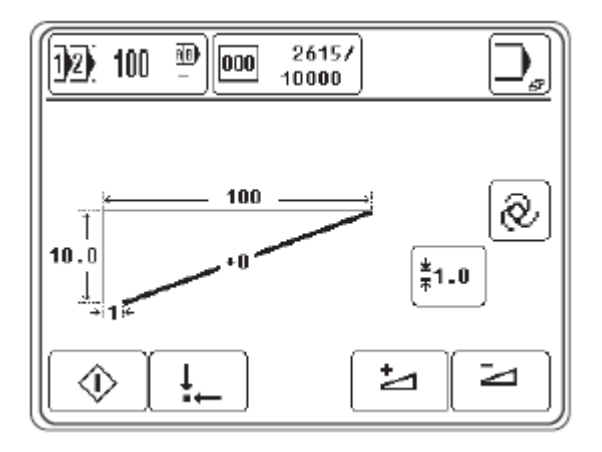

1

Перед включением швейной машины может быть изменена глубина вытачки при помощи соответствующей функции.

## 10.03. Швейные работы с использованием функции секвенции

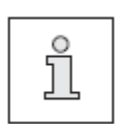

В процессе швейных работ с использованием секвенции переключение швейной машины с автоматического режима работы на ручной осуществляется при помощи параметра «109», см. главу 13.11.02. Список параметров.

- Включить швейную машину.
- Выбрать необходимую секвенцию, см. главу 9.06.01. Выбор секвенции.

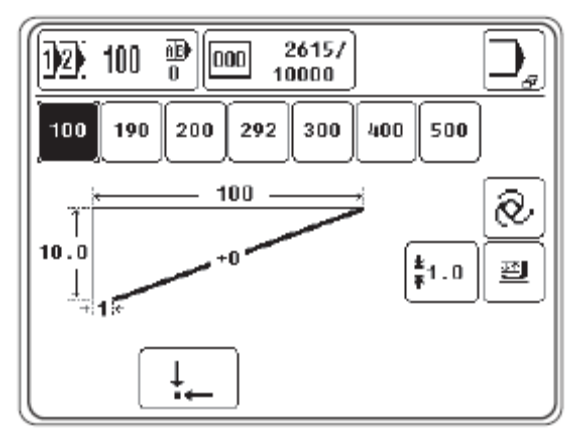

- Уложить обрабатываемую ткань.
- Подвинуть подающий столик.

#### Объяснение следующих функций

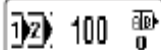

#### Выбор программы

Данная функция открывает меню для ввода номера программы. Номер выполняемой программы указывается соответствующим символом на экране дисплея. Если включен автоматический режим переключения частоты, то символ секвенции на экране дисплея указан в негативном изображении.

#### 000 26157 10000

#### Счетчик расхода нижней нити

Данная функция открывает меню для остаточных до конца шва стежков, выполняемых нижней нитью, см. главу 9.07. Регулировка счетчика расхода нижней нити.

# Меню ввода

С помощью данной функции обеспечивается вызов режима ввода параметров, см. главу 11. Ввод параметров.

#### 1000 Отдельные программы

Данные функции находятся в прямой зависимости от параметра «114» (переключение секвенции в автоматическом режиме), см. главу 13.11.02. Список параметров.

Если включен режим переключения секвенции (параметр «1»), то с помощью данной функции символ следующей выполняемой программы изображается на экране дисплея в негативном изображении.

Если режим переключения секвенции выключен (параметр «0»), то данная функция служит для быстрой смены чередующихся швейных программ.

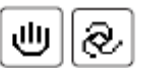

# Символы швейных работ, выполняемых как ручную, так и в автоматическом режиме

В зависимости от того, в каком режиме работает швейная машина, на экране дисплея появляется один из этих двух символов. С помощью данной функции осуществляется изменение режима работы швейной машины.

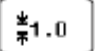

### Корректировка толщины ткани

С помощью данной функции открывается меню для ввода толщины ткани. На экране дисплея изображается символ обрабатываемого параметра.

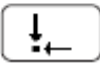

# Исходное положение

С помощью данной функции швейная машина устанавливается в исходное положение.

# 10.04. Прерывание программы

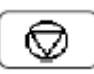

Выполнение программы может быть прервано путем нажатия функции «стоп» на панели управления.

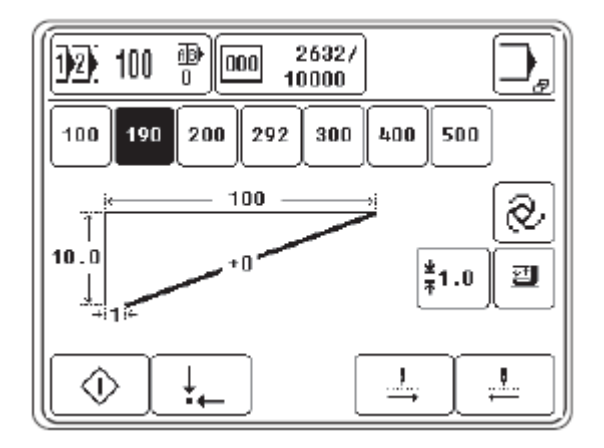

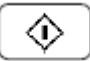

• Возобновление выполнения программы.

# 10.05. Сигнал ошибки

Если в процессе работы швейной машины появляется ошибка, выполняемая операция прерывается и появляется сигнал ошибки. В зависимости от сложности возникающей ошибки ее устранение может быть осуществлено путем регулировки швейной машины, контроля работы или других операций. При необходимости могут быть заменены некоторые компоненты швейной машины.

| 8                         |  |
|---------------------------|--|
|                           |  |
| FEHLER : Y5 (1)           |  |
| URSACHE : NEEDLE POSITION |  |
|                           |  |

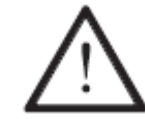

Устранение ошибок должно осуществляться только специалистом. Для объяснения кода ошибки см. главу 14.01. Сигналы ошибки.

• Устранить ошибку.

• Подтвердить устранение ошибки.

# 11. Ввод параметров

В режиме ввода наряду с функциями ввода или изменения швейных программ есть функции информативных сведений, сведений программного управления, конфигурации и настройки швейной машины (например, установка языка страны пользователя, код доступа), а также сведения о проводимых сервисных и юстировочных работах.

# 11.01. Функции режима ввода параметров

- Включить швейную машину.
- Вызвать режим ввода.

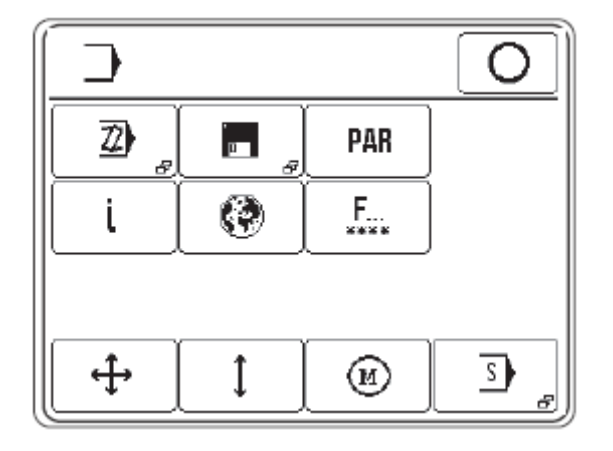

### Объяснение функций

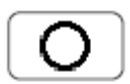

#### Завершение ввода

При помощи данной функции завершается режим ввода параметров и осуществляется переход в режим швейных работ.

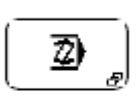

#### Ввод швейной программы

При помощи данной функции вызывается меню для установки или изменения швейной программы, см. главу 11.02. Установка / изменение швейной программы.

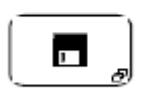

#### Программное управление

При помощи данной функции осуществляется управление информацией, заложенной в памяти швейной машины или сохраненной на дискете, см. главу **11.03. Программное управление**.

#### Установка параметров

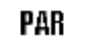

При помощи данной функции вызывается меню для изменения параметров, см. главу 13.11. Установка параметров.

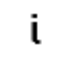

#### Info

- Данная функция открывает меню для показаний следующей информации:
- фактическое состояние программного обеспечения швейной машины;
- фактическое состояние фирменного обеспечения швейной машины;
- фактическое состояние фирменной панели управления;
- фактическое состояние фирменного привода;
- счетчик стежков;
- счетчик рабочего времени;
- счетчик дневной выработки.

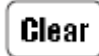

**Clear** Возврат счетчика дневной выработки к нулевым показаниям осуществляется при помощи функции Clear.

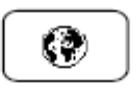

#### Установка языка страны пользователя

Данная функции открывает меню для выбора необходимого языка указаний на панели управления, см. главу 8.08. Выбор языка страны пользователя.

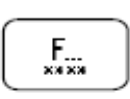

#### Коды доступа

Данная функция открывает меню для установки кода доступа, см. главу 11.05. Код доступа.

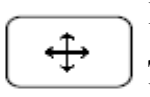

#### Работа шаговых двигателей в направлении Х и Ү (направляющие)

Данная функция открывает меню для выбора движения шагового двигателя по направляющим.

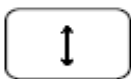

# Работа шаговых двигателей при шитье нескольких слоев ткани

Данная функция открывает меню регулировки работы шагового двигателя для шитья нескольких слоев ткани.

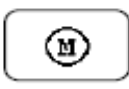

# Двигатель швейной машины

Данная функция открывает меню для тестирования и регулировки двигателя швейной машины, см. **главу 13.10.** Регулировка двигателя швейной машины.

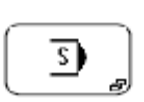

# Сервисное меню

При помощи данной функции осуществляется вызов меню для выбора различных сервисных функций, см. главу 13.09. Сервисное меню.

# 11.02. Установка / изменение швейной программы

Швейные программы устанавливаются или изменяются путем легкого касания панели управления. Выбор выполняемой формы шва и номера программы осуществляется после вызова режима установки швейной программы.

|                                     | Вытачка 1     | Вытачка 2     | Складка 1                  | Складка 2     | Сметочный<br>шов               |
|-------------------------------------|---------------|---------------|----------------------------|---------------|--------------------------------|
| <b>И</b><br>Закрепка в              | Предваритель- | Предваритель- | Предваритель-              | Предваритель- | Не возможно                    |
| Уплотнение<br>стежка в              | По выбору     | По выбору     | По выбору                  | По выбору     | Предваритель-<br>ная установка |
| И Закрепка в                        | Не возможна   | Не возможна   | Предваритель-              | Не возможна   | Не возможна                    |
| конце шва<br>Уплотнение<br>стежка в | Необходимо    | Необходимо    | ная установка<br>По выбору | Необходимо    | Предваритель-                  |
| конце шва<br>Угол<br>поворота       | Необходимо    | Необходимо    | Не возможно                | Не возможно   | ная установка<br>Не возможно   |
| Сметочный<br>шов                    | Не возможно   | Не возможно   | По выбору                  | По выбору     | Не возможно                    |

#### Составление формы шва из отдельных участков

• Включить швейную машину.

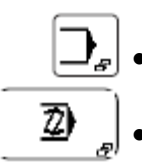

Вызвать режим ввода.

Вызвать режим ввода швейной программы.

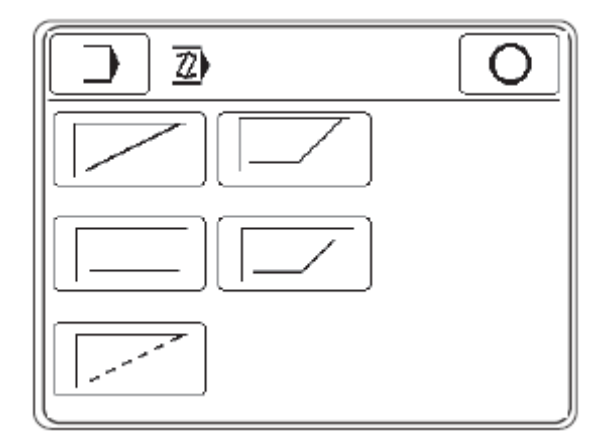

- Выбрать форму шва.
- Ввести номер программы.
- Установить или изменить швейную программу, см. главу 11.03. Пример установки швейной программы.

# Объяснение функций

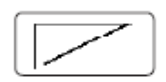

#### Вытачка 1

При помощи данной функции осуществляется вызов меню для ввода параметров вытачки 1, см. главу 11.02.01. Вытачка 1.

| <br> |
|------|
|      |
|      |
|      |

#### Вытачка 2

При помощи данной функции осуществляется вызов меню для ввода параметров вытачки 2, см. главу 11.02.02. Вытачка 2.

#### Складка на поясе 1

При помощи данной функции осуществляется вызов меню для ввода параметров складки 1, см. главу 11.02.03. Складка на поясе 1.

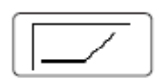

# Складка на поясе 2

При помощи данной функции осуществляется вызов меню для ввода параметров складки 2, см. главу 11.02.04. Складка на поясе 2.

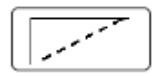

# Сметочный шов 1

При помощи данной функции осуществляется вызов меню для ввода параметров сметочного шва, см. главу 11.02.05. Сметочный шов.

# 11.02.01. Выполнение вытачки 1

- Включить швейную машину
- Вызвать режим ввода.
- Вызвать функцию установки швейной программы.
- Вызвать меню для выполнения вытачки 1.
- Ввести номер программы

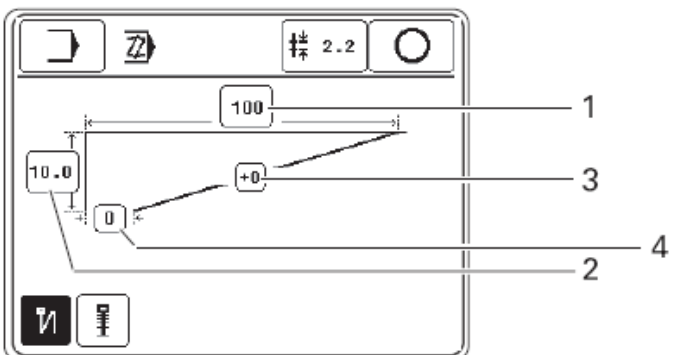

# Объяснение функций

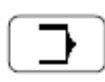

### Ввод параметров

При помощи данной функции осуществляется вызов исходного положения швейной машины для ввода соответствующих параметров.

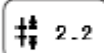

#### Длина стежка

При помощи данной функции осуществляется вызов меню для ввода длины стежка.

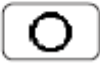

# Швейные работы

При помощи данной функции завершается режим ввода параметров и осуществляется переход в режим швейных работ.

#### Длина вытачки

При помощи функции 1 осуществляется ввод параметров длины вытачки.

#### Глубина вытачки

При помощи функции 2 осуществляется ввод параметров глубины вытачки.

#### Поворот

При помощи функции 3 осуществляется ввод параметров поворота.

#### Сдвиг начальной точки

При помощи функции 4 осуществляется ввод параметров для сдвига начальной точки.

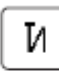

### Закрепка в начале шва

При помощи данной функции осуществляется выполнение закрепки в начале шва.

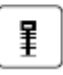

#### Уплотнение стежка в начале шва

При помощи данной функции осуществляется уплотнение стежка в начале шва.

# 11.02.02. Выполнение вытачки 2

• Включить швейную машину

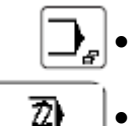

Вызвать режим ввода.

Вызвать функцию установки швейной программы.

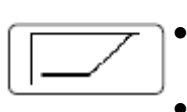

Вызвать меню для выполнения вытачки 2.

Ввести номер программы

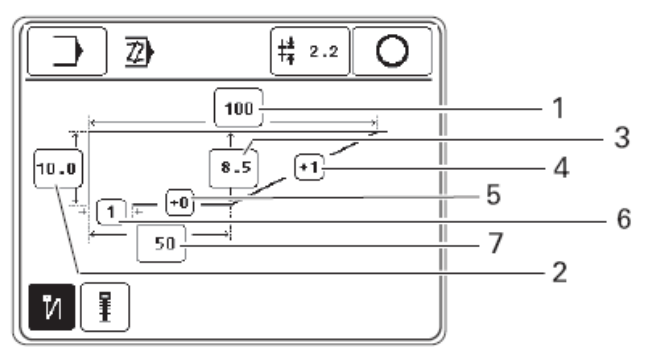

#### Объяснение функций

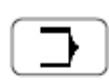

#### Ввод параметров

При помощи данной функции осуществляется вызов исходного положения швейной машины для ввода соответствующих параметров.

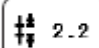

#### Длина стежка

При помощи данной функции осуществляется вызов меню для ввода длины стежка.

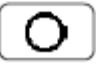

#### Швейные работы

При помощи данной функции завершается режим ввода параметров и осуществляется переход в режим швейных работ.

#### Длина вытачки

При помощи функции 1 осуществляется ввод параметров длины вытачки.

#### Глубина вытачки

При помощи функции 2 осуществляется ввод параметров глубины вытачки.

#### Высота пояса

При помощи функции 3 осуществляется ввод параметров высоты пояса.

Поворот

При помощи функции 4 и 5 осуществляется ввод параметров поворота.

#### Сдвиг начальной точки

При помощи функции 6 осуществляется ввод параметров для сдвига начальной точки.

#### Длина пояса

При помощи функции 7 осуществляется ввод параметров длины пояса.

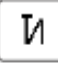

#### Закрепка в начале шва

При помощи данной функции осуществляется выполнение закрепки в начале шва.

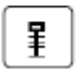

#### Уплотнение стежка в начале шва

При помощи данной функции осуществляется уплотнение стежка в начале шва.

#### 11.02.03. Выполнение складки на поясе 1

- Включить швейную машину.
- \_\_\_\_ ⊉\_\_\_
- Вызвать режим ввода.
- Вызвать режим установки швейной программы.
- Вызвать меню для выполнения складки на поясе 1.
- Ввести номер программы.

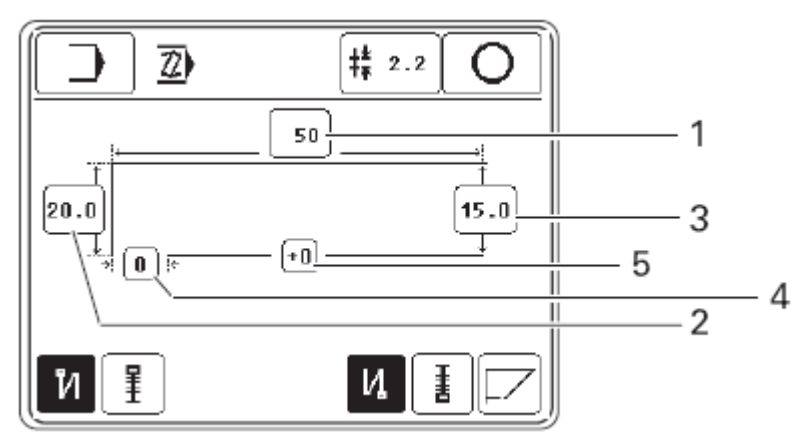

#### Объяснение функций

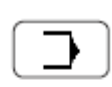

#### Ввод параметров

При помощи данной функции осуществляется вызов исходного положения швейной машины для ввода соответствующих параметров.

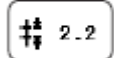

#### Длина стежка

При помощи данной функции осуществляется вызов меню для ввода длины стежка.

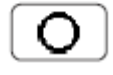

#### Швейные работы

При помощи данной функции завершается режим ввода параметров и осуществляется переход в режим швейных работ.

#### Длина складки на поясе

При помощи функции 1 осуществляется ввод параметров длины складки.

#### Глубина складки

При помощи функции 2 осуществляется ввод параметров глубины складки.

### Высота пояса

При помощи функции 3 осуществляется ввод параметров высоты пояса.

## Поворот

При помощи функции 5 осуществляется ввод параметров поворота.

#### Сдвиг начальной точки

При помощи функции 4 осуществляется ввод параметров для сдвига начальной точки.

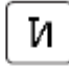

#### Закрепка в начале шва

При помощи данной функции осуществляется выполнение закрепки в начале шва.

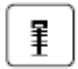

#### Уплотнение стежка в начале шва

При помощи данной функции осуществляется уплотнение стежка в начале шва.

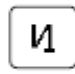

#### Закрепка в конце шва

При помощи данной функции осуществляется выполнение закрепки в конце шва.

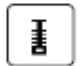

### Уплотнение стежка в конце шва

При помощи данной функции осуществляется уплотнение стежка в конце шва.

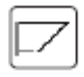

#### Сметочный шов

При помощи данной функции осуществляется выполнение сметочного шва. Глубина сметочного шва соответствует глубине складки на поясе. Начало и окончание сметочного шва вместе с его формой вводятся в соответствии с представленными ниже рисунками дисплея.

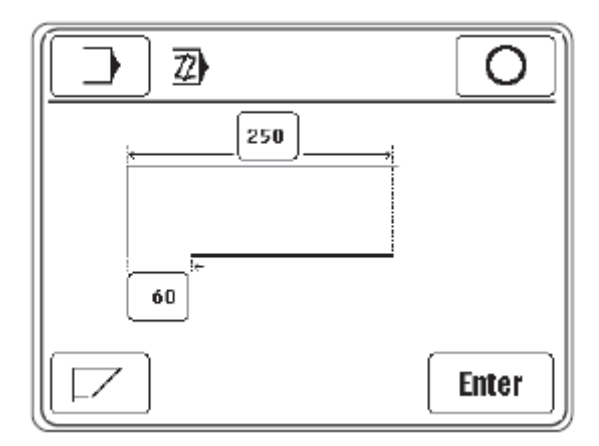

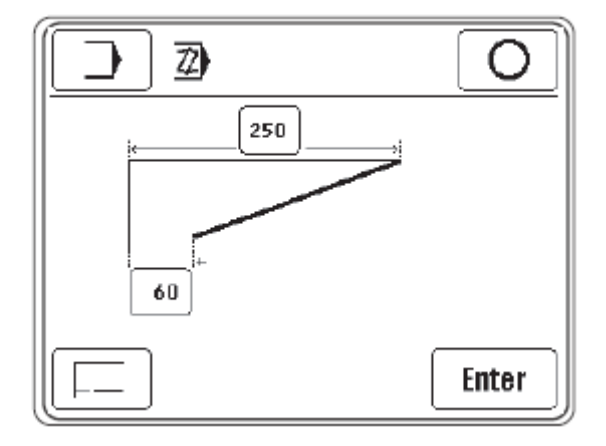

# 11.02.04. Выполнение складки на поясе 2

- Включить швейную машину.
- Вызвать режим ввода.
- Вызвать режим установки швейной программы.
- Вызвать меню для выполнения складки на поясе 2.
- Ввести номер программы.

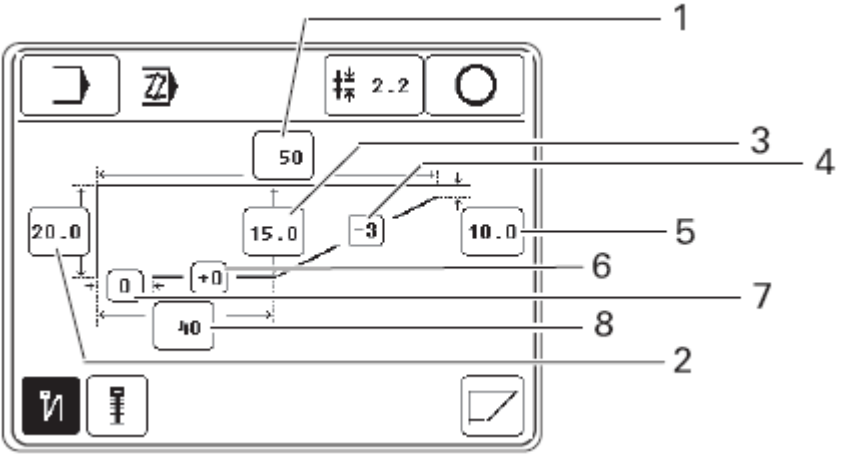

#### Объяснение функций

Ввод параметров

При помощи данной функции осуществляется вызов исходного положения швейной машины для ввода соответствующих параметров.

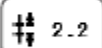

#### Длина стежка

При помощи данной функции осуществляется вызов меню для ввода длины стежка.

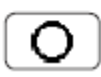

#### Швейные работы

При помощи данной функции завершается режим ввода параметров и осуществляется переход в режим швейных работ.

#### Длина складки на поясе

При помощи функции 1 осуществляется ввод параметров длины складки.

#### Глубина складки

При помощи функции 2 осуществляется ввод параметров глубины складки.

#### Высота пояса

При помощи функции 3 осуществляется ввод параметров высоты талии.

### Поворот

При помощи функции 4 и 6 осуществляется ввод параметров поворота.

#### Глубина конечной складки

При помощи функции 5 осуществляется выбор параметров глубины конечной складки.

### Сдвиг начальной точки

При помощи функции 7 осуществляется ввод параметров для сдвига начальной точки.

#### Длина пояса

При помощи данной функции 8 осуществляется ввод параметров длины пояса.

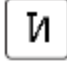

#### Закрепка в начале шва

При помощи данной функции осуществляется выполнение закрепки в начале шва.

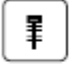

### Уплотнение стежка в начале шва

При помощи данной функции осуществляется уплотнение стежка в начале шва.

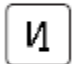

#### Закрепка в конце шва

При помощи данной функции осуществляется выполнение закрепки в конце шва.

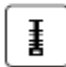

#### Уплотнение стежка в конце шва

При помощи данной функции осуществляется уплотнение стежка в конце шва.

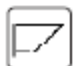

#### Сметочный шов

При помощи данной функции осуществляется выполнение сметочного шва. Глубина сметочного шва соответствует глубине складки на поясе. Начало и окончание сметочного шва вместе с его формой вводятся в соответствии с представленными ниже рисунками дисплея.

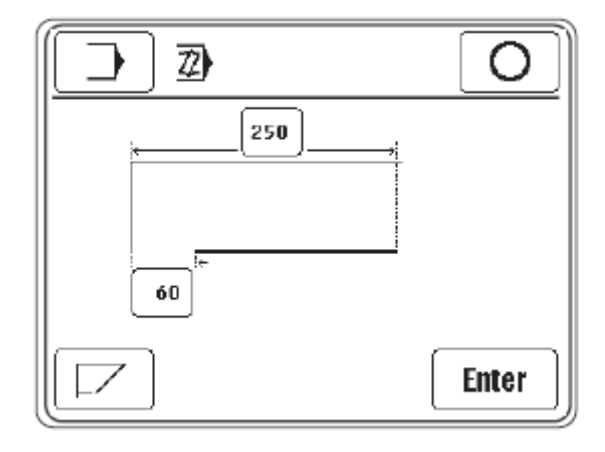

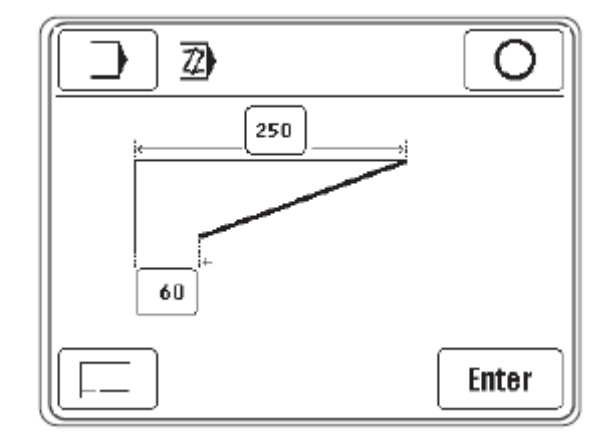

#### 11.02.05. Выполнение сметочного шва

- Включить швейную машину.
- Вызвать режим ввода.
- Вызвать режим установки швейной программы.
- [.....
- Вызвать меню для выполнения сметочного шва.
- Ввести номер программы.

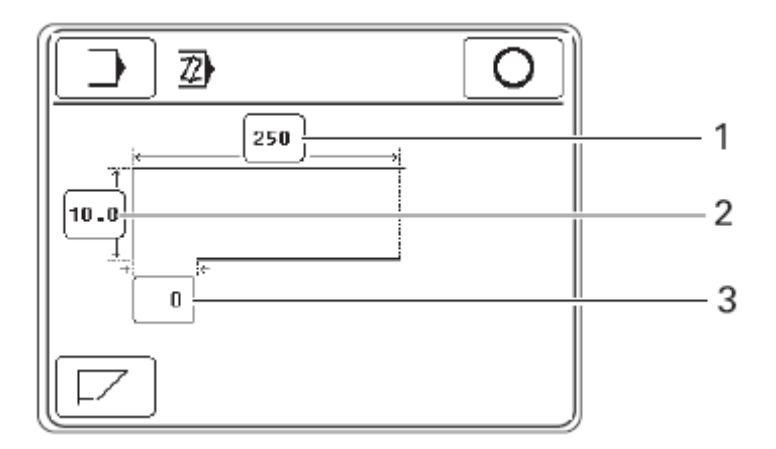

#### Объяснение функций

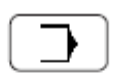

# Ввод параметров

При помощи данной функции осуществляется вызов исходного положения швейной машины для ввода соответствующих параметров.

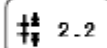

#### Длина стежка

При помощи данной функции осуществляется вызов меню для ввода длины стежка.

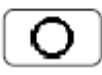

#### Швейные работы

При помощи данной функции завершается режим ввода параметров и осуществляется переход в режим швейных работ.

#### Длина сметочного шва

При помощи функции 1 осуществляется ввод параметров длины сметочного шва.

#### Глубина сметочного шва

При помощи функции 2 осуществляется ввод параметров глубины сметочного шва.

#### Сдвиг начальной точки

При помощи функции 3 осуществляется ввод параметров для сдвига начальной точки.

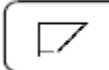

#### Форма сметочного шва

При помощи данной функции осуществляется выбор формы сметочного шва.

# 11.03. Пример программирования шва

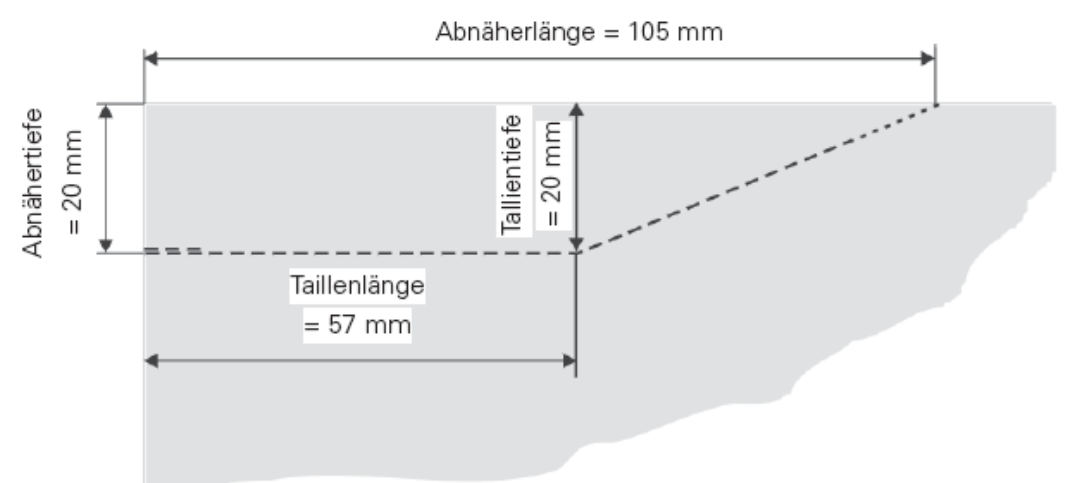

- Для составления образца необходимо использовать функцию формы шва «Вытачка 2».

- Номером программы для программирования шва должен быть «222».

- Длина стежка должна составлять 2,0 мм.
- В начале шва должна быть закрепка.
- Включить швейную машину
- Вызвать режим ввода.

Ż

7

4

1

+/-

8

5

2

0

9

6

3

Enter

- Вызвать режим ввода швейной программы.
- Вызвать меню для выполнения вытачки 2.
  - При помощи цифрового блока ввести номер программы «222».

• Подтвердить ввод.

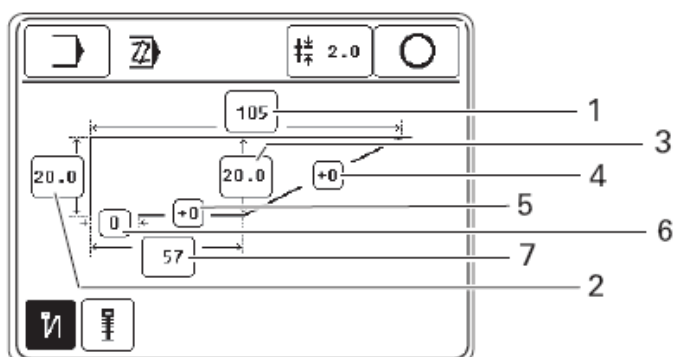

• Вызвать функцию 1 и при помощи цифрового блока ввести параметр «105» для выполнения вытачки.

#### **Enter** • Подтвердить ввод.

• Вызвать функцию 2 и при помощи цифрового блока ввести параметр «20» для выполнения вытачки.

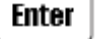

• Подтвердить ввод.

Параметр для поворота не менять (функции 4 и 5).

- Вызвать функцию 3 и при помощи цифрового блока ввести параметр «20» для высоты пояса.
- **Enter** Подтвердить ввод.
  - Вызвать функцию 7 и при помощи цифрового блока ввести параметр «57» для длины пояса.
- Enter
- Подтвердить ввод.
- И Включить функцию выполнения закрепки в начале шва.

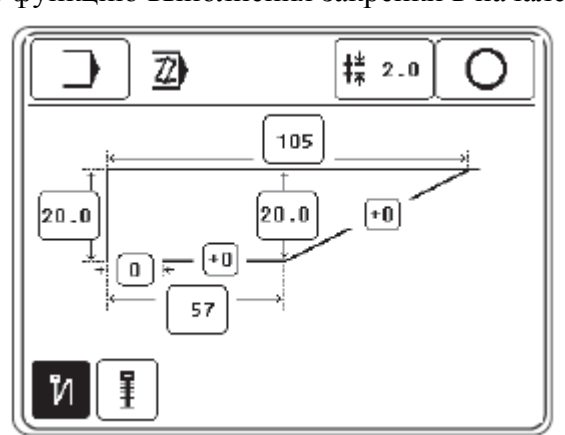

О • Завершить ввод программы шва.

Проверить введенные параметры и пересчитать образец шва. В случае ошибки появится соответствующее сообщение.

| 7   | 222 |    |      |       |
|-----|-----|----|------|-------|
|     |     |    |      |       |
|     |     |    |      |       |
|     |     |    |      |       |
| Esi |     | TT | Save | Enter |
|     |     |    | as   |       |

Enter

• Установленную швейную программу загрузить в память.

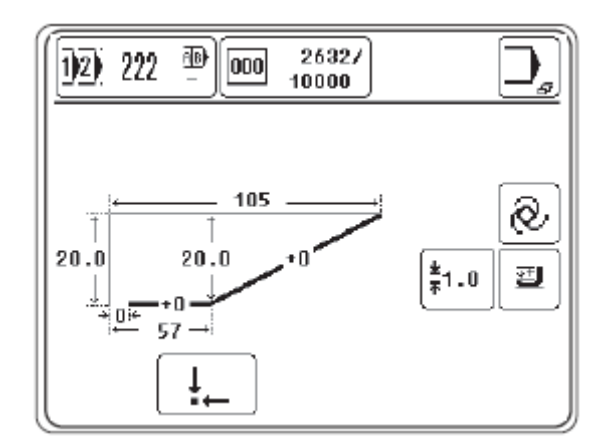

### 11.04. Программное управление

Программное управление служит для управления швейной программой, а также данными конфигурации швейной машины. Массив данных может быть выбран и скопирован или стерт из памяти швейной машины либо с дискеты.

- Включить швейную машину.
- ♪₅
- Вызвать режим ввода.
- Вызвать режим программного управления.

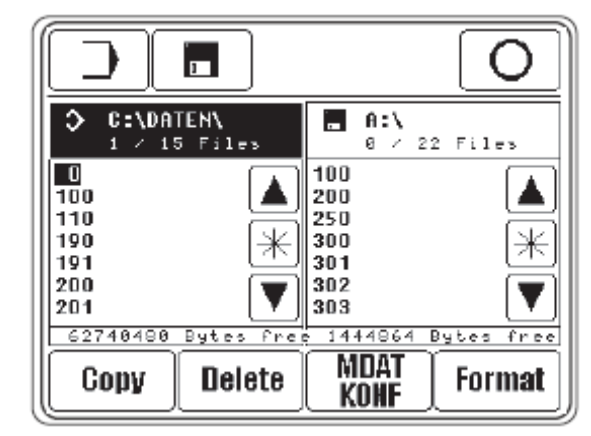

На экране дисплея появятся оба носителя информации с соответствующим массивом данных.

- Выбрана память швейной машины («С:\DSATEM\»).

- Дискета вставлена в карман дисковода («А:\»).

Выбор одного из данных носителей информации осуществляется путем нажатия соответствующего поля, в результате чего активизируется содержащаяся на данном носителе информация. Символ выбранного носителя информации и массива данных будет дан в негативном изображении.

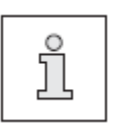

Загрузка швейной программы и загрузка данных о конфигурации швейной машины осуществляется на разных уровнях, чтобы избежать непроизвольного изменения технических данных швейной машины и данных ее конфигурации.

# Объяснение функций

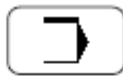

#### Режим ввода параметров

При помощи данной функции осуществляется переход швейной машины в режим ввода параметров.

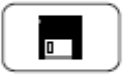

#### Включение дисковода

При помощи данной функции осуществляется включение дисковода (считывание).

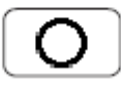

### Завершение режима ввода параметров

При помощи данной функции завершается режим ввода параметров и осуществляется переход в режим швейных работ.

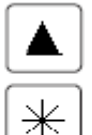

#### Выбор массива информации

При помощи данной функции осуществляется выбор соответствующей информации на дискете, вставленной в дисковод.

При помощи стрелок выбирается необходимая информация. В сочетании с кнопкой (\*) при помощи кнопок со стрелками может быть выбран целый массив информации.

## Сору

При помощи данной функции осуществляется копирование выбранной информации с одного носителя информации на другой.

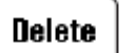

Copy

#### Delet

При помощи данной функции вся выбранная информация стирается.

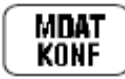

#### MDAT/KONF

При помощи данной функции осуществляется вызов информации о конфигурации швейной машины и ее технические данные. В массиве данных «MDAT3586» и «KONF3586.BIN» сохранена вся информация о настройке и конфигурации швейной машины. Вся информация о швейной машине может быть сохранена на дискете или с помощью сохраненной информации может быть осуществлена конфигурация нескольких швейных машин, предназначенных для работы в определенной области.

# Format

При помощи данной функции осуществляется форматирование дискеты.

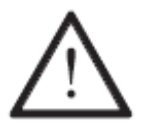

Формат

При форматировании вся имевшаяся на дискете информация стирается.

# 11.05. Код доступа

Все вызываемые при помощи панели управления функции обозначаются соответствующим символом и могут быть защищены от несанкционированного доступа. Для этого в блоке управления имеются три уровня пользователя (уровни 1, 2 и 3), которые могут быть защищены специальным PIN-кодом. Если будет выбрана функция, защищенная PIN-кодом, то швейная машина выдаст запрос на ввод данного кода. И только после его ввода включится выбираемая функция. Наряду с тремя уровнями пользователя в блок управления загружен еще так называемый уровень «супер-пользователя», который защищен специальным ключом, имеет доступ ко всем функциям и может «взламать» код доступа.

- Вставить ключ и включить швейную машину.
- Вызвать режим ввода параметров.
  - Вызвать меню для ввода кода доступа.

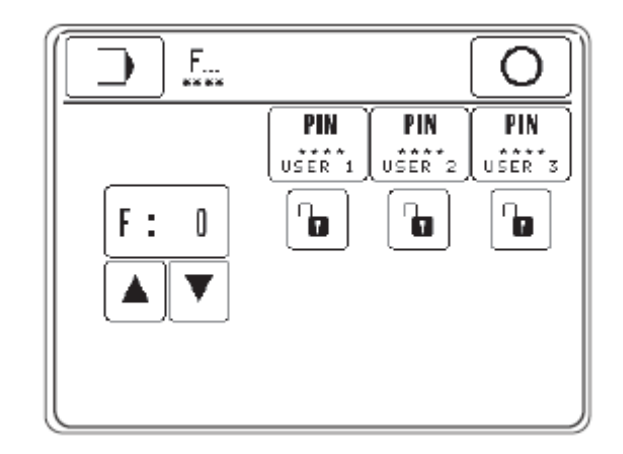

#### Объяснение функций

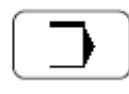

F...

#### Режим ввода параметров

При помощи данной функции осуществляется переход в режим ввода параметров.

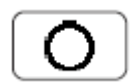

#### Завершение ввода параметров

При помощи данной функции завершается ввод параметров и осуществляется переход в режим швейных работ.

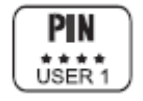

#### Ввод PIN-кода

При помощи данной функции осуществляется ввод индивидуального PIN-кода для каждого пользователя.

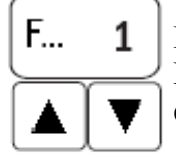

#### Выбор функции

При помощи данной функции выбирается символ для блокируемых кодом доступа функций и функций, разрешенных для свободного доступа.

#### Блокировка / разблокировка функции

При помощи данной функции выбранная функция может быть заблокирована или разрешена для свободного доступа соответствующему пользователю.

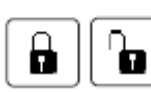

# Объяснение соответствия символов и кодов

| Функции                                                                   | Символ        | Код | Стандартная установка |           | ановка    |
|---------------------------------------------------------------------------|---------------|-----|-----------------------|-----------|-----------|
|                                                                           |               |     | Уровень               | Уровень   | Уровень   |
|                                                                           |               |     | пользова-             | пользова- | пользова- |
|                                                                           |               |     | теля 1                | теля 2    | теля 3    |
| Выбор номера программы                                                    | 1)2)          | 0   |                       |           | ٩         |
| Проверка программы                                                        |               | 1   | Ô                     | Ô         | ٩         |
| Возврат показаний счетчика<br>расхода нижней нити к<br>нулевым параметрам | 000           | 2   | ٦                     | ٩         | G         |
| Ввод                                                                      | Ļ             | 3   |                       | G         | ٩         |
| Установка программы                                                       | Z             | 4   | Đ                     | Ô         | G         |
| Программное управление                                                    | 1             | 5   | Ð                     | G         | ٩         |
| Установка параметров                                                      | PAR           | 6   |                       |           | G         |
| Информация                                                                | i             | 7   |                       |           | G         |
| Возврат показаний счетчика<br>дневной выработки к нулевым<br>параметрам   | <b>00</b> 0 个 | 8   | Đ                     | ٩         | ٩         |
| Стирание показаний счетчика рабочего времени                              | Ð1            | 9   | Đ                     | Ē         | Đ         |
| Стирание показаний счетчика готовой продукции                             | ⊕²            | 10  | Đ                     |           | Đ         |
| Установка языка страны пользователя                                       | ۲             | 11  | Ô                     |           | ٩         |
| Установка кода доступа                                                    | F             | 12  | Ô                     | Ô         | Ô         |
| Сервисная функция                                                         | s             | 13  | Đ                     | <b>D</b>  | G         |
| Выполнение «холодного пуска»                                              | <b>→ 0</b>    | 14  | Ô                     | Ô         | ٩         |
| Выполнение конфигурации швейной машины                                    | ₽₽₽           | 15  | Ô                     | Ô         | ٩         |
| Загрузка программного обеспечения                                         |               | 16  | Ô                     | Ô         | ٩         |
| Регулировка контрастности показаний панели управления                     |               | 17  | Đ                     |           | ß         |
| Выполнение обрезки нити                                                   | 4             | 18  | Đ                     |           | ß         |
| Регулировка положения иглы                                                | POS           | 19  | Ô                     |           | ß         |
| Регулировка нулевой отметки                                               | ↓ 0           | 20  | Ð                     |           | D         |

# Глава 07

# 12. Обслуживание и уход

# 12.01. Периодичность проведения обслуживающих работ

| II                                                  |                         |
|-----------------------------------------------------|-------------------------|
| чистка швеинои машины                               | еженедельно             |
| Чистка отделения петлителя                          | несколько раз в день    |
| Чистка рабочей зоны иглы                            | несколько раз в день    |
| Чистка фильтра насадок для подачи дутьевого воздуха | при необходимости       |
| Чистка обслуживающего блока (воздушного фильтра)    | при необходимости       |
| Контроль давления сжатого воздуха                   | ежедневно перед работой |
| Контроль уровня масла                               | раз в полгода           |
| Смазка механизма двигателя ткани                    | раз в подгода           |
|                                                     |                         |

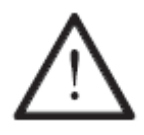

Периодичность проведения обслуживающих работ зависит от интенсивности загрузки швейной машины. При повышенной загрузке швейной машины периодичность проведения обслуживающих работ сокращается.

# 12.02. Чистка швейной машины

Периодичность чистки швейной машины зависит от следующих факторов:

- Обработка ткани в один или несколько слоев.
- Засорение остатками нити и ткани в зависимости от фактуры ткани.

В связи с этим, для каждого конкретного случая существуют соответствующие указания для чистки швейной машины и ее элементов.

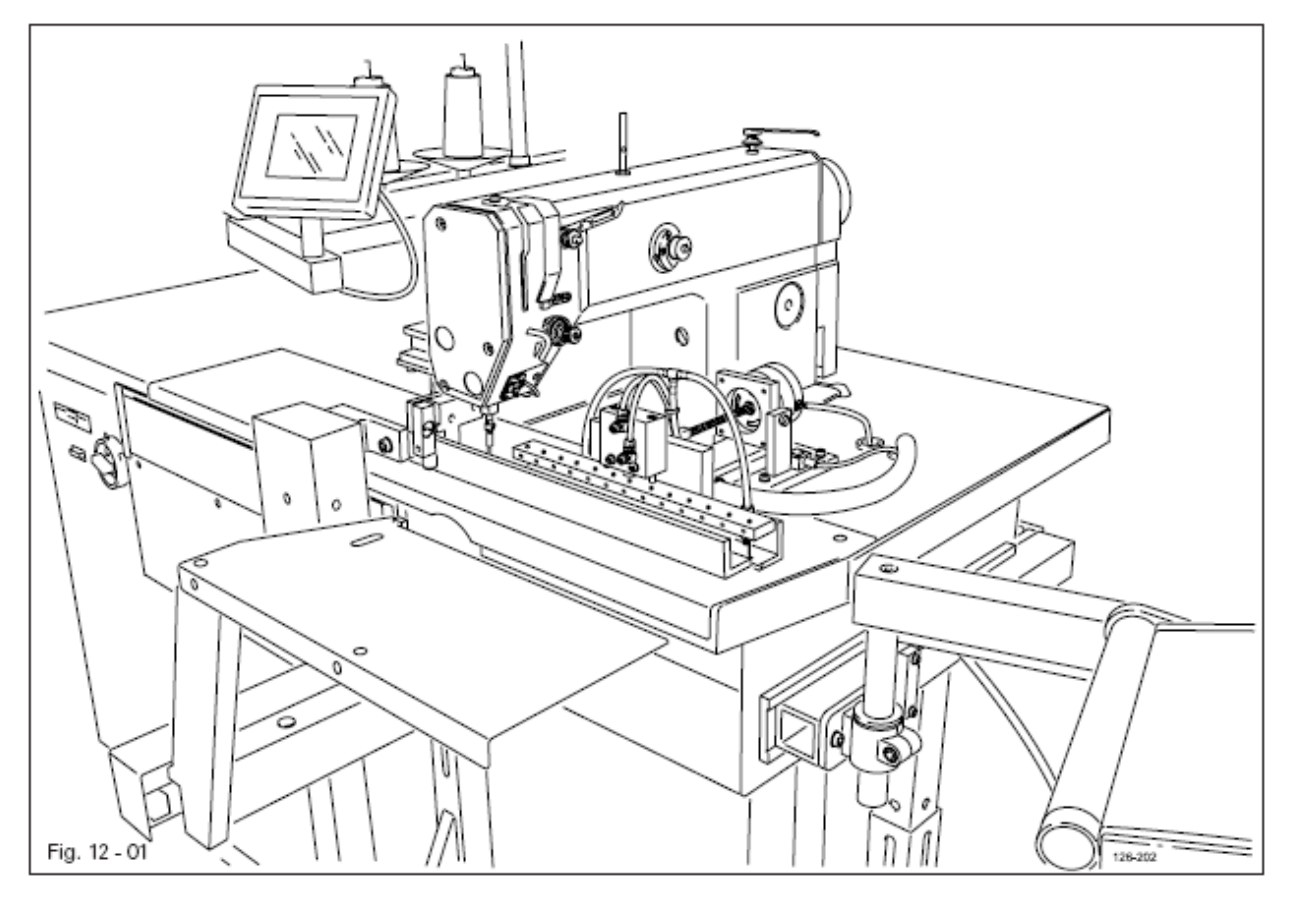

Во избежание возможных негативных ситуаций при работе с одним слоем ткани рекомендуется выполнять следующие виды чистки швейной машины.

- Fuel
- Несколько раз в день осуществлять чистку отделения петлителя и рабочей зоны иглы.
- Не менее одного раза в неделю осуществлять чистку швейной машины.

# 12.03. Чистка отделения петлителя

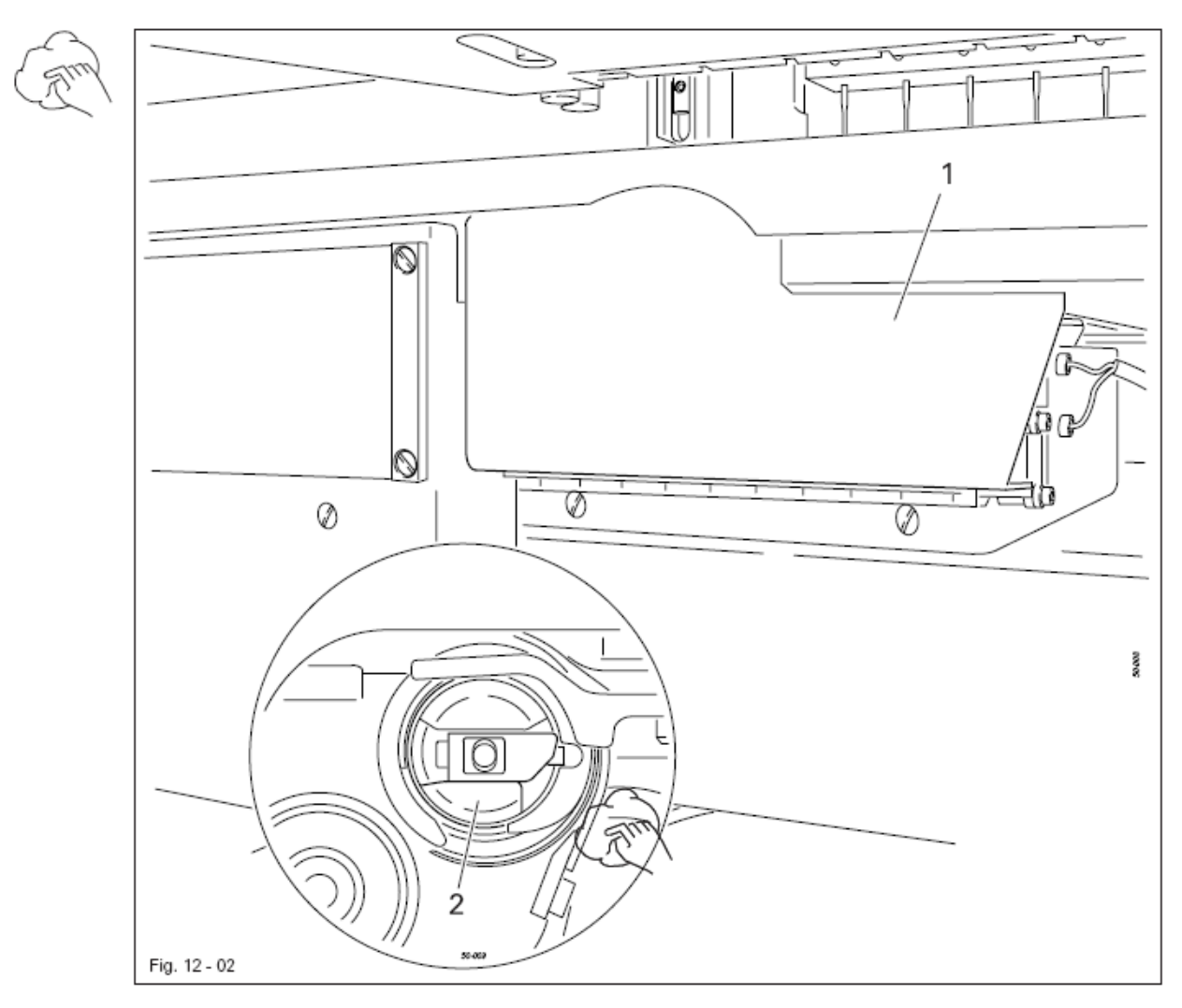

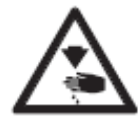

Выключить швейную машину и защитить ее от непроизвольного включения!

Опасность получения травм в результате непроизвольного включения швейной машины!

- Открыть крышку отделения петлителя 1.
- Ежедневно, а при длительной эксплуатации чаще, осуществлять чистку петлителя и отделения петлителя.

## 12.04. Чистка фильтров насадки для подачи дутьевого воздуха

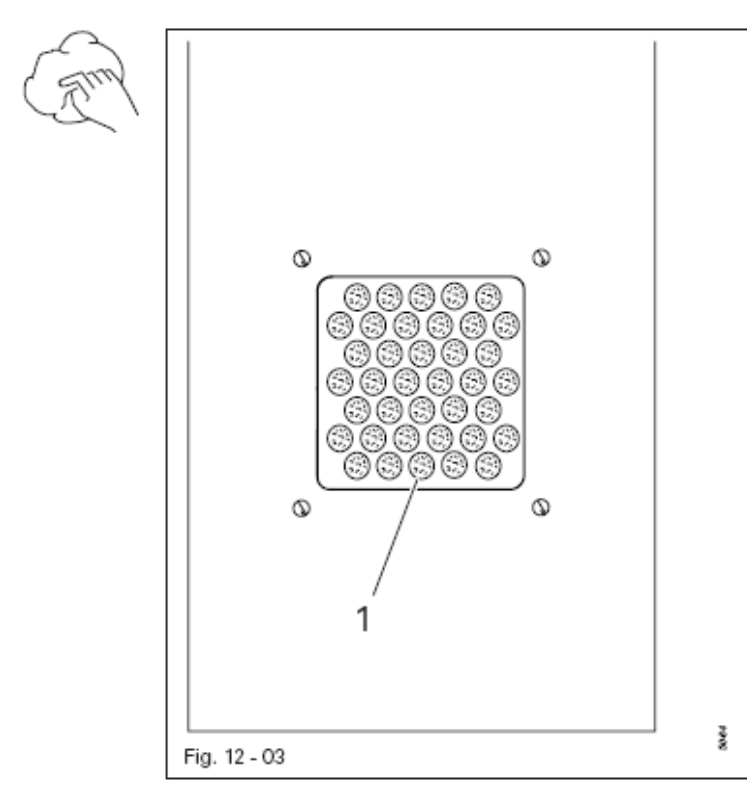

- Снять крышку 1.
- Вынуть фильтр и продуть его сжатым воздухом.
- Установить почищенный фильтр и закрыть крышку 1.

#### 12.05. Чистка воздушного фильтра обслуживающего блока

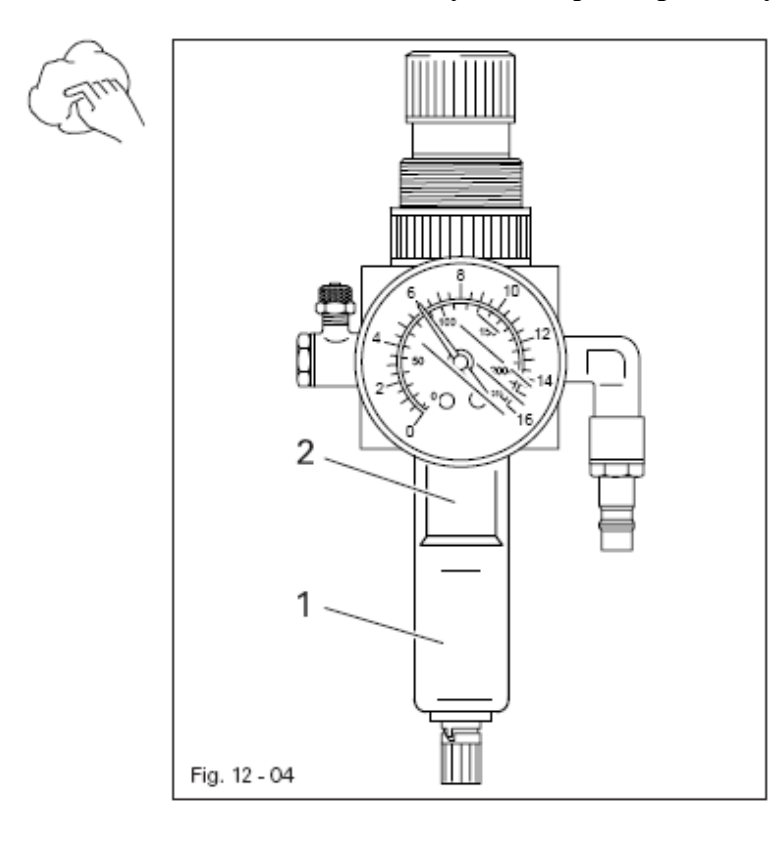

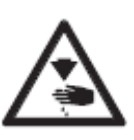

Выключить швейную машину!

Отсоединить от обслуживающего блока шланг для подачи сжатого воздуха.

Опорожнить емкость для скопления конденсата 1.

 Опорожнение емкости для скопления конденсата 1 осуществляется автоматически после отсоединения от обслуживающего блока шланга для подачи сжатого воздуха.

Чистка фильтра 2.

- Открутить емкость для скопления конденсата 1.
- Выкрутить фильтр 2.
- Почистить фильтр 2 сжатым воздухом или спиртовым раствором изопропила (серийный номер № 95-665 735-91).
- Обратно вкрутить фильтр 2 и прикрутить емкость для скопления конденсата.

# 12.06. Контроль / регулировка давления сжатого воздуха

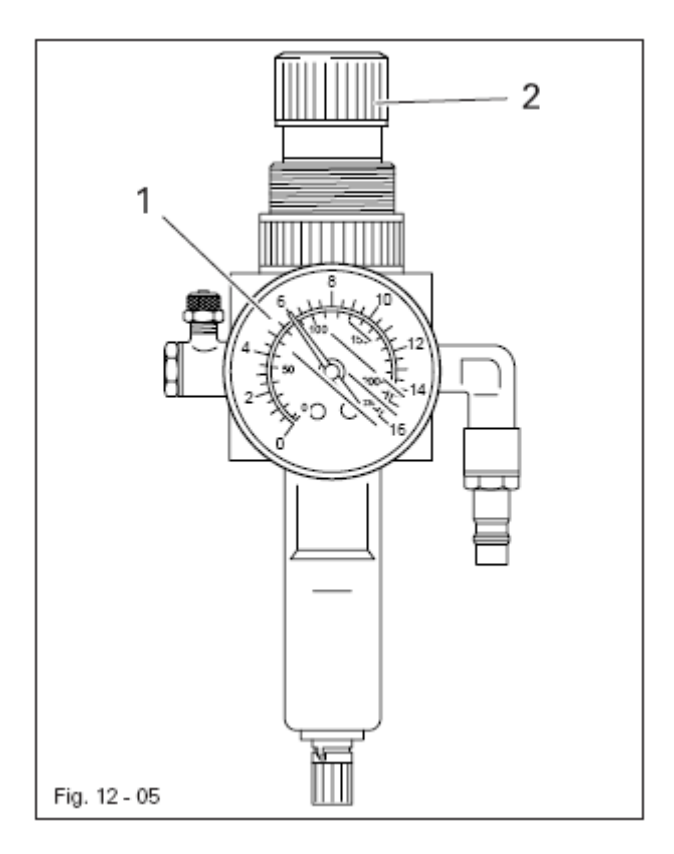

- Каждый раз перед работой необходимо проверять давление на манометре 1.
- Давление на манометре 1 должно соответствовать 6 бар.
- В противном случае необходимо отрегулировать этот параметр давления.
- Для этого приподнять кнопку **2** и повернуть ее таким образом, чтобы давление на манометре соответствовало **6 бар**.

## 12.07. Заполнение маслом емкости для смазки

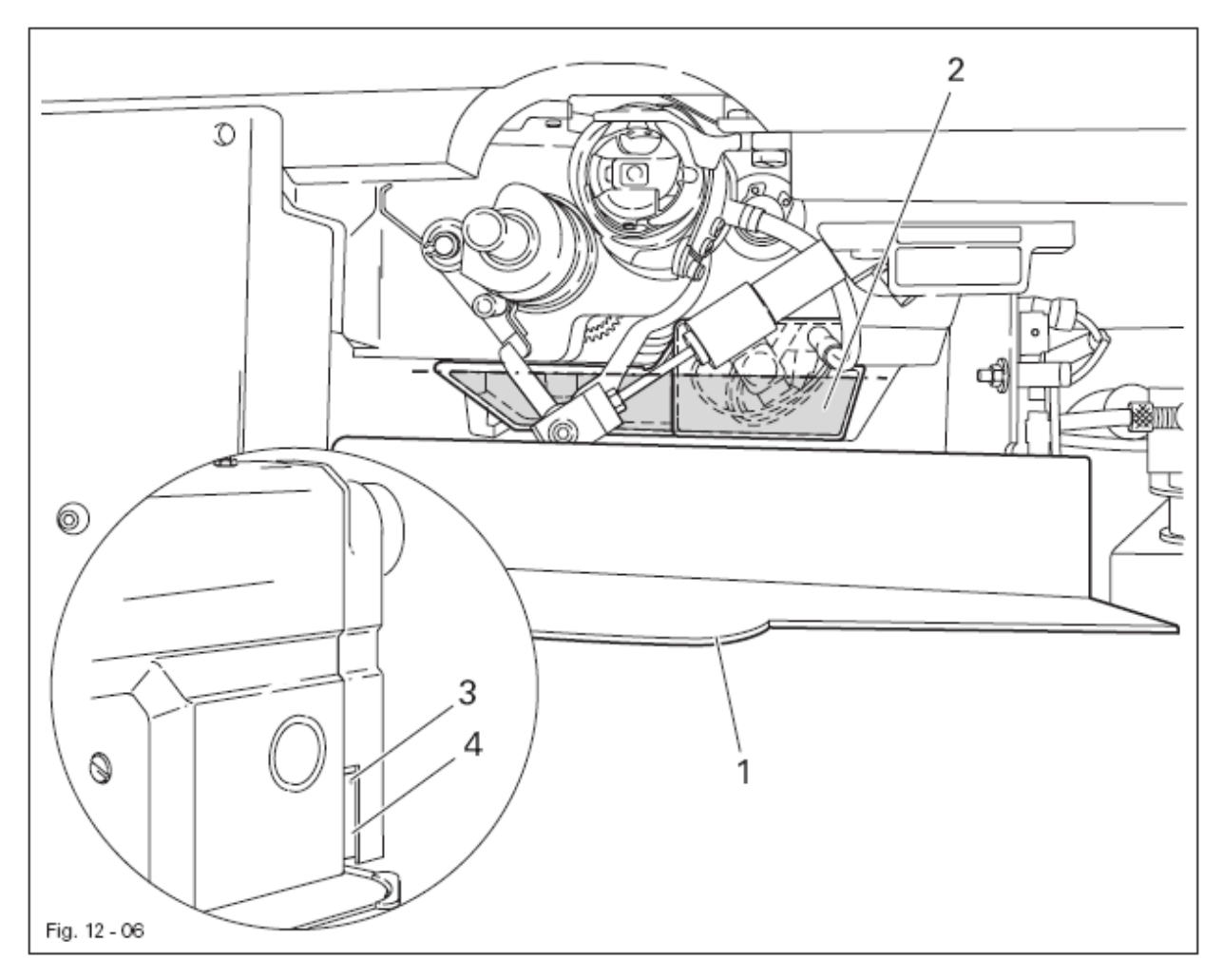

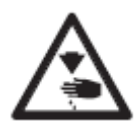

Выключить швейную машину и защитить ее от непроизвольного включения!

Опасность получения травм в случае непроизвольного включения швейной машины!

• Открыть крышку отделения петлителя 1.

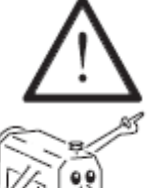

В емкости для смазки 2 всегда должно быть масло.

Использовать масло только со средней точкой вязкости 22,0 мм<sup>2</sup>/с при температуре 40 °C и плотностью 0,865 г/см<sup>3</sup> при температуре 15 °C!

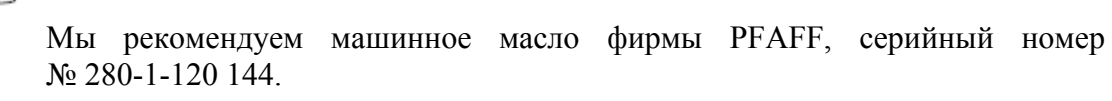

При необходимости долить масло в емкость 2 через отверстие 3 (до соответствующей линии)

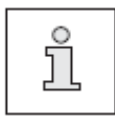

Емкость для смазки 4 служит не для показаний уровня смазки, а для заполнения емкости 2.

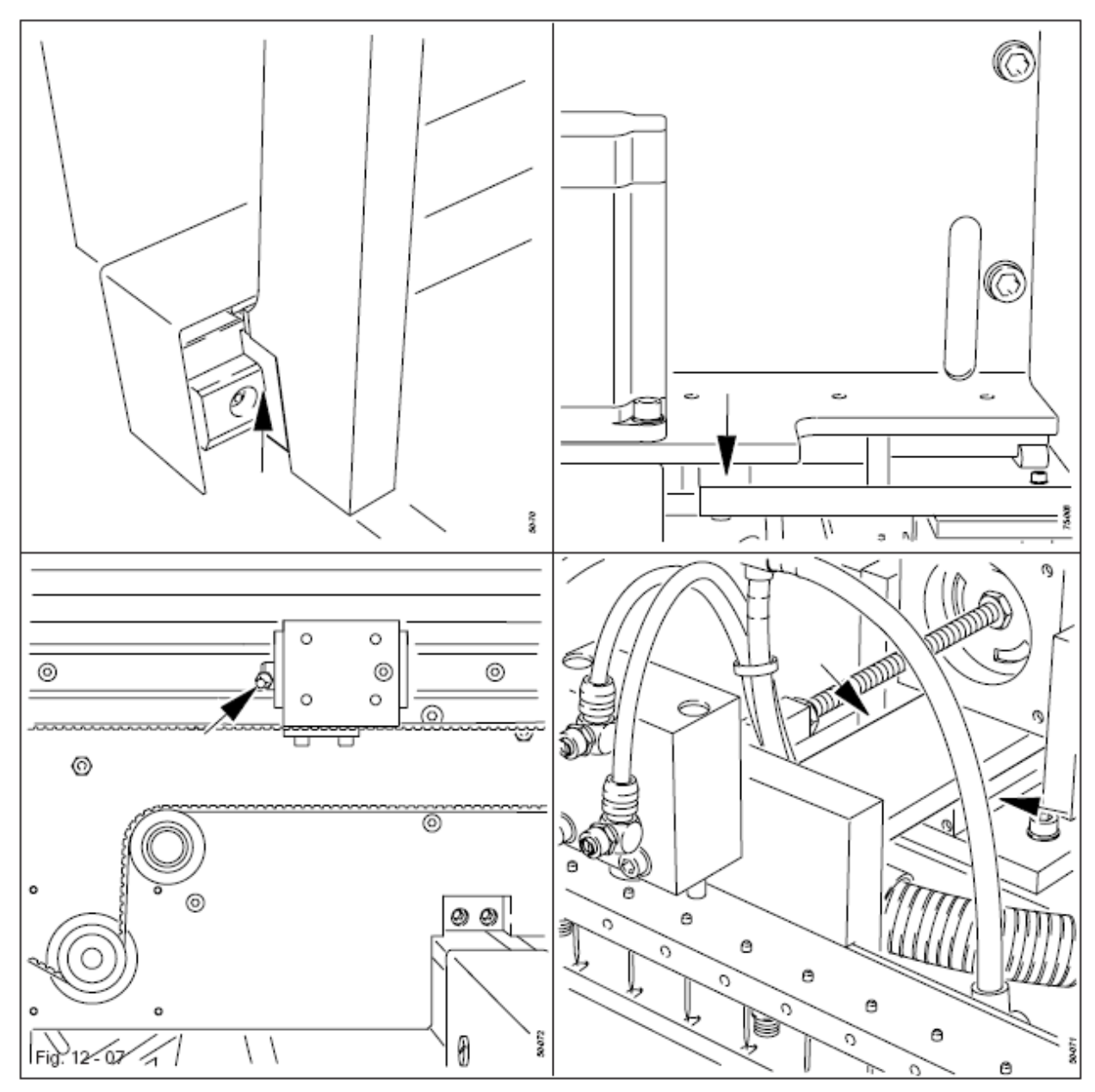

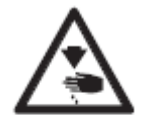

Выключить швейную машину и защитить ее от непроизвольного включения!

Опасность получения травм в случае непроизвольного включения швейной машины!

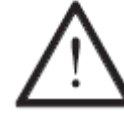

Использовать только высокотехнологичную смазку «Изофлекс Топаз L32», серийный номер № 280-1-120 210.

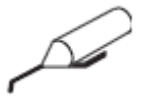

- Открутить крышку транспортирующего механизма оси Х.
- Подвижные части механизма смазывать при помощи соответствующего смазочного ниппеля: при работе с тканью в один слой через каждые 6 месяцев, а в два слоя ежемесячно.
- Прикрутить крышку транспортирующего механизма Х.
# 13. Юстировка

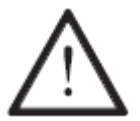

В моделях швейных машин **Pfaff 3586-12/02** на стержне игловодителя не допускается закреплять зажим! Это может повредить специальное покрытие стержня игловодителя.

### 13.01. Инструкции по юстировке

Все работы по юстировке, представленные в данном руководстве, относятся только к полностью собранной швейной машине и должны выполняться специалистами, прошедшими специальный курс обучения.

Крышки швейной машины, которые должны сниматься для проведения работ по проверке и юстировке, а затем устанавливаться опять, в тексте не упоминаются.

Очередность глав данного руководства соответствует очередности проведения работ по юстировке швейной машины. Если приведены только отдельные операции, то необходимо всегда учитывать и работы по юстировке, приведенные в предыдущих и последующих главах.

Данные в скобках () винты и гайки являются креплением элементов швейной машины, которые откручиваются перед проведением юстировки, а после нее снова закручиваются.

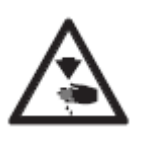

Если не существует других указаний, то перед юстировкой швейную машину необходимо отключить от электрической сети и от источника подачи сжатого воздуха!

Опасность получения травм в результате непроизвольного включения швейной машины!

#### 13.02. Инструменты, шаблоны и прочий вспомогательный материал

- 1 комплект отверток с шириной наконечника от 2 до 10 мм
- 1 комплект гаечных ключей с раствором от 6 до 22 мм
- 1 комплект гаечных ключей с внутренним шестигранником диаметром от 1,5 до 6 мм
- 1 металлический масштаб, серийный номер № 08-880 218-00.
- 1 шаблон, серийный номер № 95-752 474-05.
- 1 шаблон для регулировки нулевой точки, серийный номер № 95-779 096-05.
- 1 штифт для регулировки нулевой точки, серийный номер № 95-779 096-05.
- 1 измерительное устройство для регулировки натяжения приводного ремня, серийный номер № 95-137 380-91
- 1 шаблон для регулировки натяжения приводного ремня привода петлителя, серийный номер № 61-111 639-76.

#### 13.03. Сокращения

о.Т. = верхняя мертвая точка

u.T. = нижняя мертвая точка

# 13.04. Отклонение верхней части швейной машины

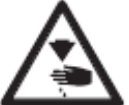

Отключить подачу сжатого воздуха!

Выключить швейную машину и защитить ее от непроизвольного включения!

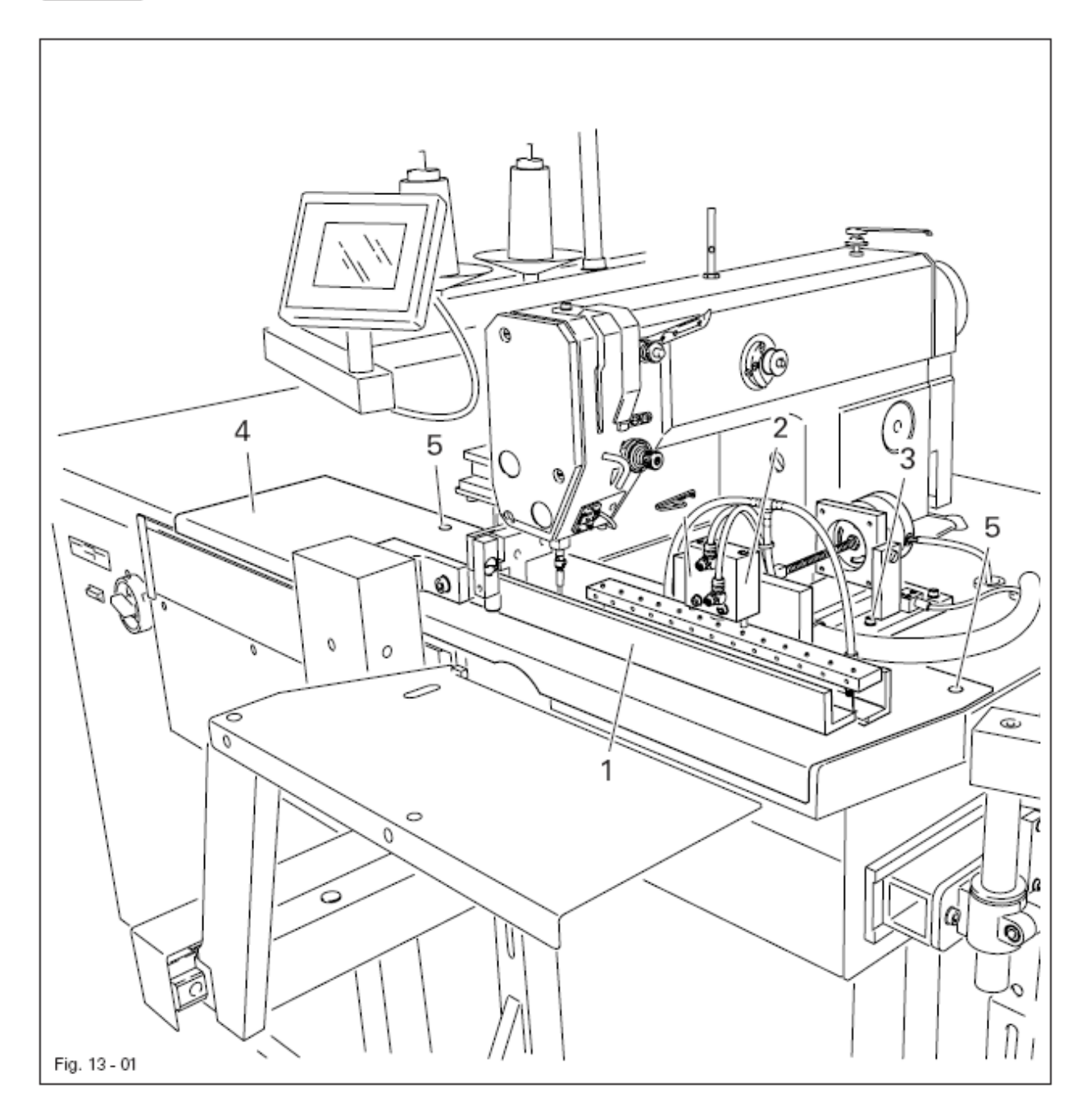

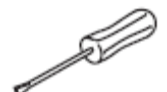

- Прижимную планку 1 подвинуть влево и наклонить.
- Зажим ткани 2 (винты 3, всего два винта) отклонить назад.
- Верхнюю крышку 4 (винты 5) подвинуть влево.
- Отклонить верхнюю часть швейной машины.
- Осуществить сборку в обратном порядке.

#### 13.05. Помощь при регулировке

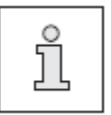

При помощи шаблона 1 (серийный номер № 95-752 494-05) можно зафиксировать стержень игловодителя в положении подъема петли (положение стержня игловодителя на 1,8 мм ниже нижней мертвой точки).

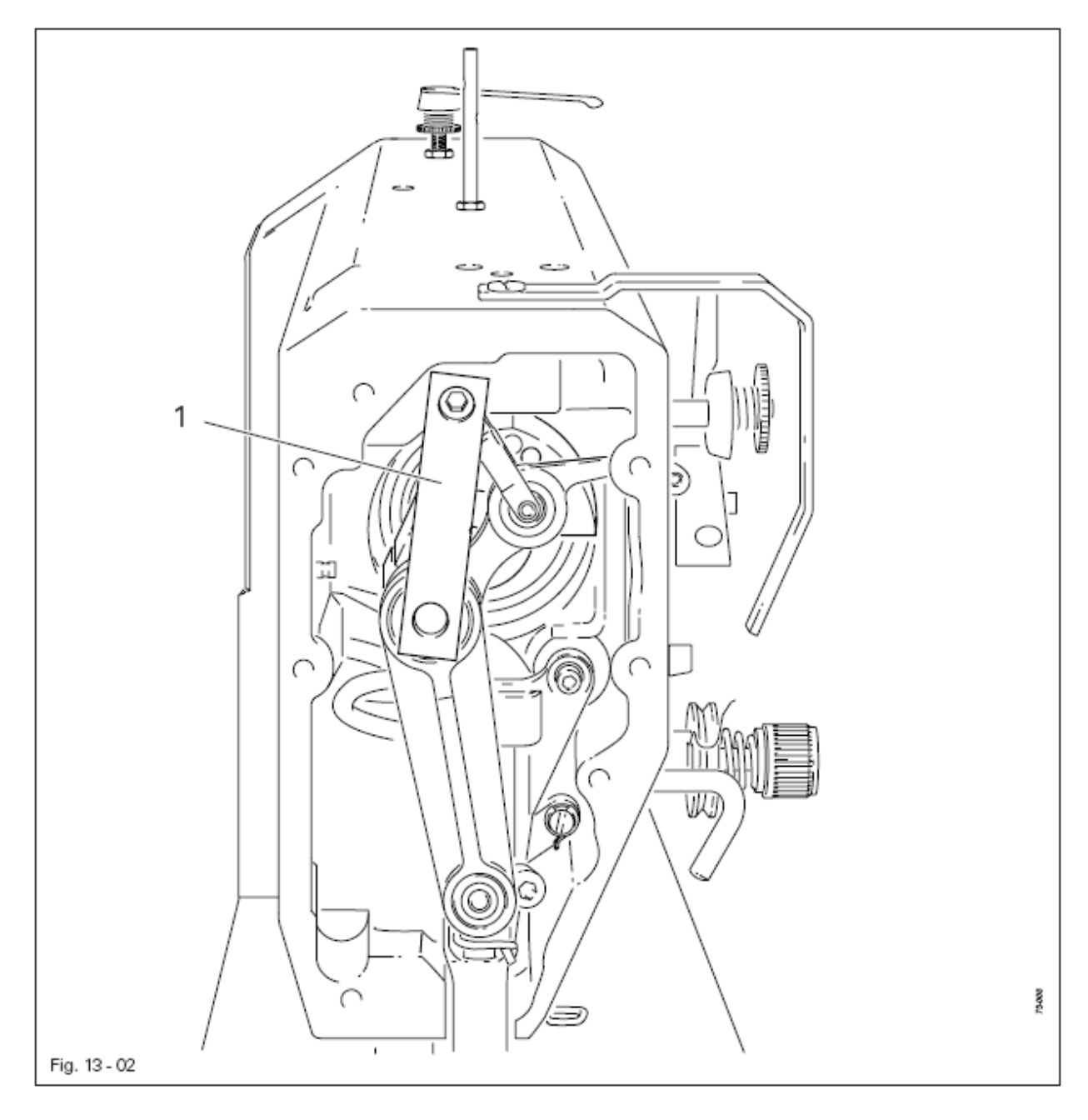

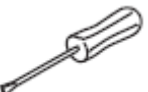

- Повернуть маховое колесо пока стрежень игловодителя не установится в нужное положение.
- Установить шаблон 1 в соответствии с рис. 13-02, слегка покрутить маховое колесо вперед и назад пока шаблон не установится.

# 13.06. Юстировка верхней части швейной машины

### 13.06.01. Исходное положение механизма швейной машины

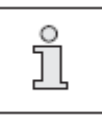

Данное положение необходимо в том случае, когда осуществляется замена зубчатого ремня **2**.

### Правило

В положении стержня игловодителя на 1,8 мм ниже нижней мертвой точки отметки 3 и 4 должны быть на одном уровне.

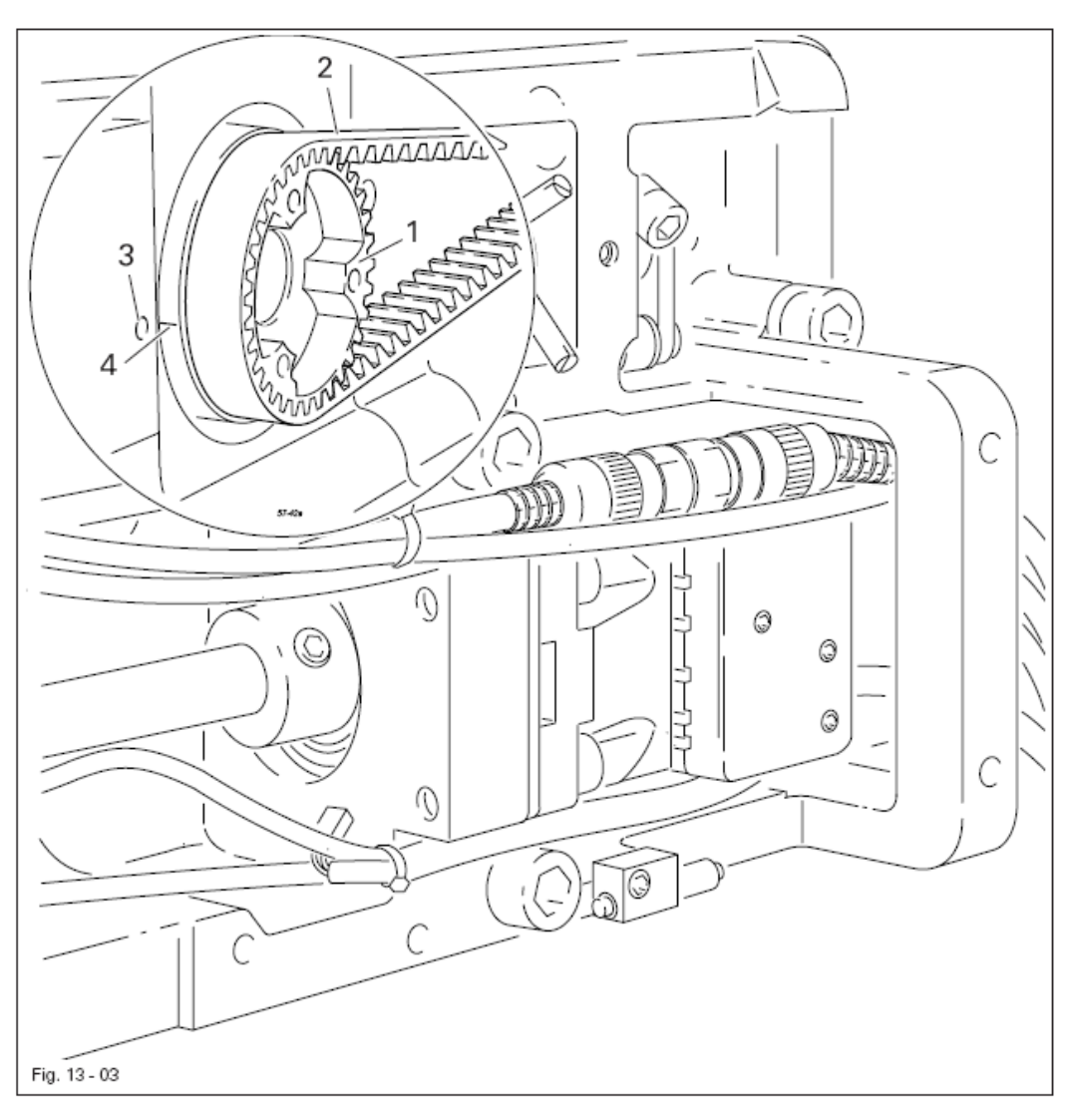

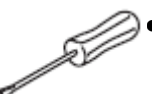

Установить стержнеь игловодителя на 1,8 мм ниже нижней мертвой точки, см. главу 13.05. Помощь при регулировке.

• Колесо зубчатого ремня 1 повернуть в соответствии с правилом и подвинуть зубчатый ремень 2.

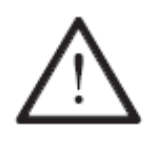

При монтаже двигателя необходимо следить за правильным положением фланца вала, демпфера колебаний и фланца двигателя!

# 13.06.02. Регулировка положения иглы в отверстии на задвижной пластинке

# Правило

Игла должна заходить точно в центр отверстия на задвижной пластинке.

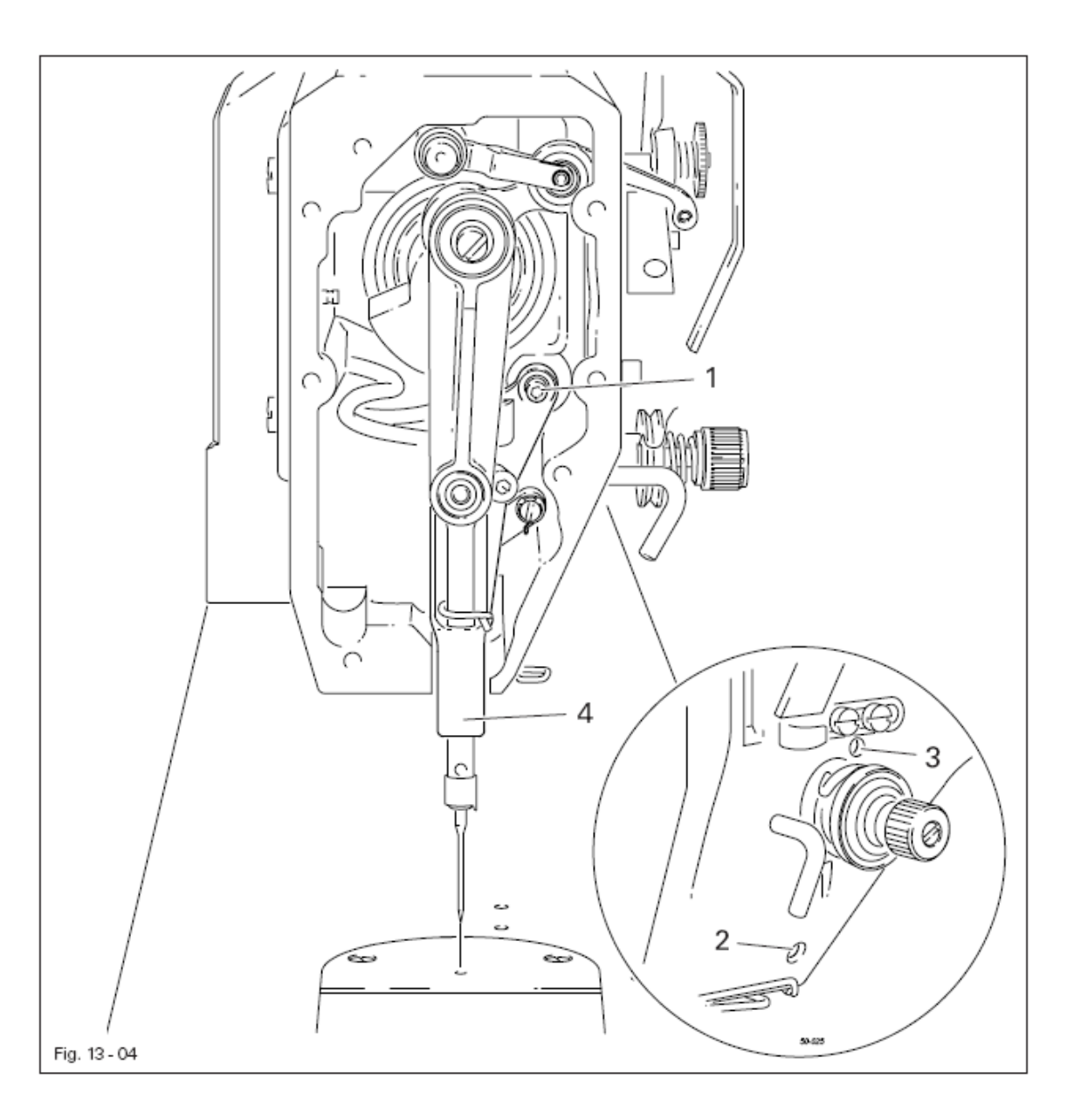

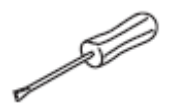

- Установить иглу над отверстием на задвижной пластинке.
- Ослабить винты 1, 2 и 3.
- Подвинуть рамку стержня игловодителя 4 в соответствии с правилом.
- Закрутить винт 2 и слегка повернуть винт 3.
- При помощи винта 1 вынуть расположенный за ним направляющий болт через отверстие рамки стержня игловодителя 4 и закрутить болт.
- Выполнить несколько поворотов маховым колесом, чтобы устранить заклинивание рамки стержня игловодителя 4.
- Закрутить винт 3.

# 13.06.03. Регулировка опоры вала петлителя и натяжение зубчатого ремня

# Правило

- 1. Расстояние между передним краем вала петлителя 5 и серединой иглы должно составлять 14,5 мм, при этом канавка в опоре вала петлителя 1 (см. стрелку) должна идти параллельно основной панели и указывать в сторону, обратную направлению строчки.
- 2. Натяжение зубчатого ремня должно быть таким, чтобы при нажатии на него шаблоном отметка в отверстии шаблона должна совпадать с отверстием на втулке.

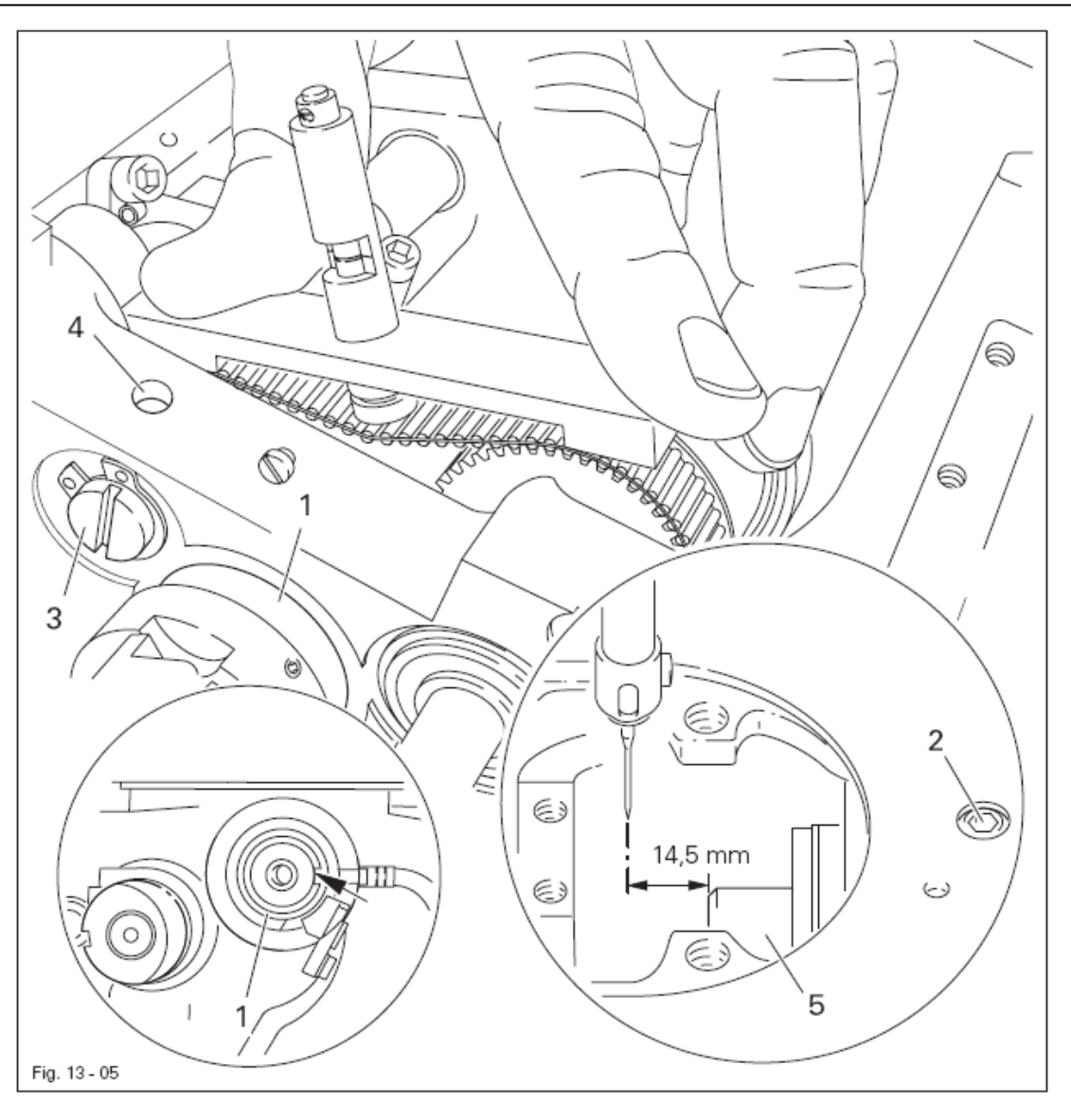

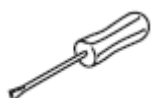

- Отрегулировать положение опоры вала петлителя 1 (винт 2) в соответствии с правилом 1.
- Шаблоном (серийный номер № 61-111 639-76) нажать на зубчатый ремень таким образом, чтобы он установился точно в середине ремня и соприкасался с опорой движущего вала. Глазок шаблона должен указывать в сторону петлителя.
- Эксцентрик 3 (винт 4) повернуть по часовой стрелке в соответствии с правилом 2, при этом проследить, чтобы положение оси эксцентрика не изменялось 3.

- 1. Расстояние между диском 1 и масляным кольцом 3 должно составлять 1,5 мм.
- 2. При полном числе оборотов двигателя швейной машины после 10 секунд работы на листке бумаги, положенном на прорези задвижной пластинки, должна отпечататься тонкая масляная полоска.

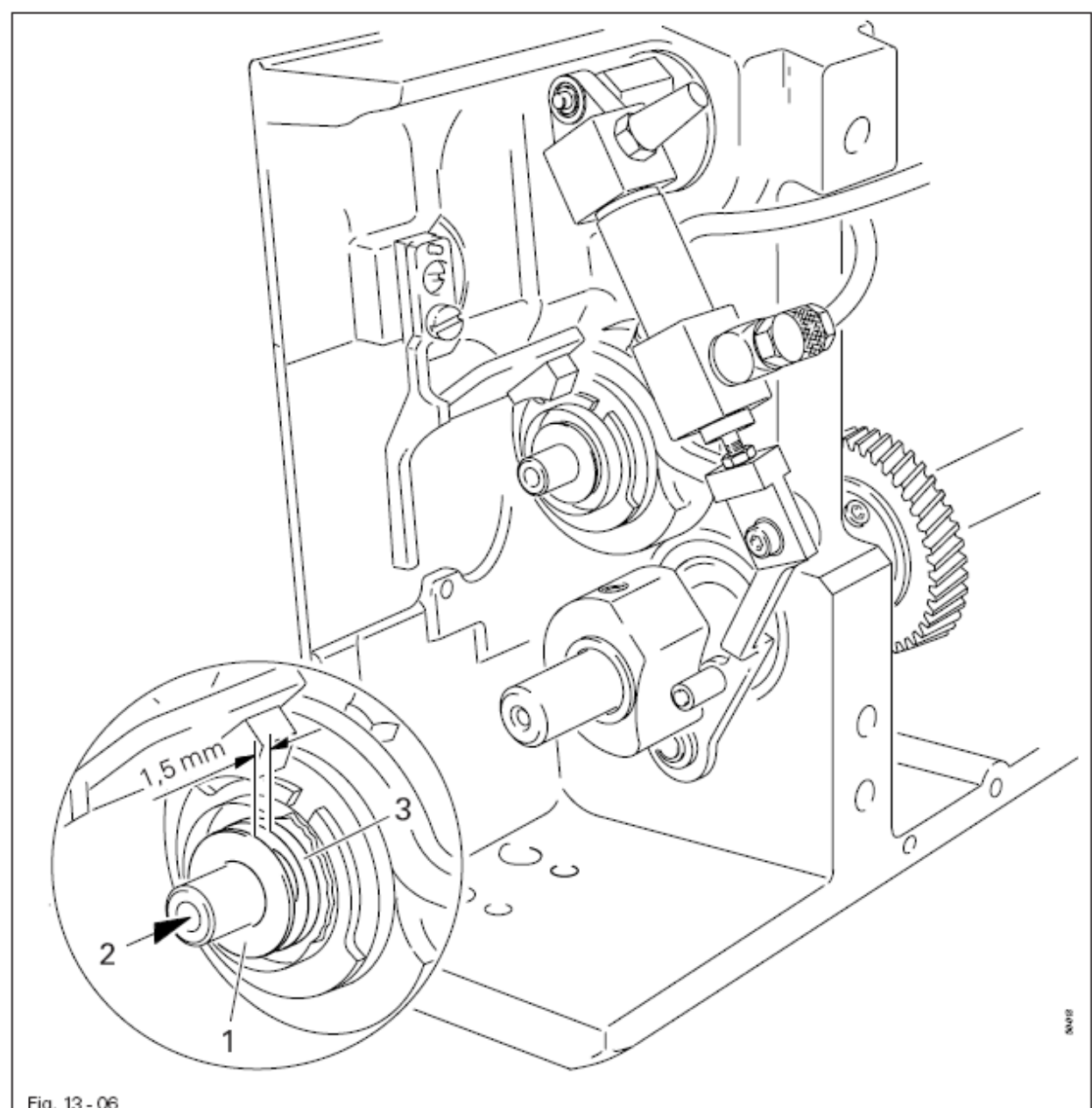

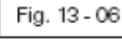

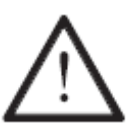

F

Регулировка необходима только при замене масляного фитиля.

При замене масляного фитиля необходимо следить за тем, чтобы он был хорошенько пропитан маслом.

- Диск 1 (винт 2) подвинуть в соответствии с правилом 1.
- Проверить регулировку согласно правилу 2 и в случае необходимости подвинуть диск 1.

# 13.06.05. Подъем петли, расстояние между кончиком иглы и носиком петлителя, верхнее положение иглы и стопора шпульного колпачка

# Правило

В положении подъема петли (положение стержня игловодителя на 1,8 мм ниже нижней мертвой точки)

- 1. носик петлителя 6 должен размещаться точно в середине иглы, а расстояние между ним и желобком иглы должно составлять 0,05–0,1 мм;
- 2. расстояние между верхним краем ушка иглы и носиком петлителя должно составлять **0,8 мм**;
- 3. расстояние между носиком стопорного элемента шпульного колпачка 4 и основанием канавки стопора должно составлять 0,5 мм.

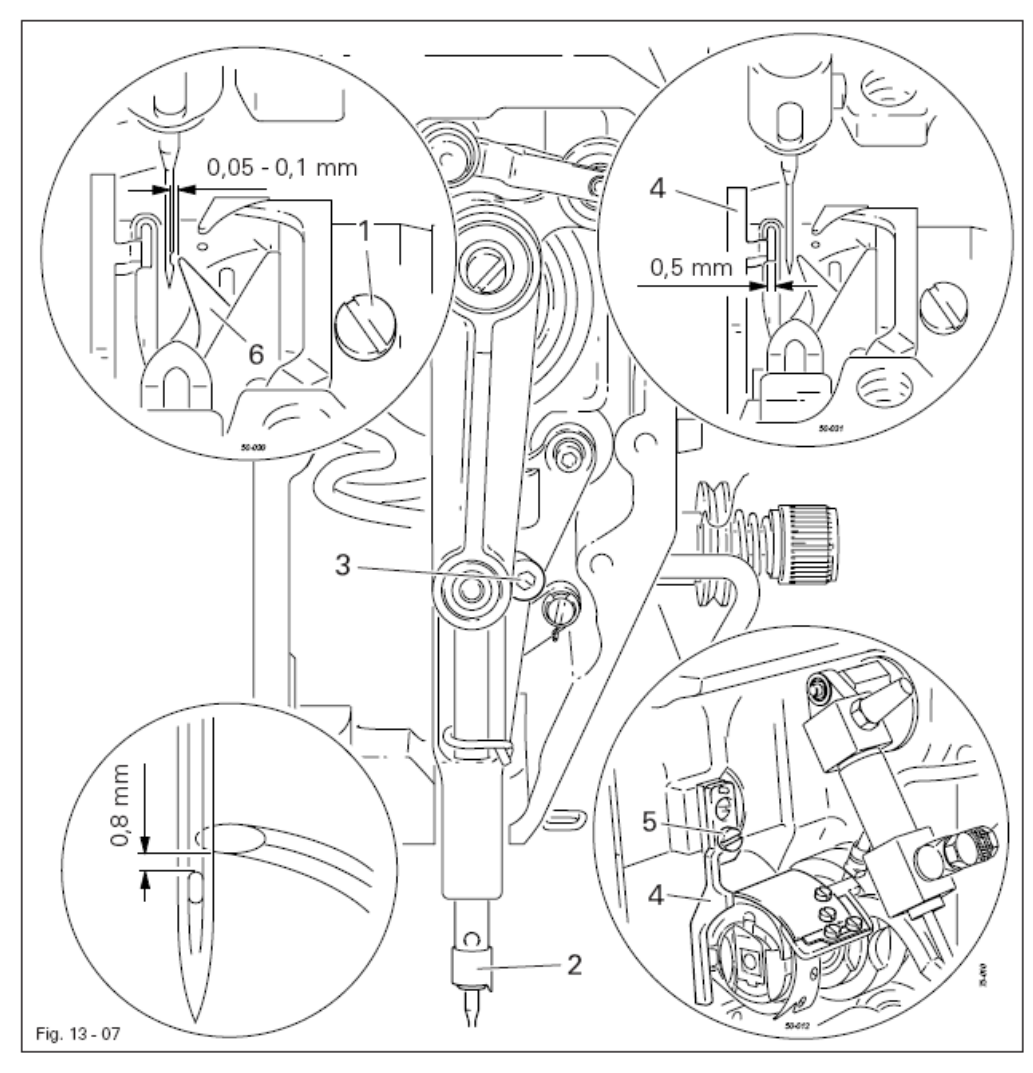

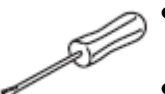

• Стержень игловодителя установить в положение 1,8 мм ниже нижней мертвой точки, см. главу 13.05. Помощь при регулировке.

- Петлитель установить в соответствии с правилом 1.
- Закрутить винты 1.
- Стержень игловодителя 2 (винт 3), не поворачивая, установить в соответствии с правилом 2.
- Отрегулировать положение стопорного элемента шпульного колпачка 4 (винт 5) в соответствии с правилом 3.

### 13.06.06. Пружина нитепритягивателя и регулятор натяжения нити

# Правило

- 1. Движение пружины нитепритягивателя должно заканчиваться, когда кончик иглы проколет ткань (ход пружины около 7 мм).
- 2. При образовании большой петли, когда нить огибает петлитель, пружина нитепритягивателя должна отклоняться на **1 мм**.

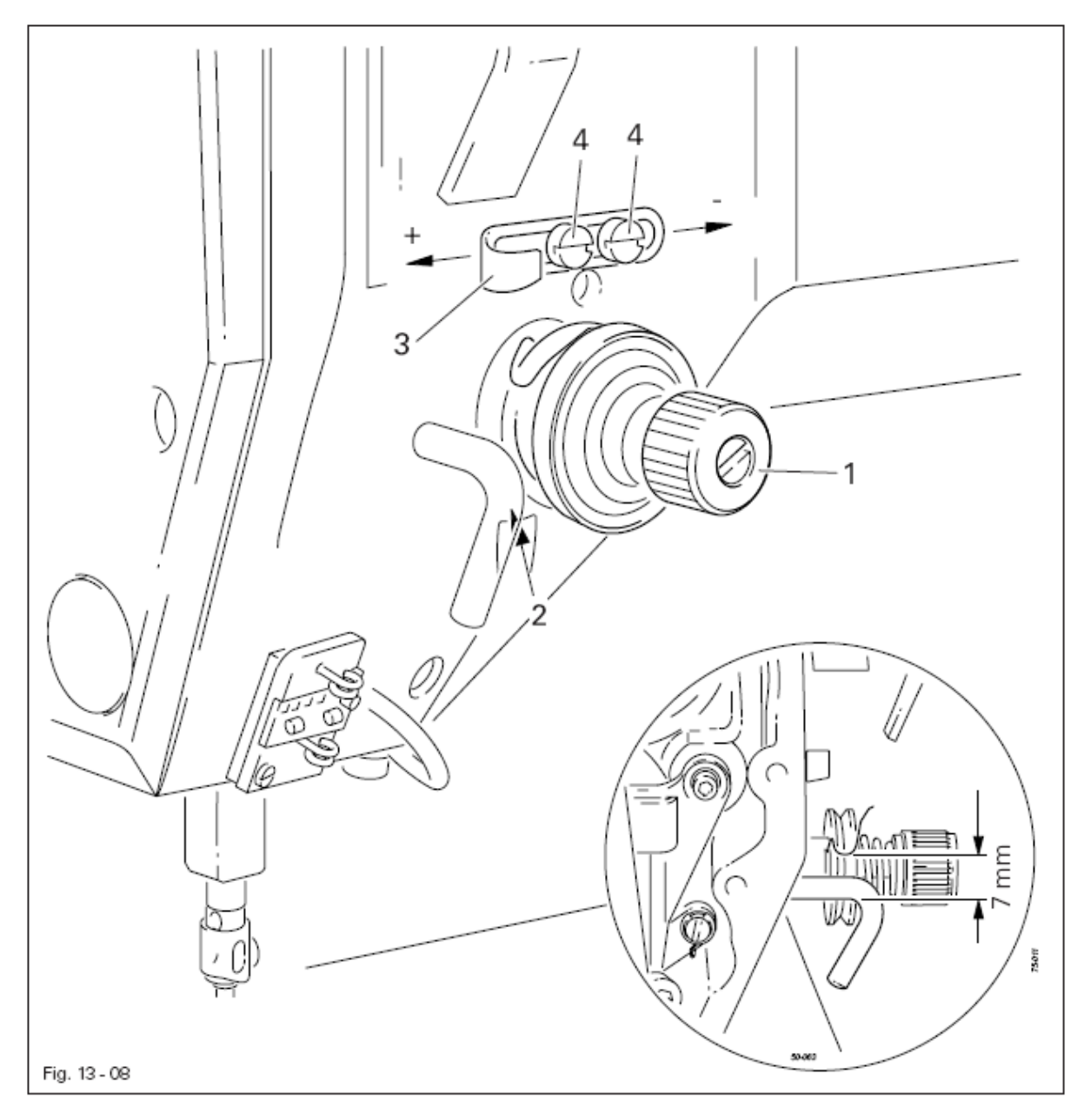

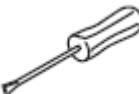

Нитенатяжитель 1 (винт 2) повернуть в соответствии с правилом 1.

• Регулятор натяжения нити 3 (винты 4) подвинуть в соответствии с правилом 2.

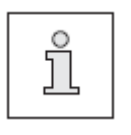

Исходя из условий швейных работ, могут быть допущены некоторые отклонения от заданных параметров хода пружины нитепритягивателя. Регулятор натяжения нити 3 (винты 4) подвинуть в сторону «+» (слабое натяжение нити) или в сторону «—» (сильное натяжение нити).

#### 13.06.07. Наматывающее устройство

#### Правило

- 1. При включенном наматывающем устройстве приводное колесо 3 должно вращаться.
- 2. При выключенном наматывающем устройстве колесо 7 не должно соприкасаться с приводным 3.
- 3. Наматывающее устройство отключается автоматически, когда намотанная на шпульку нить не будет доходить до ее края 1 мм.

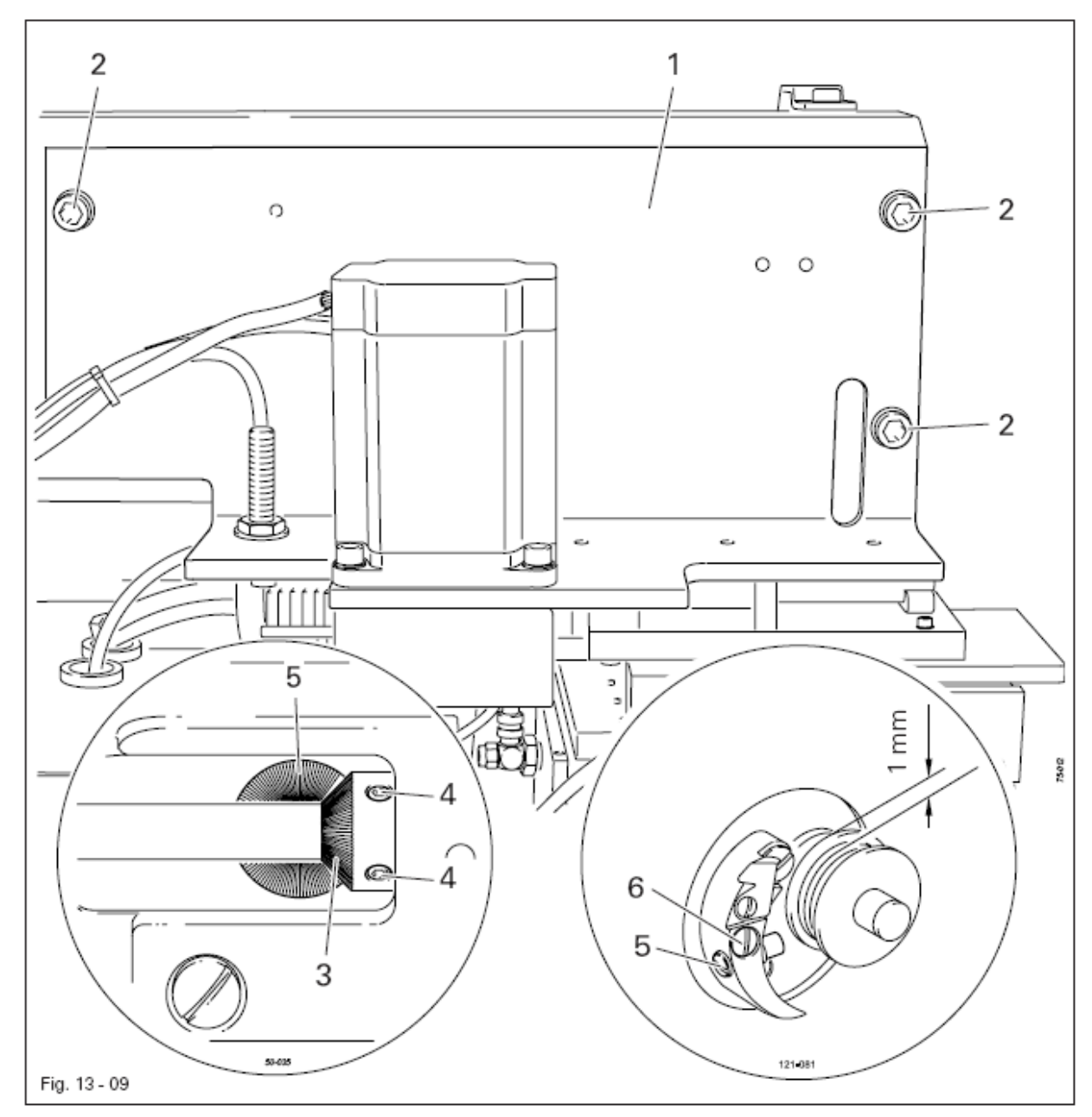

- S
  - Открутить приводной агрегат 1 оси Y (винты 2).
  - Приводное колесо 3 (винты 4) подвинуть в соответствии с правилом 1 и 2.
  - Болт 5 (винт 6) подвинуть в соответствии с правилом 3.
  - Приводной агрегат 1 для оси Y (винты 2) прикрутить параллельно фронтальной стороне головки швейной машины.

# 13.07. Юстировка устройства для обрезки нити

# 13.07.01. Предварительная юстировка кулачка управления

#### Правило

В положении стержня игловодителя в верхней мертвой точке поверхность 1 кулачка управления должна быть расположена параллельно основной панели.

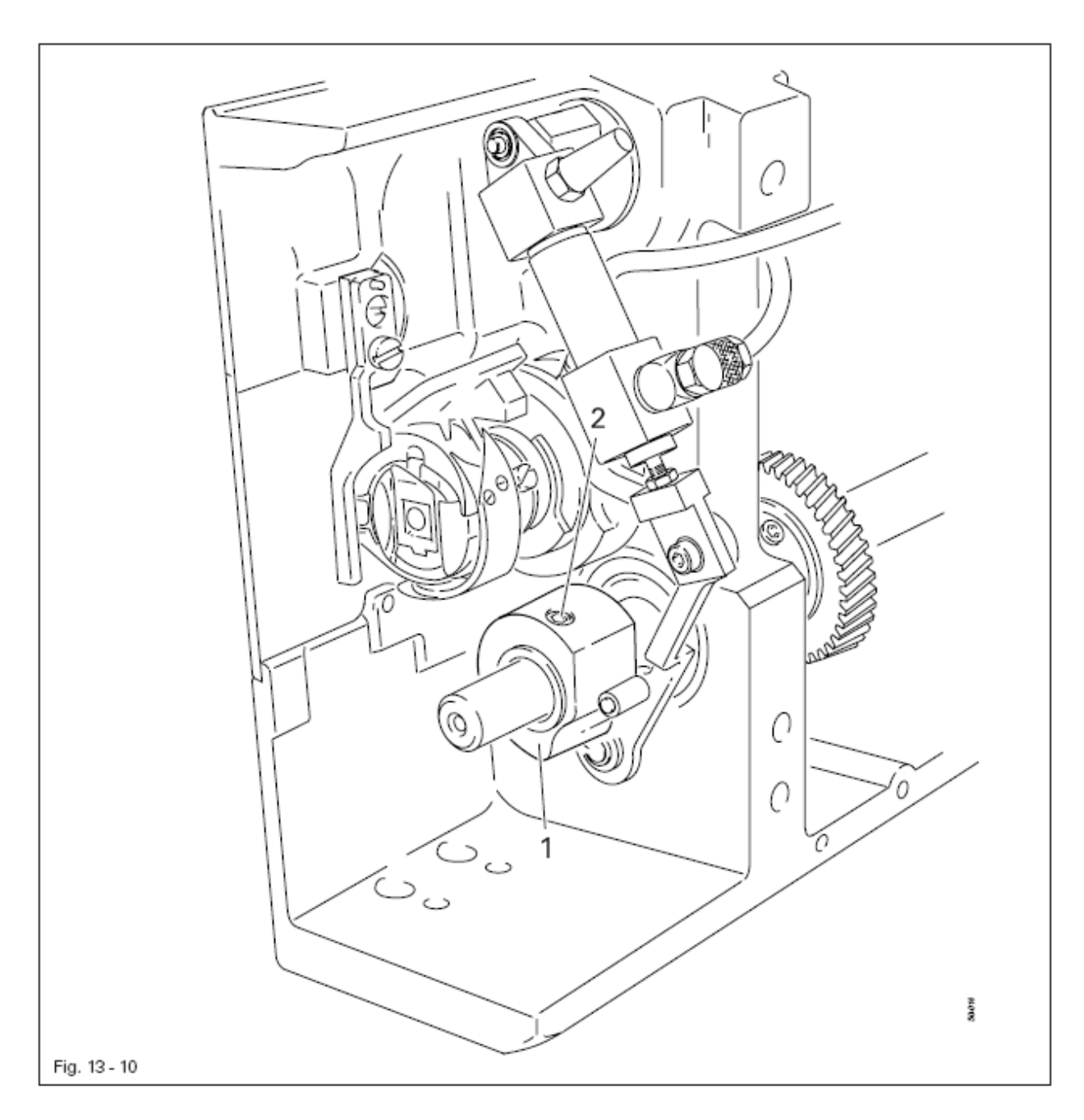

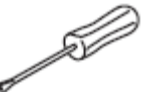

Кулачок управления (винты 2) повернуть в соответствии с правилом.

### 13.07.02. Положение роликового рычага

# Правило

- 1. При полностью выдвинутом цилиндре 3 расстояние между роликом роликового рычага 4 и верхней точкой кулачка управления 5 должно составлять 0,1 мм.
- 2. Цилиндр 5 должен располагаться параллельно переднему краю основной панели.

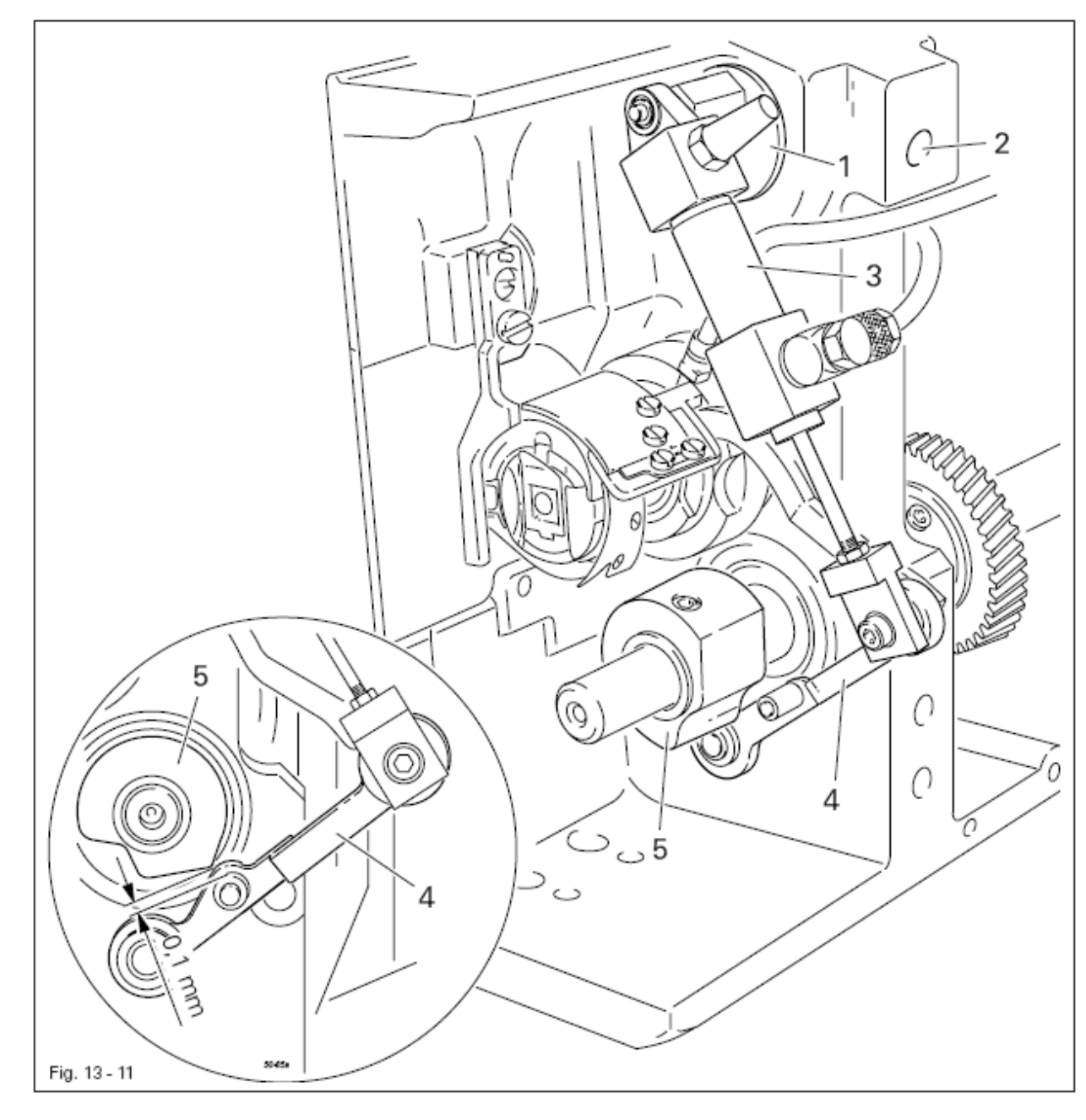

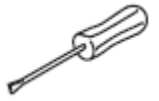

Эксцентрик 1 (винт 2) повернуть или подвинуть в соответствии с правилом.

- 1. Носик нитеуловителя 5 должен быть направлен точно в середину иглы.
- 2. Нитеуловитель 5 должен быть расположен горизонтально и в процессе работы не задевать никакие элементы.

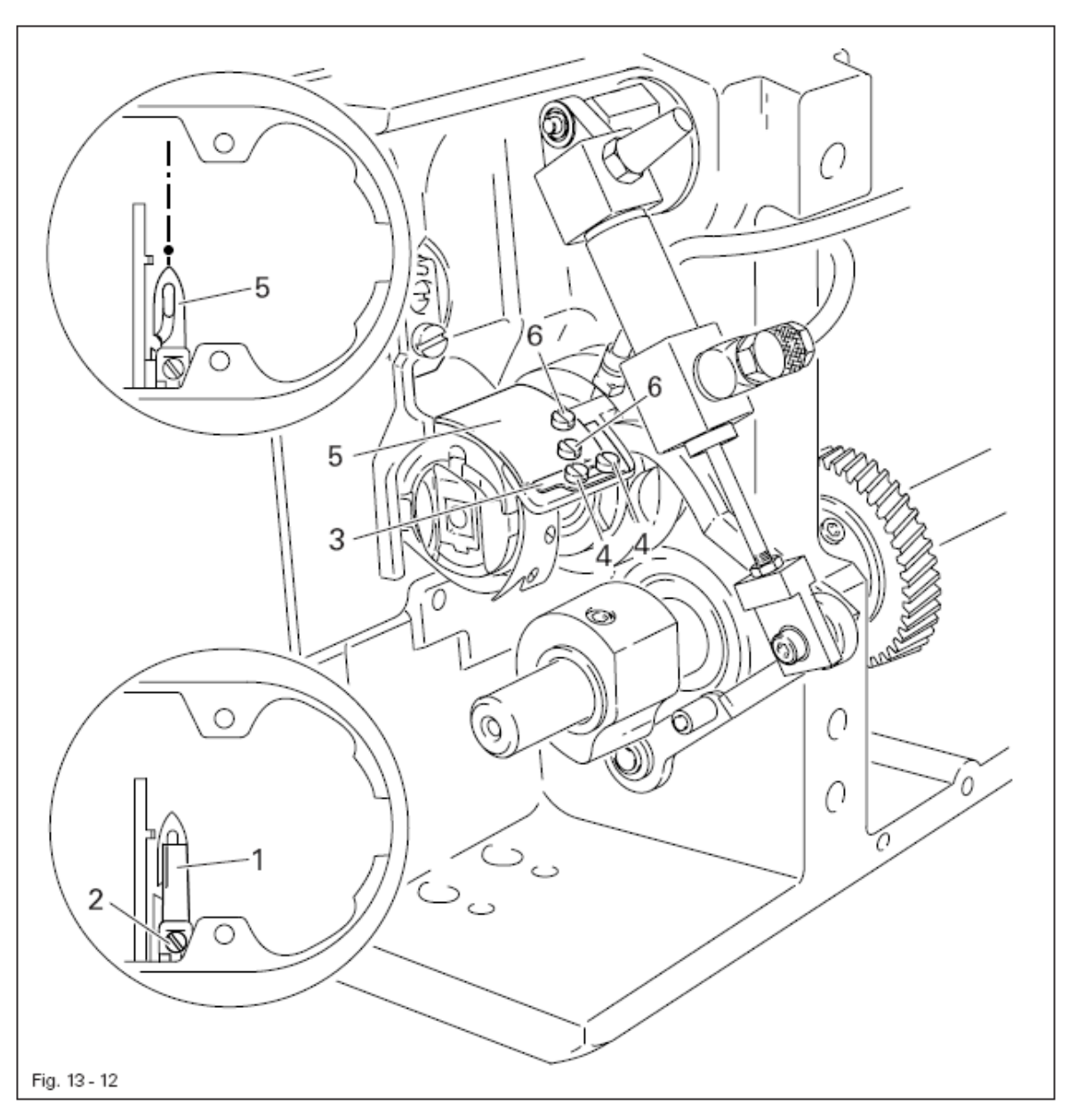

- Вынуть нож 1 (винт 2).
- Стержень игловодителя установить в нижнюю мертвую точку.
- Ослабить упор 3 (винты 4).
- Вручную отрегулировать положение нитеуловителя 5 (винты 6) относительно иглы и в соответствии с правилами.

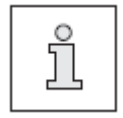

Æ

Нож 1 остается демонтированным, а упор 3 не закручивается для дальнейшей регулировки.

- 1. Расстояние между режущей кромкой ножа и иглой должно составлять 4 мм.
- 2. Правый край ножа 1 не должен выступать над правым краем нитеуловителя (см. стрелку).

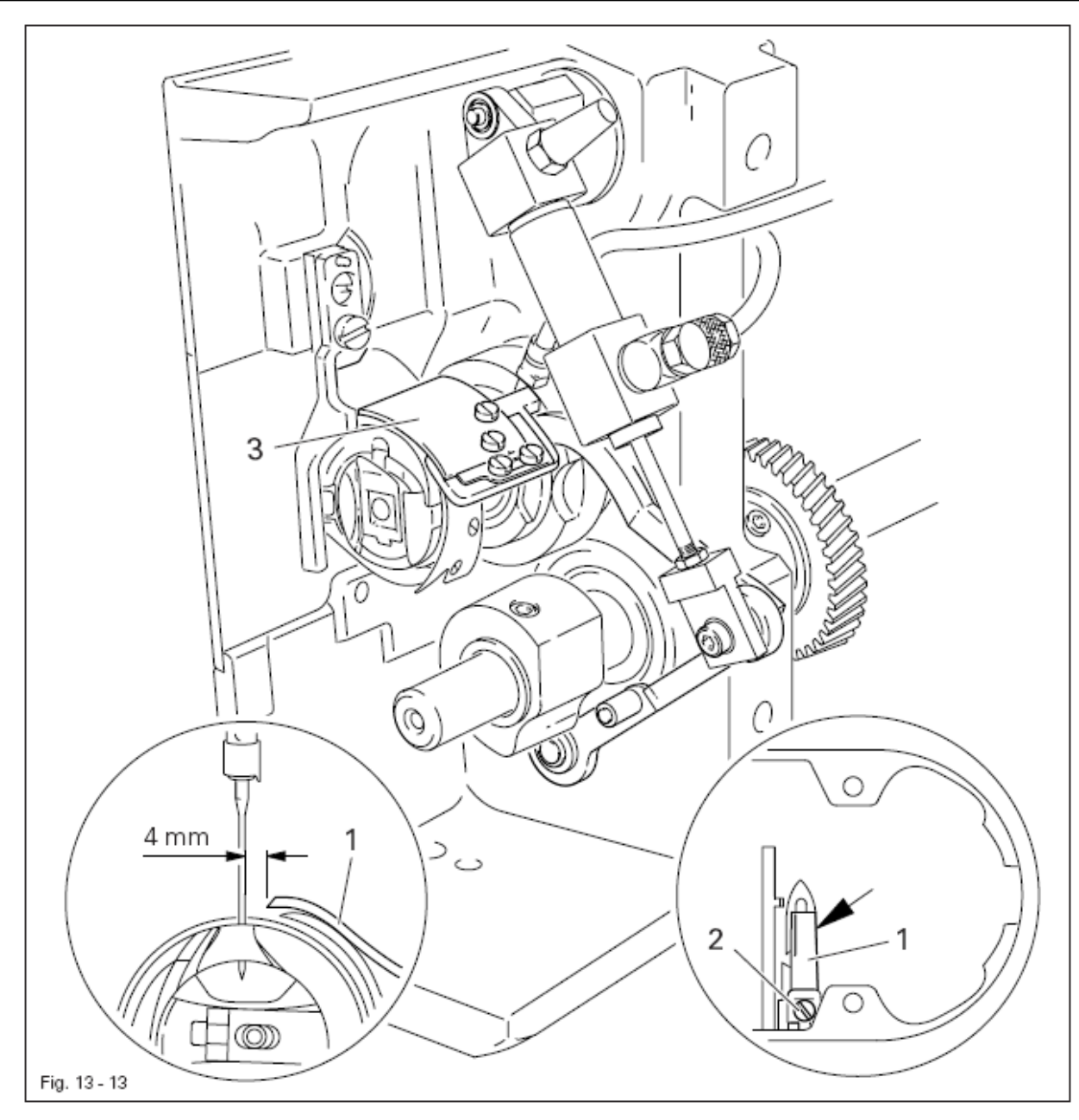

- Стержень игловодителя установить в нижнюю мертвую точку.
- Нож 1 подвинуть под защитной пластиной и отрегулировать его положение в соответствии с правилом 1.
- Слегка закрутить винт 2.

E.

- Вручную отрегулировать держатель нитеуловителя **3** пока режущая кромка нитеуловителя не установится почти вплотную к режущей кромке ножа.
- Отрегулировать положение ножа 1 в соответствии с правилом 2 и закрутить винт 2.

Æ

В передней возвратной точке нитеуловителя 5 расстояние между передним краем прорези нитеуловителя и стопорным элементом шпульного колпачка 6 должно составлять 1 мм.

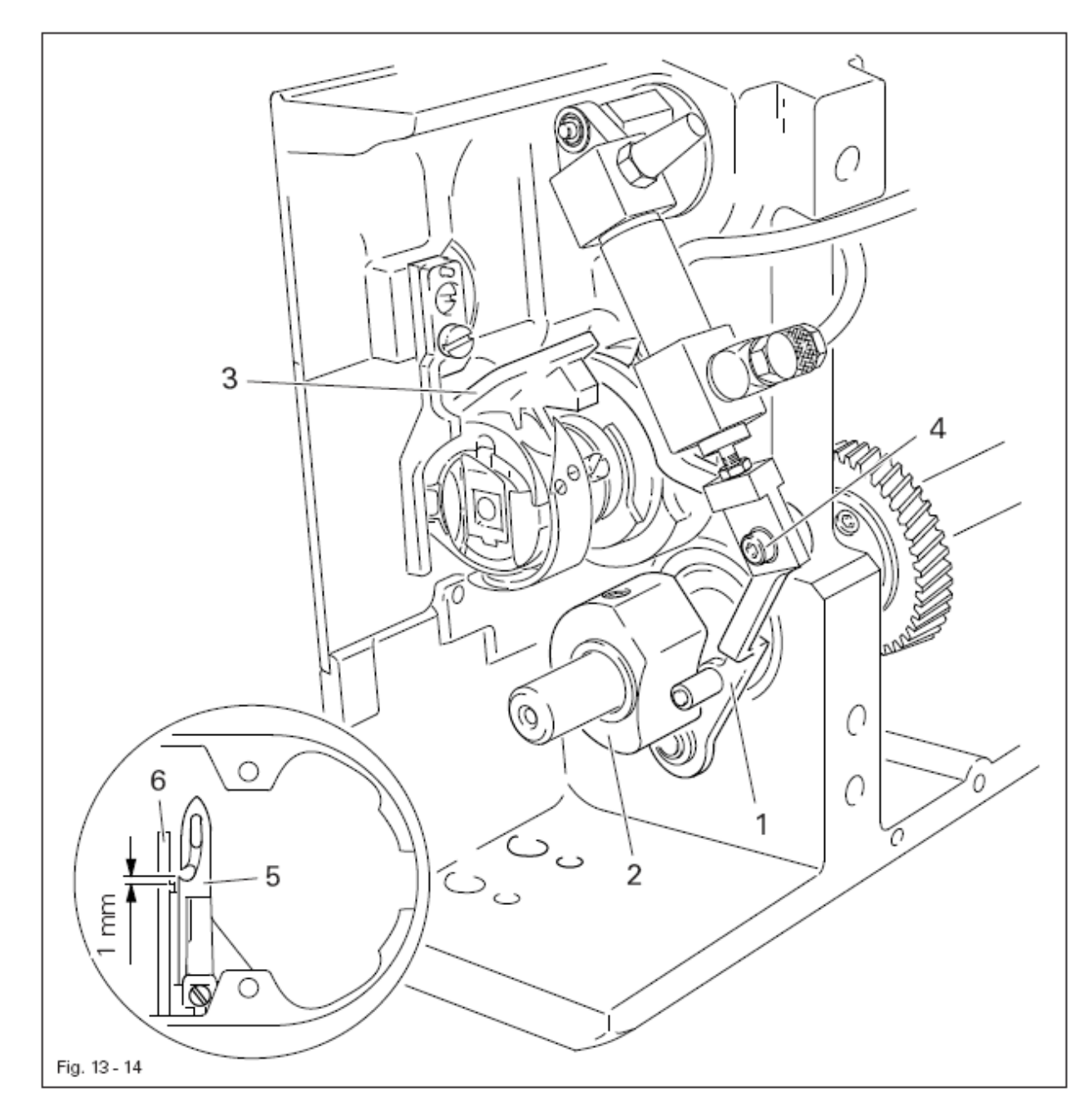

- Роликовый рычаг 1 наклонить в самую нижнюю точку кулачка управления 2.
- Держатель нитеуловителя 3 (винт 4) подвинуть в соответствии с правилом.

#### 13.07.06. Контроль обрезки нити вручную

### Правило

Обе нити как справа, так и слева в прорези нитеуловителя 1 должны качественно обрезаться.

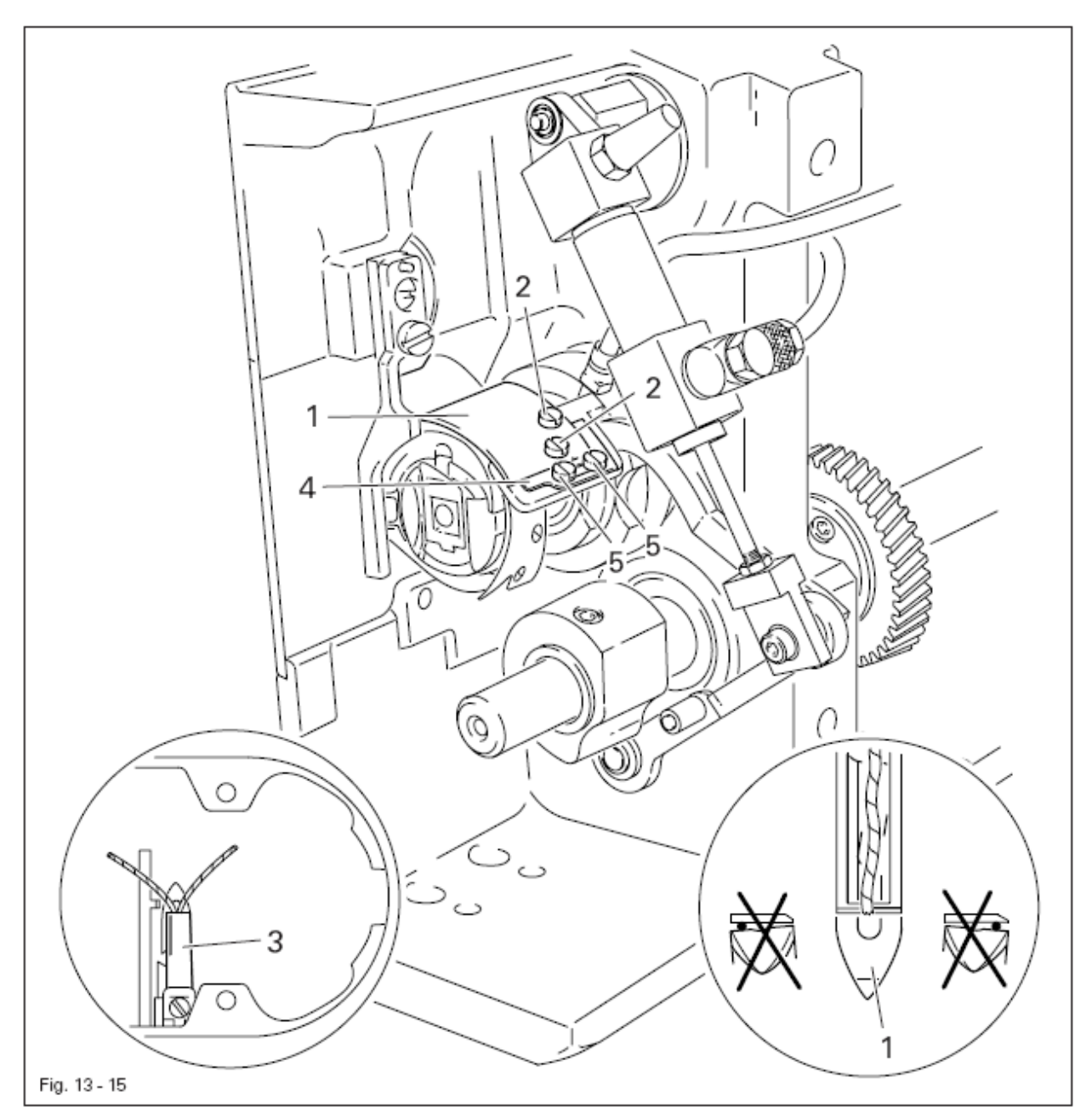

- Вручную установить нитеуловитель 1 в переднюю возвратную точку.
- Взять обе нити и вывести их в прорезь нитеуловителя.
- Вручную выполнить обрезку нитей.
- Если обрезка нитей не была выполнена в соответствии с правилом, отрегулировать положение нитеуловителя 1 (винты 2) относительно ножа 3.
- Упор 4 установить вплотную к нитеуловителю 1 и закрутить винты 5.
- Проверить регулировку главы 13.07.03. Положение нитеуловителя и при необходимости выполнить корректировку.

Если край пластины петлителя **3** расположен за носиком стопорного элемента шпульного колпачка на расстоянии **2 мм**, то расстояние между кончиком нитеуловителя **6** и носиком стопорного элемента также должно составлять **2 мм**.

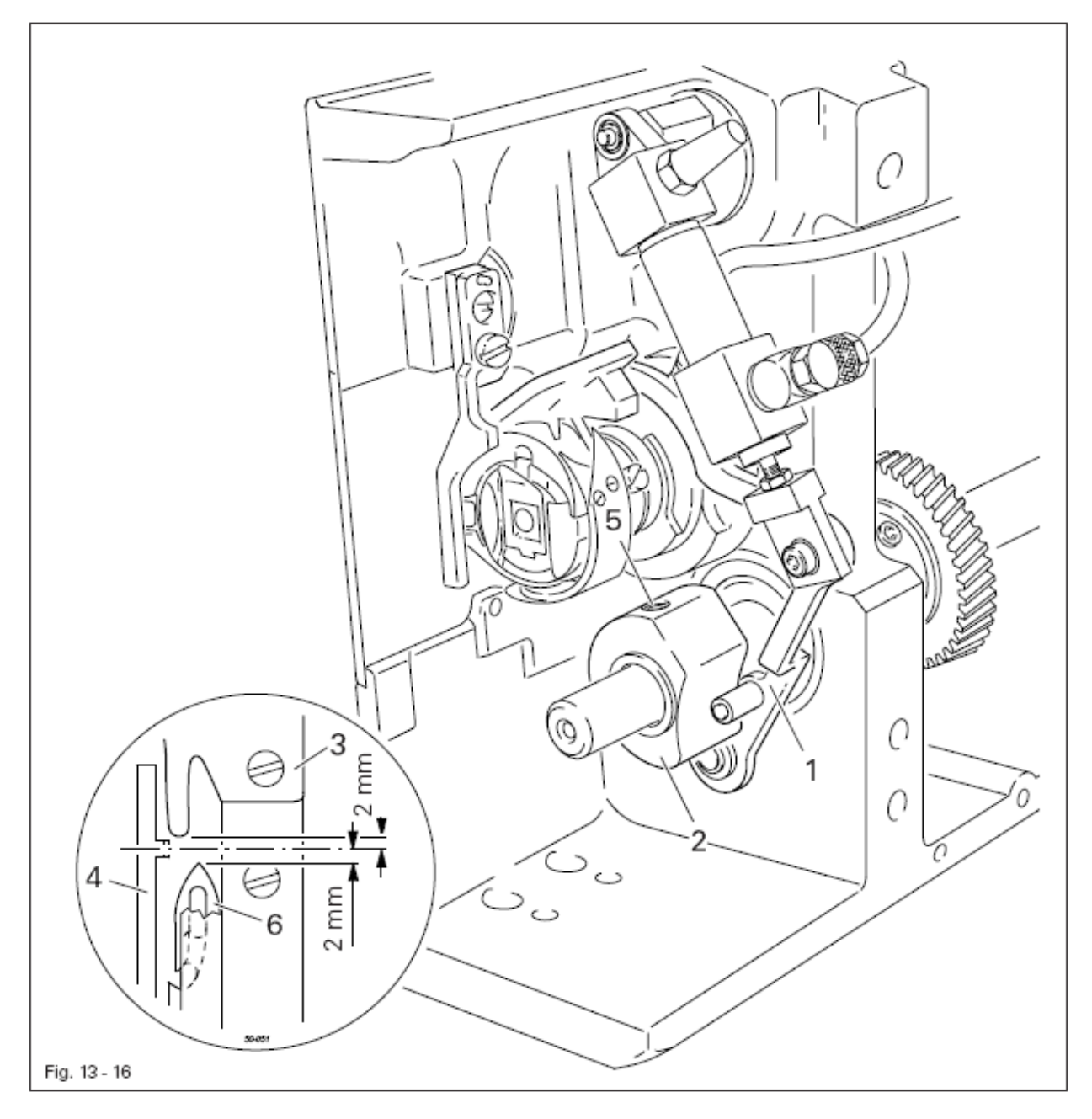

- Стержень игловодителя установить в нижнюю возвратную точку.
- Роликовый рычаг 1 отжать вручную в сторону кулачка управления 2 и повернуть пока между краем пластины петлителя 3 и серединой носика стопорного элемента шпульного колпачка 4 не установится расстояние 2 мм.
- При необходимости кулачок управления 2 (винты 5) повернуть в соответствии с правилом.

### 13.08. Юстировка механизма двигателя ткани

#### 13.08.01. Положение прижимной планки

# Правило

- 1. Обрабатываемая ткань должна прижиматься равномерно по всей длине прижимной планки 1.
- 2. В исходном положении прижимной планки 1 (правая конечная точка) расстояние между направляющим роликом 5 и прижимной планкой должно составлять 0,5 мм.

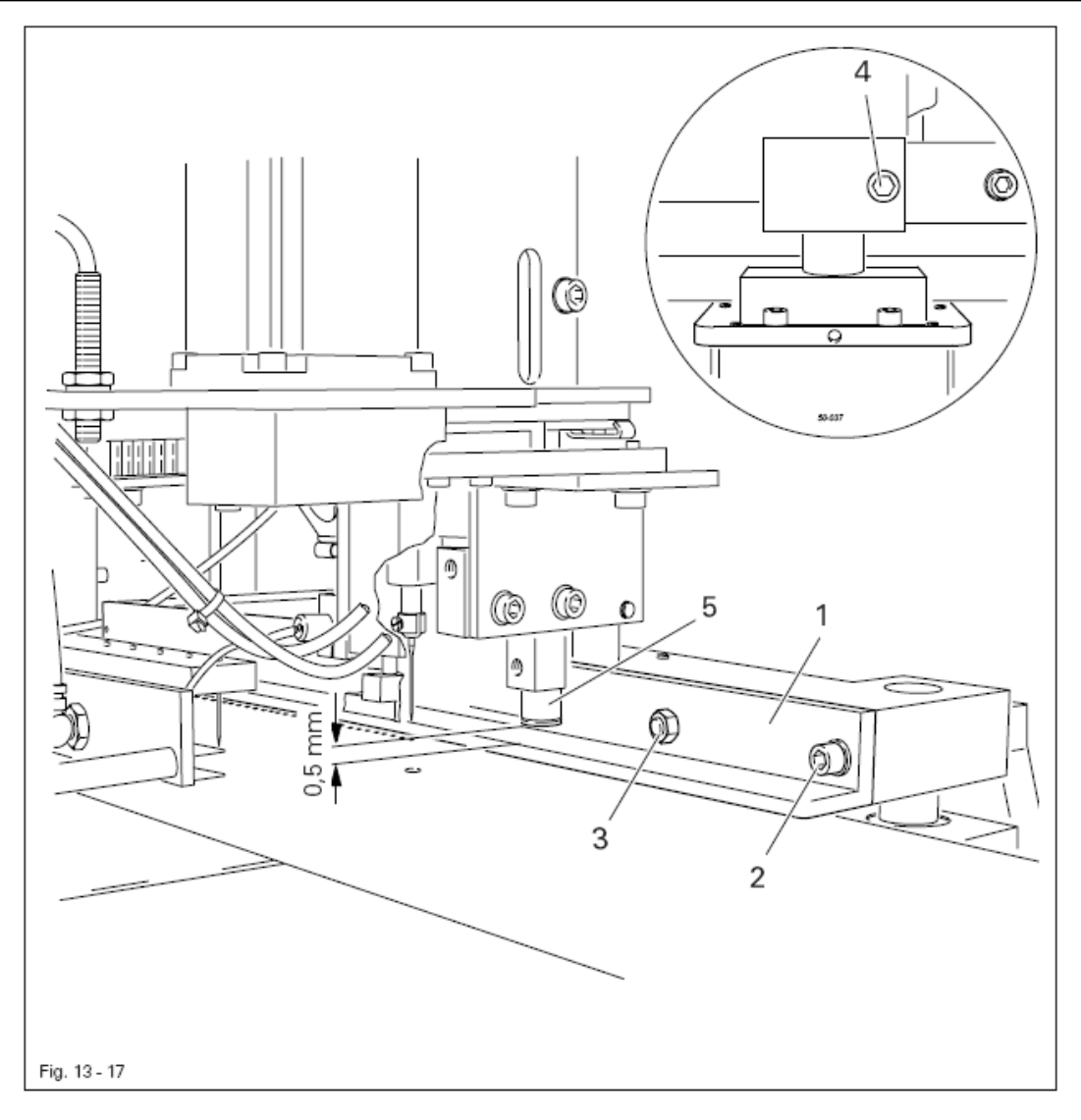

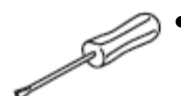

• Отрегулировать положение прижимной планки 1 (винт 2 и гайка 3) в соответствии с правилом 1.

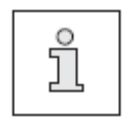

Для проверки регулировки положить под прижимную планку ткань и опустить планку. Ткань должна равномерно вытягиваться из-под прижимной планки.

• Отрегулировать положение прижимной планки 1 (винт 4) в соответствии с правилом 2.

# 13.08.02. Положение приводного механизма по оси Х

# Правило

Нижний край направляющей 3 должен быть расположен параллельно крышке стола и на расстоянии от нее 64 мм (без верхней планки).

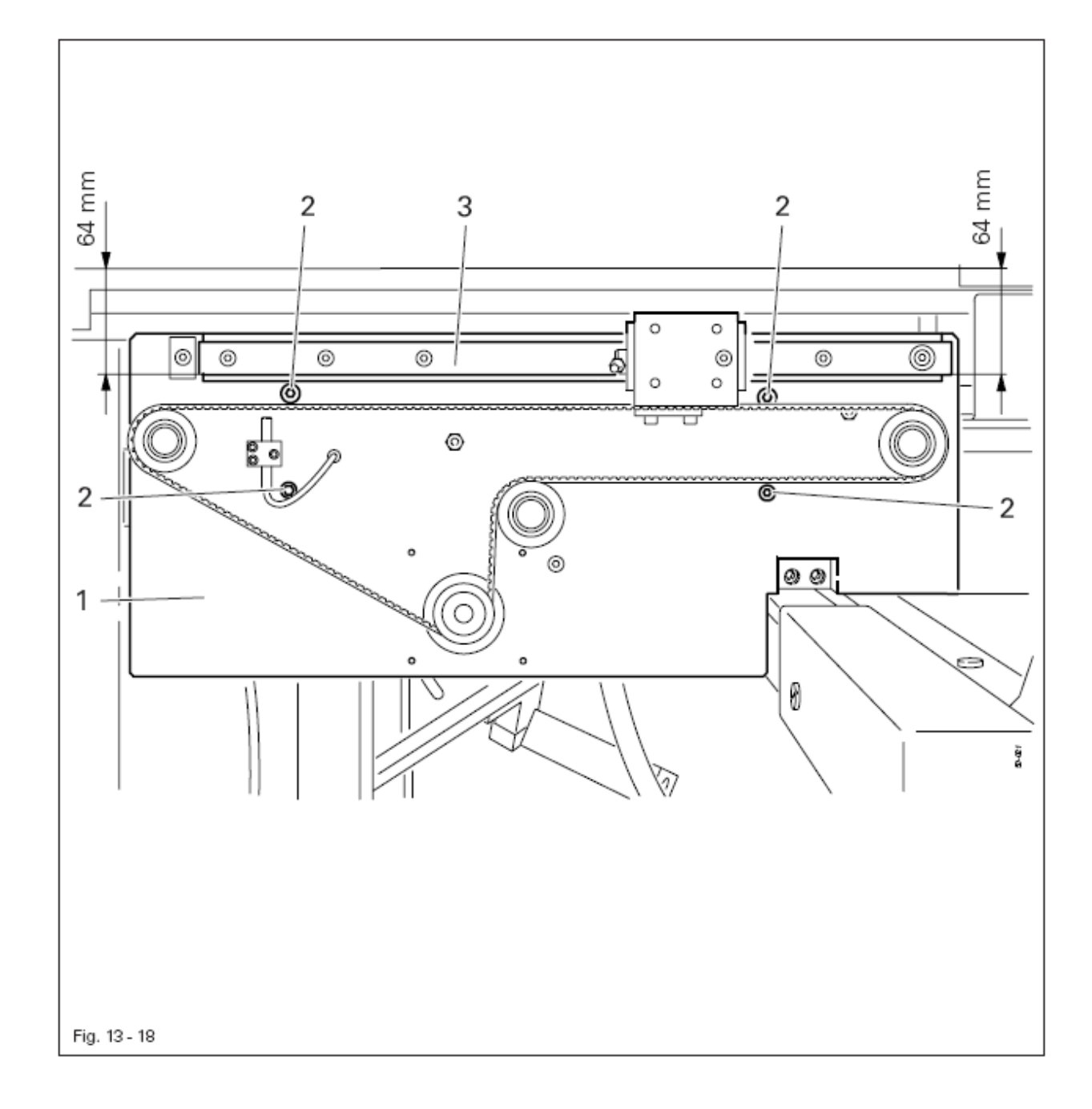

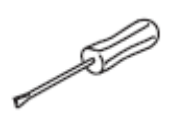

Отрегулировать положение привода 1 (винты 2) в соответствии с правилом.

Сила натяжения приводного ремня должна составлять 200 Нм. Проверка натяжения осуществляется при помощи измерительного элемента 2.

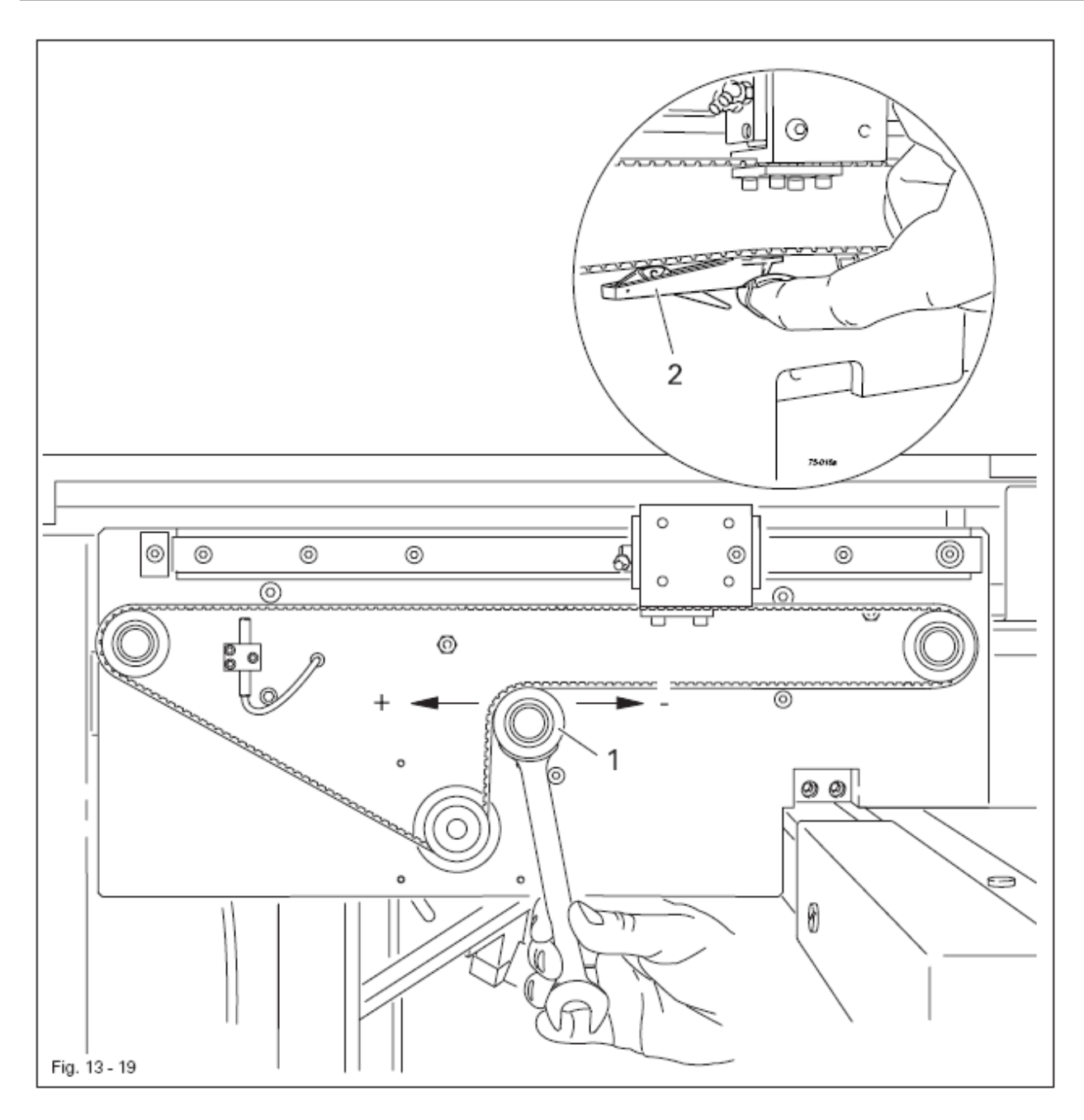

• Положение ролика для регулировки натяжения приводного ремня 1 (контргайка, доступная с обратной стороны) отрегулировать в соответствии с правилом.

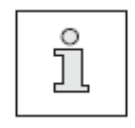

- Si

Информация о правильном использовании измерительного элемента 4 (серийный номер № 99-137 380-91) представлена в прилагаемой к нему инструкции.

Прижимная планка 3 не должна касаться лапки 4.

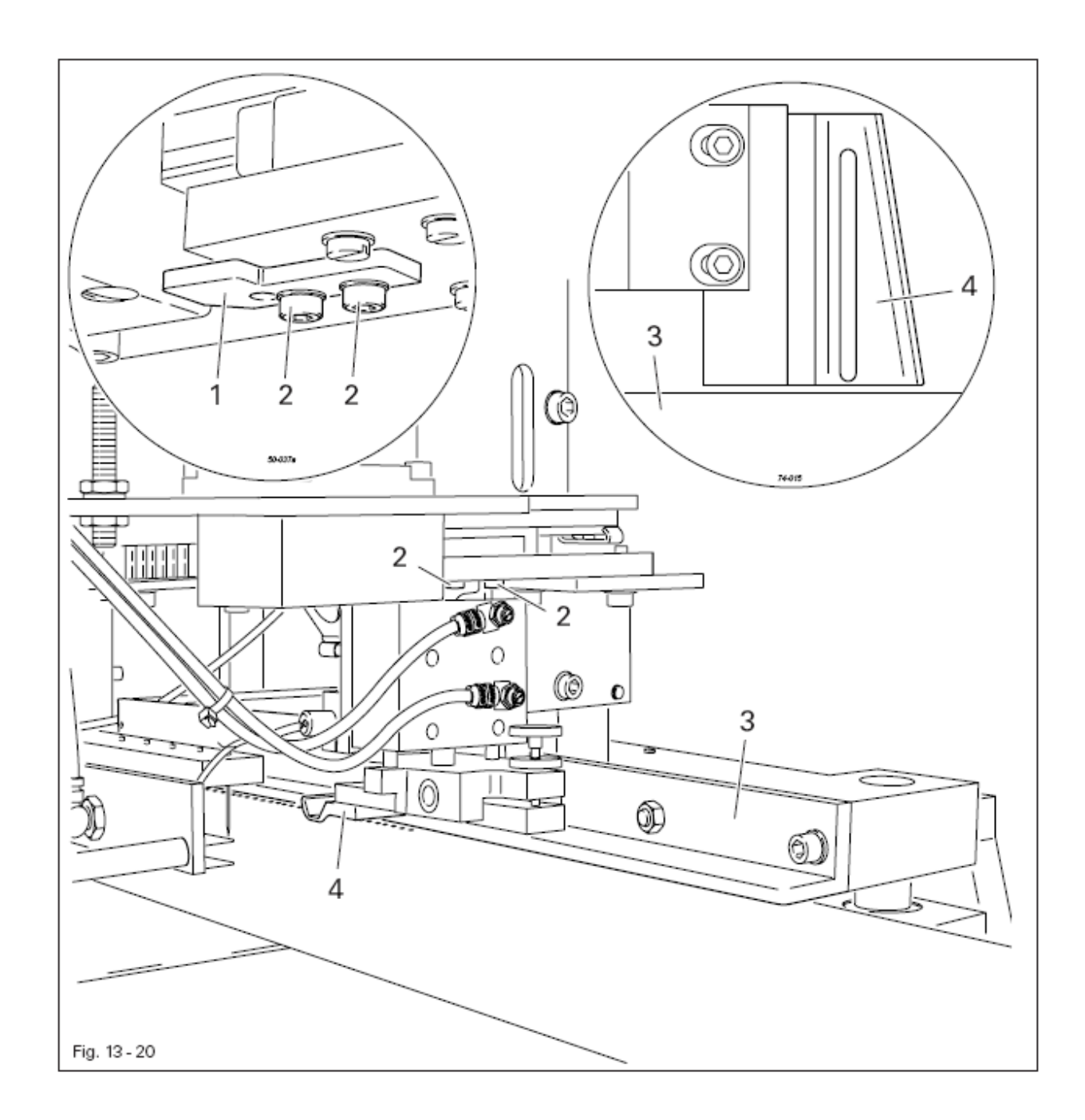

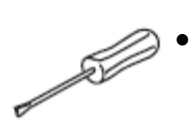

Упор 1 (винты 2) подвинуть в соответствии с правилом.

# 13.08.05. Зазор между зубцами приводного механизма по оси У

# Правило

При включенной швейной машине между зубцами приводного механизма по оси У не должно быть никаких зазоров.

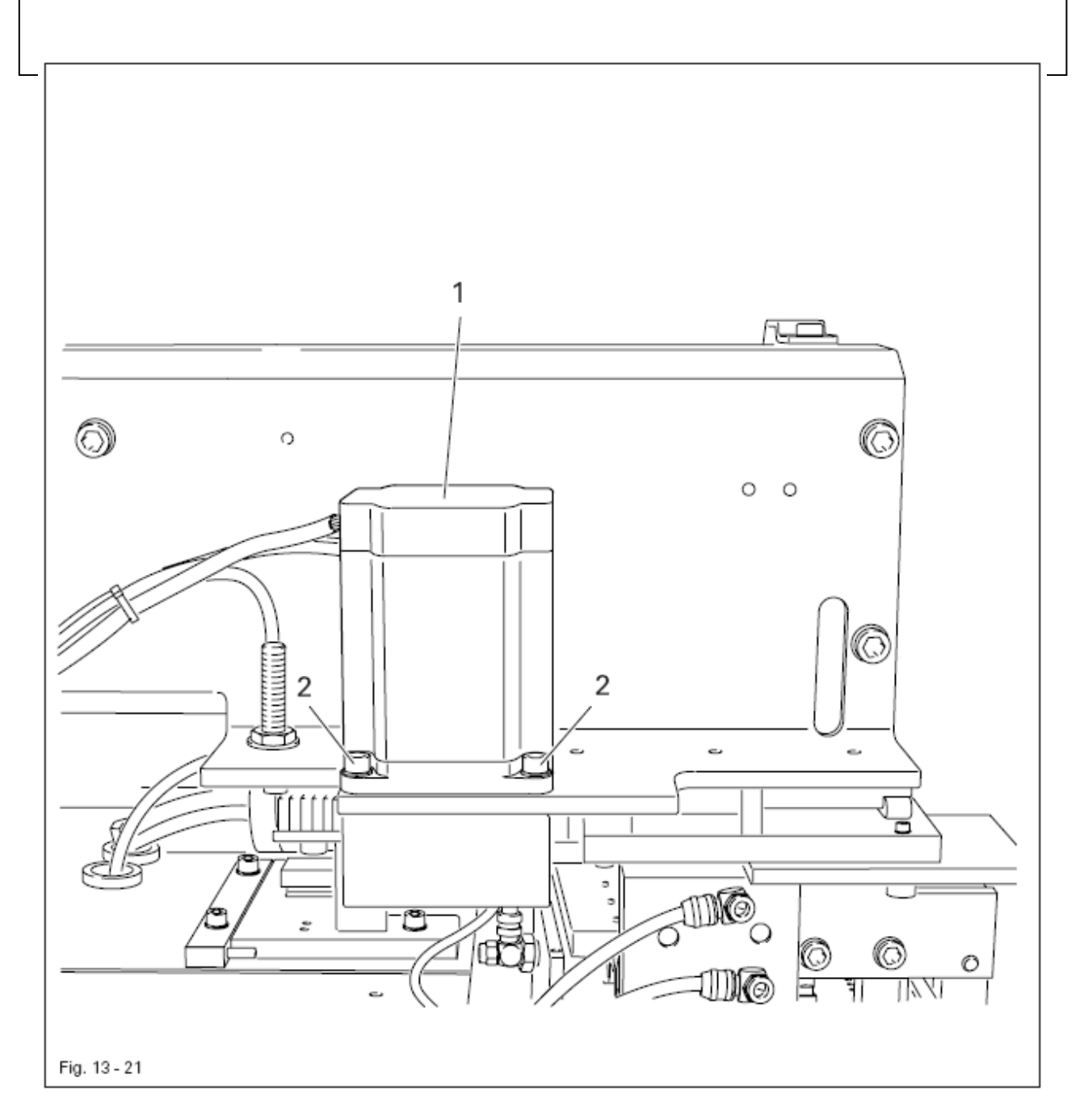

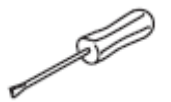

Двигатель 1 (винты 2, всего четыре) подвинуть в сторону корпуса швейной машины в соответствии с **правилом**.

При опущенной игольной планке расстояние между иглами 1 и верхней планкой должно составлять 0,5 мм.

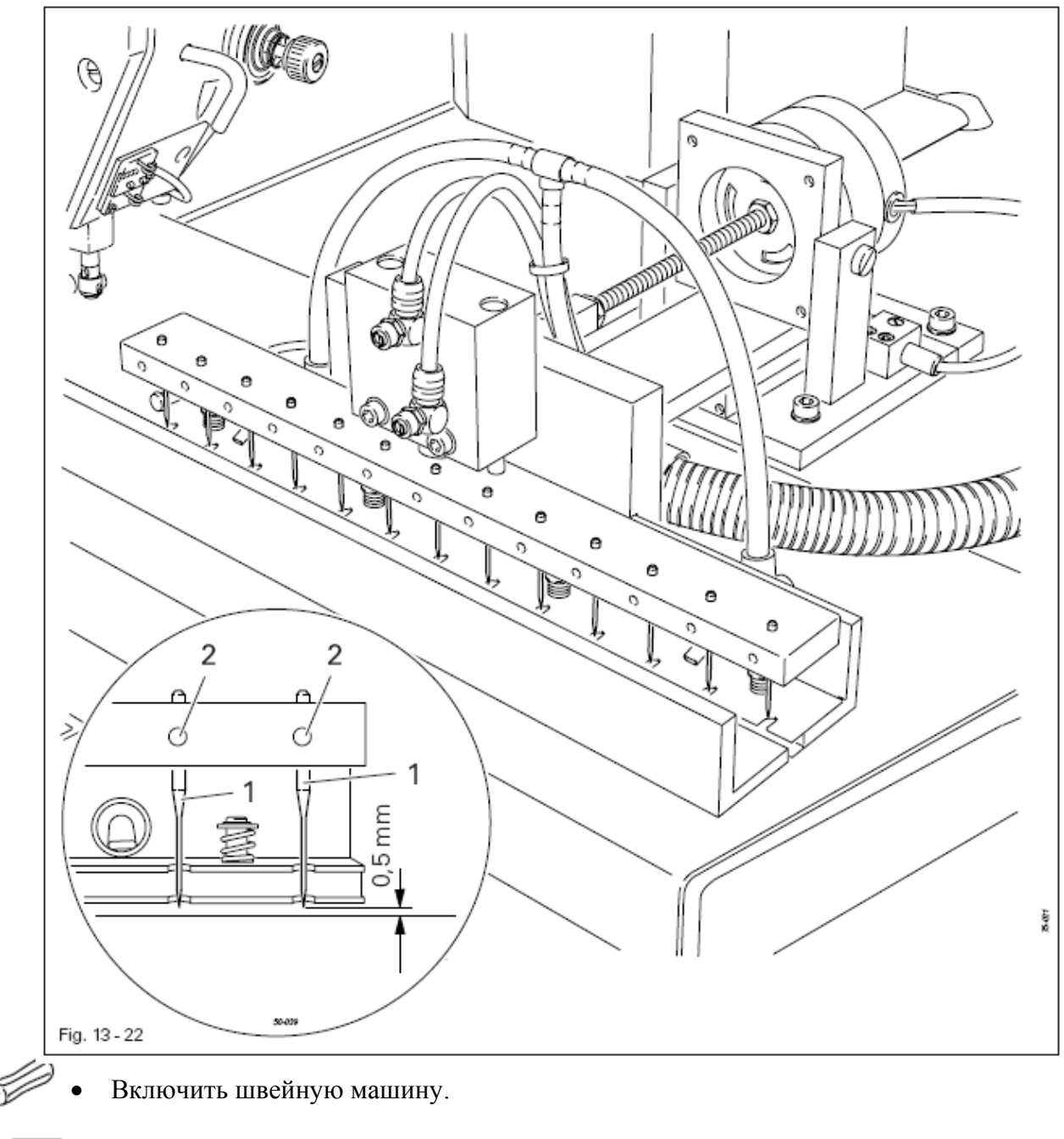

Вызвать меню ввода.

2

Вызвать сервисное меню.

- Выбрать выход «ОUT4» и опустить верхнюю планку.
- Отрегулировать положение игл 1 (винты 2) в соответствии с правилом.
- Выключить швейную машину.

Выдвинутый подающий столик 3 должен располагаться в середине прорези зажима ткани 4, а также параллельно зажиму 4 и верхней планке.

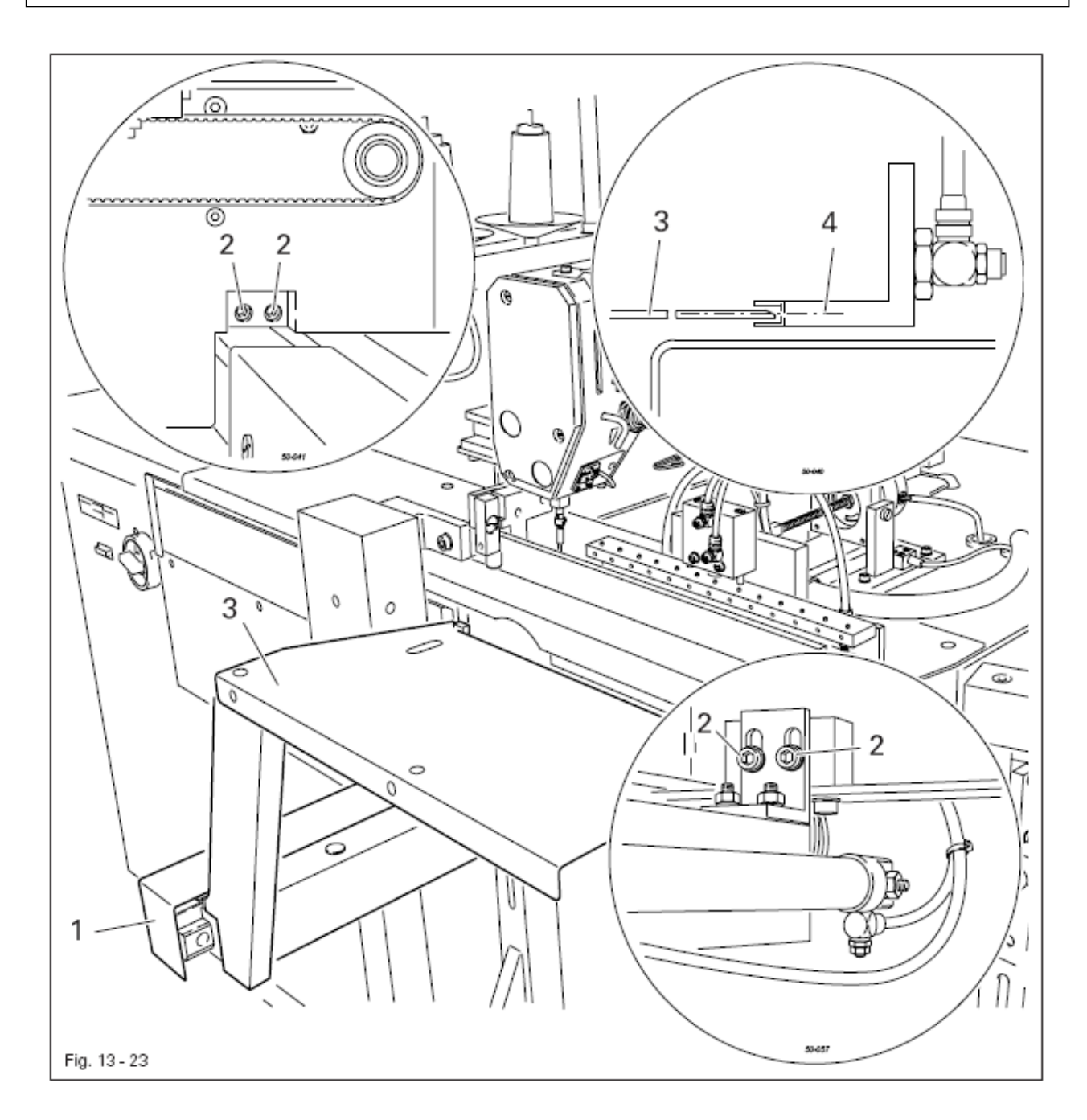

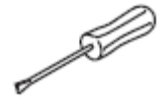

Направляющую 1 (винты 2) отрегулировать в соответствии с правилом.

E SE

- 1. Опущенная лапка 1 должна располагаться параллельно крышке стола и на расстоянии 1,5 мм от нее.
- 2. Игла 4 должна опускаться точно в середину прорези в лапке 1.

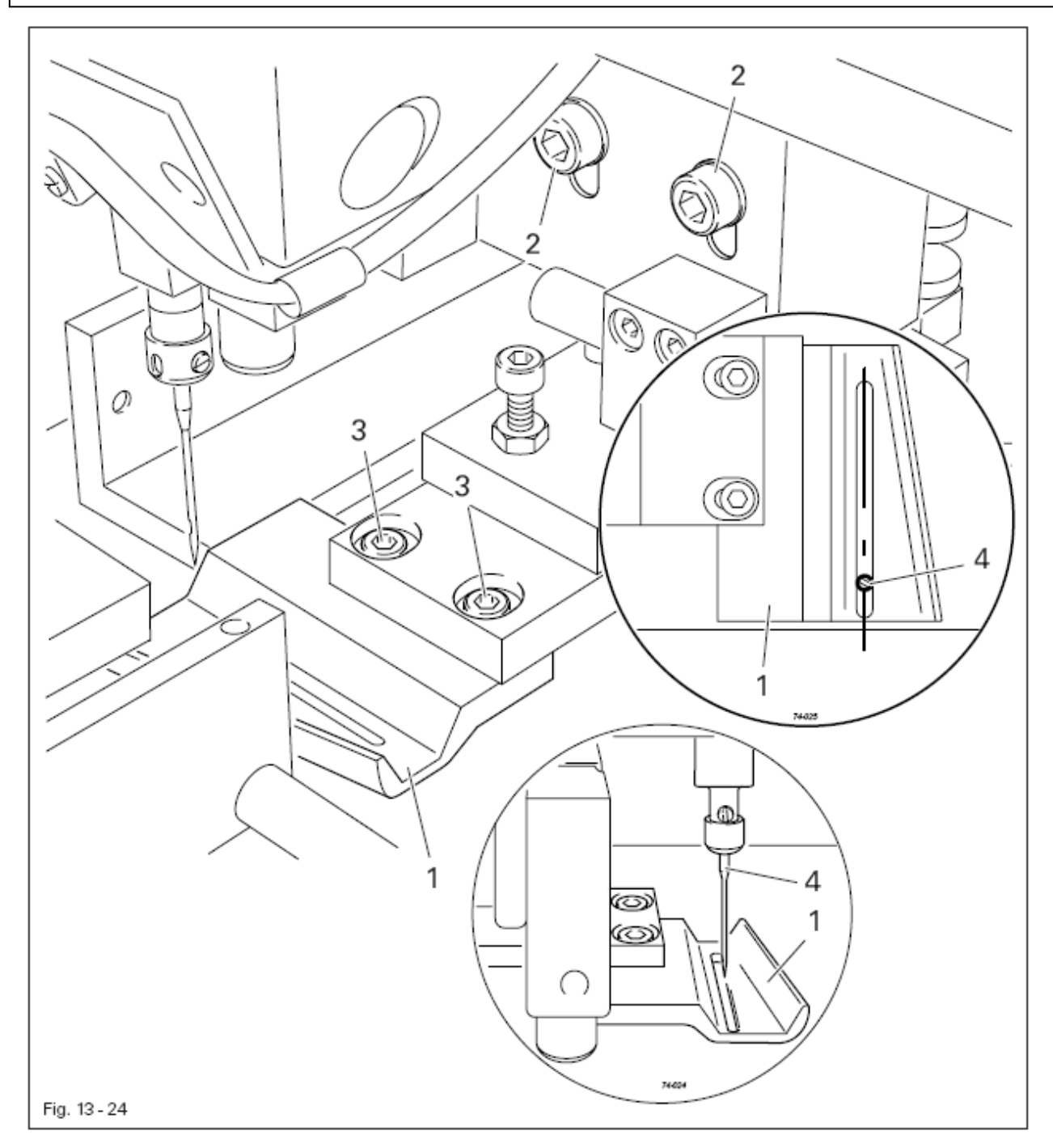

- Положение лапки 1 (винты 2) отрегулировать в соответствии с правилом 1.
- Положение лапки 1 (винты 3) отрегулировать в соответствии с правилом 2.

### 13.09. Сервисное меню

В сервисном меню дается информация о состоянии цифровых входов. Включение или выключение выходов осуществляется вручную. Кроме того, в данном меню могут быть вызваны функции выполнения «холодного» пуска, загрузки рабочей программы, регулировки панели управления и нулевой точки.

• Включить швейную машину.

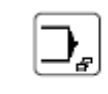

Вызвать режим ввода.

#### Вызвать сервисное меню.

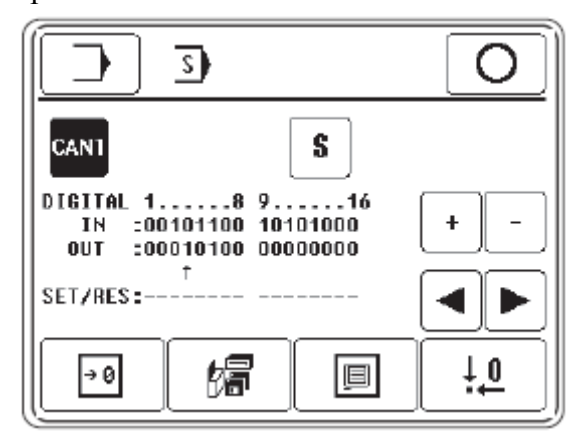

#### Объяснение функций

#### Режим ввода параметров

При помощи данной функции осуществляется переход из исходного состояния в режим ввода параметров.

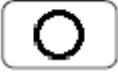

#### Завершение ввода параметров

При помощи данной функции завершается ввод параметров и осуществляется переход в режим швейных работ.

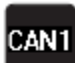

#### Узловая точка

При помощи данной функции осуществляется выбор узловой точки. Символ данной точки дается в негативном изображении.

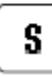

#### Специальные функции

При помощи данных функций осуществляется выбор специальных выходов, символ выбранной функции дается в позитивном изображении.

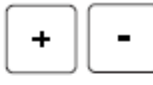

#### Кнопки плюс/минус

При помощи данной функции сигнал выбранного выхода усиливается (+) или снижается (-).

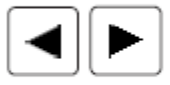

#### Кнопки со стрелками

При помощи данных функций осуществляется выбор необходимого выхода.

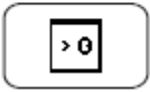

#### «Холодный» пуск

При помощи данной функции осуществляется «холодный» пуск, см. главу 13.09.01. «Холодный» пуск.

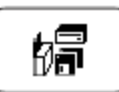

#### Загрузка рабочей программы

При помощи данной функции осуществляется загрузка рабочей программы в память швейной машины, см. главу 13.09.02. Загрузка/активизация рабочей программы.

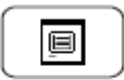

#### Регулировка панели управления

При помощи данной функции осуществляется изменение контрастности показаний и выключение или выключение звукового сигнала кнопок, см. главу 8.06. Регулировка панели управления.

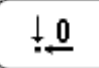

#### Регулировка нулевой точки

При помощи данной функции вызывается меню для регулировки нулевой точки.

#### 13.09.01. «Холодный» пуск

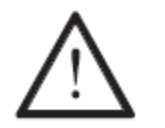

При выполнении «холодного» пуска стираются все измененные параметры! Вся информация в памяти швейной машины стирается или возвращается к установленному на заводе состоянию.

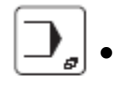

Включить швейную машину и вызвать режим ввода.

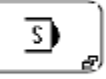

÷Θ

- Вызвать сервисное меню.
- Вызвать режим «холодного» пуска.

Выполнить «холодный» пуск.

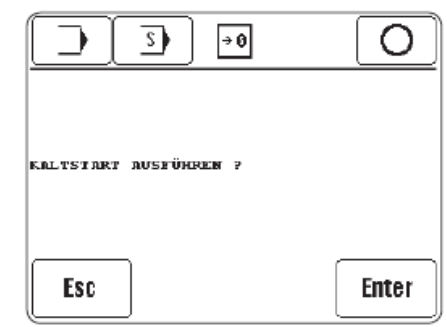

Enter

# Объяснение функций

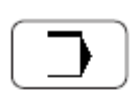

#### Режим ввода

При помощи данной функции осуществляется переход из исходного положения в режим ввода параметров.

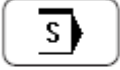

#### Сервисное меню

При помощи данной функции осуществляется переход в сервисное меню, см. главу 13.09. Сервисное меню.

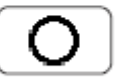

#### Завершение ввода параметров

При помощи данной функции завершается ввод параметров и осуществляется переход в режим швейных работ.

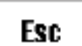

# Esc.

Режим ввода параметров прерывается.

# 13.09.02. Загрузка/активирование рабочей программы

При помощи данной функции активируется программное обеспечение, для этого имеется специальная загрузочная кнопка.

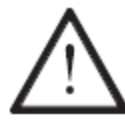

При загрузке рабочей программы вся информация, содержащаяся в памяти швейной машины, стирается.

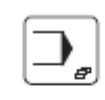

Включить швейную машину и вызвать режим ввода.

- Вызвать сервисное меню.
- 17

5

Вызвать функцию активации программного обеспечения швейной машины.

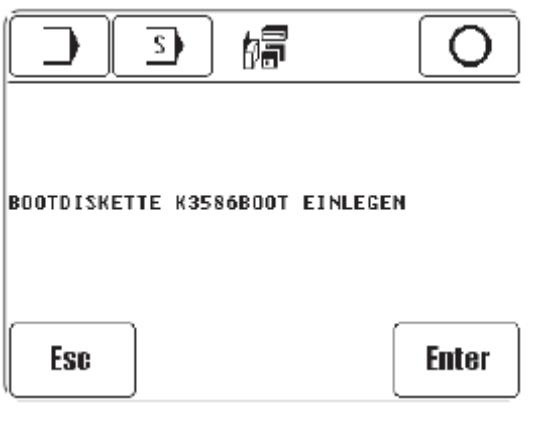

• Вставить в дисковод загрузочную дискету.

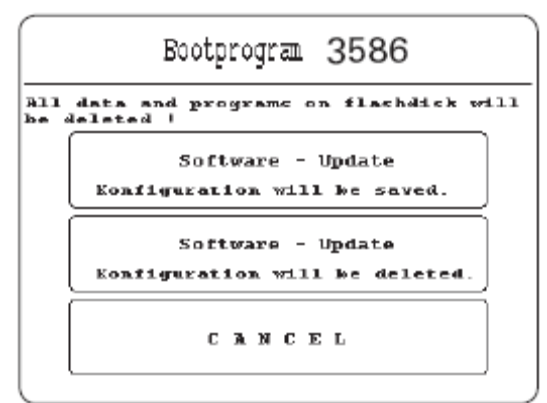

ботиже - Update
состранить прежнюю конфигурацию.
Или

Software - Update

свисеь

 Загрузить рабочую программу и стереть прежнюю конфигурацию швейной машины. После загрузки программы необходимо вновь выполнить конфигурацию швейной машины, см. главу 13.11. Установка параметров.

# \_ Или

Прервать процесс загрузки и продолжить работу с прежним программным управлением.

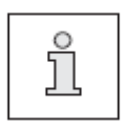

При первой загрузке рабочего программного обеспечения перед включением основного выключателя необходимо вставить в дисковод загрузочную дискету и при включении нажать загрузочную кнопку, см. главу 14.03. Загрузочная кнопка.

# 13.10. Регулировка двигателя швейной машины

• Включить швейную машину.

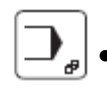

Вызвать режим ввода.

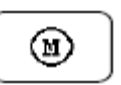

• Вызвать функцию двигателя швейной машины.

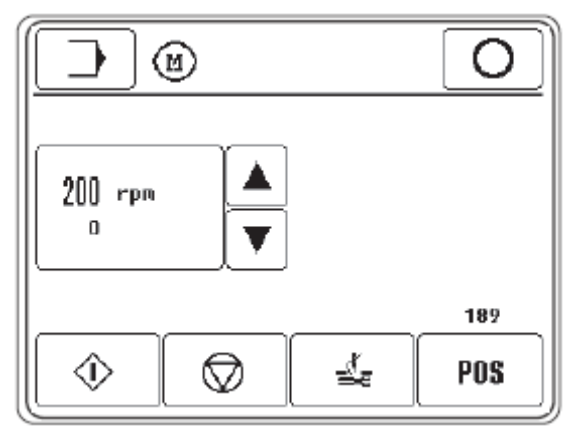

#### Объяснение функций

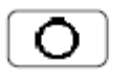

#### Завершение ввода параметров

При помощи данной функции завершается ввод параметров и осуществляется переход в режим швейных работ.

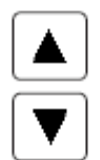

### Регулировка частоты оборотов вращения

При помощи данных функций осуществляется увеличение или уменьшение частоты оборотов вращения двигателя.

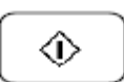

#### Старт

При помощи данной функции осуществляется запуск двигателя швейной машины.

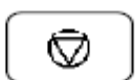

# Стоп

При помощи данной функции осуществляется остановка швейной машины.

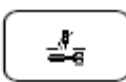

#### Выполнение обрезки нити

При помощи данной функции осуществляется обрезка нити.

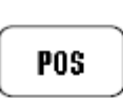

#### Положение иглы

На экране дисплея указывается фактическое положение иглы. Для установки стержня игловодителя в верхнюю мертвую точку необходимо повернуть маховое колесо и одновременно нажать кнопку «POS».

# 13.11. Установка параметров

В списке параметров, см. главу 13.11.02. Список параметров, приведены все изменяемые параметры. Выбор параметров, а также изменение их значений осуществляется в соответствии с представленным ниже описанием.

# 13.11.01. Выбор и изменение параметров

• Включить швейную машину и вызвать меню ввода параметров.

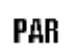

•

Вызвать функцию ввода параметров.

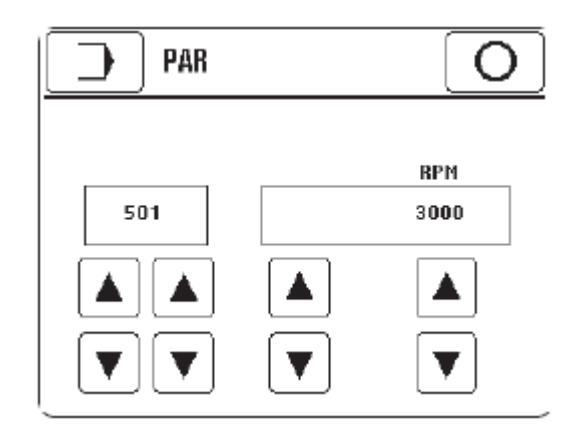

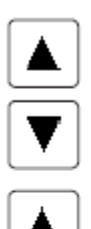

Выбрать параметры раздельно по группам (сотые значения) и параметры в пределах функциональной группы.

- Изменить значение выбранных параметров.
- Выйти из режима ввода параметров.

# 13.11.02. Список параметров

| Группа | Параметр | Расшифровка параметра            | Область   | Значение |
|--------|----------|----------------------------------|-----------|----------|
| 1.5    | 1 1      |                                  | установки |          |
| 1      | 101      | Нитенаблюдатель нижней нити      | 0-1       | 1        |
|        |          | 0 = выключен                     |           |          |
|        |          | 1 = счетчик                      |           |          |
|        | 102      | Нитенаблюдатель верхней нити     | 0–1       | 1        |
|        |          | 0 = выключен                     |           |          |
|        |          | 1 = включен                      |           |          |
|        | 103      | Слепой стежок для                | 0–99      | 5        |
|        |          | нитенаблюдателя верхней нити     |           |          |
|        |          | Количество стежков, при          |           |          |
|        |          | выполнении которых               |           |          |
|        |          | нитенаблюдатель не включается,   |           |          |
|        |          | может меняться                   |           |          |
|        | 104      | Время работы нитунаблюдателя     | 1–9       | 1        |
|        |          | верхней нити                     |           |          |
|        |          | Чувствительность нитенаблюдателя |           |          |
|        |          | меняется (1 = быстрое            |           |          |
|        |          | срабатывание, максимальная       |           |          |
|        |          | чувствительность)                |           |          |
|        | 105      | Подача ткани                     | 0–1       | 0        |
|        |          | 0 = выключаена                   |           |          |
|        |          | 1 = включена                     |           |          |
|        | 106      | Установка направляющих при       | 0-1       | 1        |
|        |          | заправке нити                    |           |          |
|        |          | 0 = выключена                    |           |          |
|        |          | I = включена                     |           |          |
|        | 107      | Промежуточная остановка швейной  | 0–2       | 0        |
|        |          | машины                           |           |          |
|        |          | 0 = выключена                    |           |          |
|        |          | I = промежуточная остановка в    |           |          |
|        |          | рамках каждои программы          |           |          |
|        |          | 2 = промежуточная остановка      |           |          |
|        |          | только в программах с номером >  |           |          |
|        | 108      |                                  | 0.1       | 0        |
|        | 108      | Функция продолжительности        | 0-1       | 0        |
|        |          | $0 = p_1 \times p_1 + p_2 + p_3$ |           |          |
|        |          | 0 = BBIKJIO4CHa<br>1 = pkiloueua |           |          |
|        | 109      |                                  | 0_1       | 1        |
|        | 107      | режиме секренции                 | 0-1       | 1        |
|        |          | 0 = plikitonens                  |           |          |
|        |          | 1 = включена                     |           |          |
| 2      | 201      | Количество стежков в закрепие в  | 1_9       | Δ        |
|        | 201      | начале шва                       | 1 /       | т        |
|        | 202      | Ллина уплотненного стежка в      | 10-30     | 12       |
|        |          | начале шва (0,1 мм)              | 10 20     |          |

|     | 203 | Количество уплотненных стежков в              | 1–9               | 5         |
|-----|-----|-----------------------------------------------|-------------------|-----------|
|     |     | начале шва                                    |                   |           |
|     | 204 | Количество стежков в закрепке в               | 1–9               | 4         |
|     | 205 | Ллина уплотненного стежка в конце             | 10-30             | 12        |
|     | 203 | шва (0,1 мм)                                  | 10 50             | 12        |
|     | 206 | Количество уплотненных стежков в              | 1–9               | 5         |
|     |     | конце шва                                     |                   |           |
|     | 207 | <mark>Угол (°)</mark>                         | <mark>0–90</mark> | <u>30</u> |
|     | 208 | Количество стежков при                        | 1–9               | 5         |
|     | 200 | выполнении угла                               | 10 (0             | 20        |
|     | 209 | Длина сметочного стежка в начале шва (0 1 мм) | 10-60             | 20        |
|     | 210 | Количество сметочных стежков в                | 1_9               | 3         |
|     | 210 | начале шва                                    | 1 9               | 5         |
|     | 211 | Ллина сметочного стежка в конце               | 10-60             | 40        |
|     |     | шва (0,1 мм)                                  |                   |           |
|     | 212 | Количество сметочных стежков в                | 1–9               | 4         |
| 200 | 201 | конце шва                                     | 00 150            | 110       |
| 300 | 301 | (°) см главу 13 11 03                         | 80-150            | 110       |
|     | 302 | Нитеукладчик в верзней мертвой                | 70–90             | 76        |
|     |     | точке (°)                                     |                   |           |
|     | 303 | Положение при включении                       | 160–360           | 200       |
|     |     | функции обрезки нити (°)                      |                   |           |
|     |     | Время, в рамках которого импульс              |                   |           |
|     |     | для функции оорезки нити                      |                   |           |
|     |     | поступает с клапана устроиства                |                   |           |
|     |     | $\int 0$ = noche plivola crepyrig             |                   |           |
|     |     | игловолителя из верхней мертвой               |                   |           |
|     |     | точки)                                        |                   |           |
|     | 304 | Положение поворота (°)                        | 0 –               | 17        |
|     |     |                                               | нитеуклад-        |           |
|     |     |                                               | чик в             |           |
|     |     |                                               | верхней           |           |
|     |     |                                               | мертвой           |           |
|     |     |                                               | точке             |           |
| 400 | 401 | Время отдува (0,01 с)                         | 10-250            | 30        |
| 500 | 501 | Максимальная частота оборотов                 | 200–4500          | 4500      |
|     | 502 | Частота оборотов врашения при                 | 200-4500          | 4500      |
|     | 502 | выполнении закрепки (сокрашенное              | 200 1300          | 1000      |
|     |     | число оборотов)                               |                   |           |
|     | 503 | Частота оборотов вращения при                 | 100-250           | 200       |
|     |     | обрезке нити                                  |                   |           |
|     | 504 | Частота оборотов вращения при                 | 200-2000          | 1000      |
|     |     | медленном выполнении стежка в                 |                   |           |
|     |     | начале шва                                    |                   |           |

| 505 | Медленное выполнение стежка в   | 0–99     | 2    |
|-----|---------------------------------|----------|------|
|     | начале строчки.                 |          |      |
|     | Количество стежков, которое     |          |      |
|     | должно выполняться с            |          |      |
|     | максимальной частотой оборотов, |          |      |
|     | может изменяться                |          |      |
| 506 | Частота оборотов вращения при   | 200-1000 | 1000 |
|     | выполнении сметочного шва       |          |      |

#### 13.11.03. Работа направляющих

При помощи данных параметров изменяется время включения двигателя привода зажима (° = градус выше верхней мертвой точки стержня игловодителя).

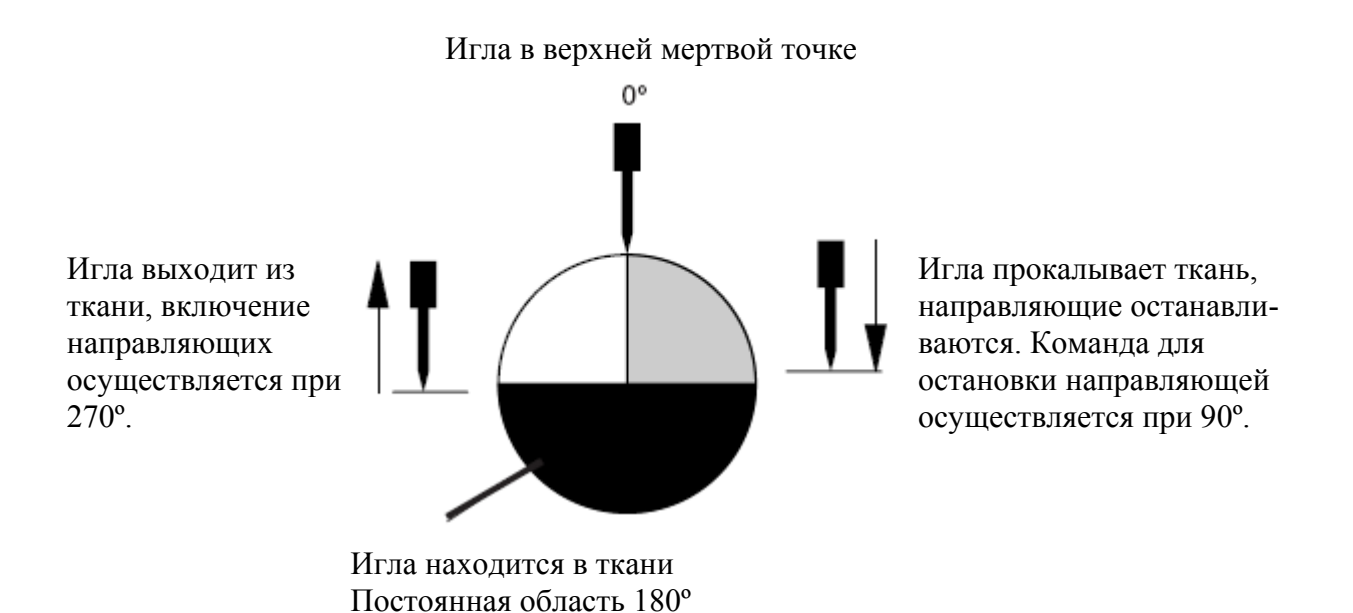

Команда для начала работы направляющей отдается при прокалывании иглой ткани, но включение осуществляется только выполнения половины оборота (180°), при вхождении иглы в ткань.

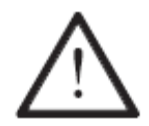

При определенных обстоятельствах положение стежка может быть изменено в результате регулировки.

# Глава 08

# 14. Устройство управления

# 14.01. Объяснение сигналов ошибки

# 14.01.01. Общие ошибки

| Сообщение          | Описание ошибки                                                |
|--------------------|----------------------------------------------------------------|
| Ошибка 3           | Ошибка при реагировании блока памяти на команду                |
| Ошибка 4           | С 167 не реагирует                                             |
| Ошибка 5           | Загрузочная информация (c167boot bin) не открывается           |
| Ошибка 6           | Ошибка при программировании флэш-карты                         |
| Ошибка 7           | Ошибка при открывании информации                               |
| Ошибка 8           | Аккумуляторы                                                   |
| Ошибка 9           | Конфликт с фирменной версией программы                         |
| Ошибка 10          | Ошибка работы блока управления (возврат к нулевым параметрам)  |
| Ошибка 11          | Ошибка работы блока управления (количество узловых точек)      |
| Ошибка 12          | Подача сигнала на основной привод при включении                |
| Ошибка рабочей     | Рабочая информация                                             |
| информации         |                                                                |
| (выполняется       |                                                                |
| «холодный» старт)  |                                                                |
| Новое              | Новое программное обеспечение                                  |
| программное        |                                                                |
| обеспечение        |                                                                |
| (выполняется       |                                                                |
| «холодный» пуск)   |                                                                |
| Выполняется        | «Холодный» пуск                                                |
| «холодный» пуск    |                                                                |
|                    |                                                                |
| Ошибка 101         | Ошибка С167                                                    |
| Ошибка 102 (#      | Ошибка блока управления, статус = узлы не включены, Bit8 =     |
| номер узла)        | короткое замыкание                                             |
| (статус)           |                                                                |
| Ошибка 103         | Конечная ступень (SmX)                                         |
| Ошибка 104         | Конечная ступень (SmY)                                         |
| Ошибка 105         | Конечная ступень (SmT)                                         |
|                    |                                                                |
| Ошибка 201         | Ошибка в работе двигателя (см. главу 14.01.04. Ошибка в работе |
| (# ошибка в работе | двигателя)                                                     |
| двигателя)         |                                                                |
| Ошибка 202         | Блокировка работы привода                                      |
| (причина)          |                                                                |
| Ошибка 203         | Блокировка работы привода в нулевой точке                      |
| Ошибка 204         | Блокировка швейных работ                                       |
| (причина)          |                                                                |
| Ошибка 205         | Блокировка работы швейной машины в начальной точке             |
| (причина)          |                                                                |

| Ошибка 206 | Блокировка размещения направляющей                           |
|------------|--------------------------------------------------------------|
| (причина)  |                                                              |
| Ошибка 207 | Блокировка работы швейной машины                             |
| (причина)  |                                                              |
| Ошибка 208 | Блокировка размещения прижимной планки в требуемом положении |
| (причина)  | в процессе заправки нити                                     |
| Ошибка 209 | Блокировка начала работы зажима ткани                        |
| (причина)  |                                                              |
| Ошибка 210 | Тракт для подачи команды на интерфейсе не свободен           |
|            | Команда не может быть передана                               |
| Ошибка 211 | Координаты выходят за рамки рабочего поля                    |
| Ошибка 212 | Длина стежка слишком большая                                 |
| Ошибка 213 | Не обнаруживается нулевая точка направляющей                 |
| Ошибка 214 | Не включается направляющая                                   |
| Ошибка 215 | Не заканчивается работа рамки                                |
| Ошибка 216 | Не находится нулевая точка (глубина) зажима ткани            |
| Ошибка 217 | Ошибка подачи верхней нити                                   |
| Ошибка 218 | Ошибка подачи нижней нити, заменить шпульку                  |
| Ошибка 219 | Не закрывается скобка шпульного колпачка                     |
| Ошибка 220 | Ошибочный код работы зажима                                  |
|            |                                                              |
| Ошибка 301 | Слишком большая программа                                    |
| Ошибка 302 | Конфликт между рабочей и загружаемой программой              |
| Ошибка 303 | Дефект считывания информации или программы с флэш-карты      |
| Ошибка 304 | Переполнена память                                           |
| Ошибка 305 | Ошибка в размещении направляющей                             |
| Ошибка 306 | Ошибка в определении толщины ткани                           |
| Ошибка 307 | Некорректно установлена начальная точка                      |
| Ошибка 308 | Некорректно установлена нулевая точка иглы                   |
| Ошибка 309 | Швейная машина не устанавливается в исходное положение       |
| Ошибка 310 | Не осуществляется запись файла                               |
| Ошибка 311 | Не открывается источник считывания или файл                  |
| Ошибка 312 | Не открывается поле для записи или файл                      |
| Ошибка 313 | Ошибка на источнике считывания информации                    |
| Ошибка 314 | Ошибка при записи информации                                 |
| Ошибка 315 | Не открывается конфигурация файла                            |
| Ошибка 316 | Ошибка при открытии файла MDAT                               |
| Ошибка 317 | Ошибка при записи в файл MDAT                                |
| Ошибка 318 | Ошибка при определении информации о швейной машине           |
| Ошибка 319 | Ошибка при считывании с файла MDAT                           |
| Ошибка 320 | Программа с ошибочным классом швейной машины                 |
| Ошибка 321 | Программа с ошибочной версией швейной машины                 |
| Ошибка 322 | Программа с ошибочной версией информационного массива        |
| Ошибка 323 | Ошибочный номер программы                                    |
| Ошибка 324 | Не включается направляющая                                   |
| Ошибка 325 | Ошибка при записи флэш-карты                                 |
| Ошибка 330         | Ошибка генерирования стежка                                   |
|--------------------|---------------------------------------------------------------|
| (# ошибка          |                                                               |
| генерирования      |                                                               |
| стежка)            |                                                               |
| (# номер отрезка)  |                                                               |
| Ошибка 341         | Ошибка в работе двигателя швейной машины (см. главу 14.01.04. |
| (# ошибка в работе | Ошибки в работе двигателя швейной машины)                     |
| двигателя швейной  |                                                               |
| машины)            |                                                               |
| Ошибка 342         | Неполная программа                                            |
| (# номер           |                                                               |
| программы)         |                                                               |
| Ошибка 343         | Программа слишком большая                                     |
| (# номер           |                                                               |
| программы)         |                                                               |
|                    |                                                               |
| Ошибка 345         | Ошибки при считывании информации с флэш-карты или при         |
| (# номер           | установке программы                                           |
| программы)         |                                                               |
| Ошибка 346         | Образец выходит за рамки области швейных работ                |
| (# номер           |                                                               |
| программы)         |                                                               |
| Ошибка 347         | Шов лежит на сгибе (слишком большой подгиб)                   |
| (# номер           |                                                               |
| программы)         |                                                               |
| Ошибка 348         | Длина сметочного шва меньше 50 мм                             |
| (# номер           |                                                               |
| программы)         |                                                               |
| Ошибка 349         | Сметочный шов слишком короткий                                |
| (# номер           |                                                               |
| программы)         |                                                               |
| Ошибка 350         | Нет доступа к номеру программы                                |
| (# номер           |                                                               |
| программы)         |                                                               |
| Ошибка 351         | Превышение максимально возможной толщины ткани                |
| (# номер           |                                                               |
| программы)         |                                                               |
|                    |                                                               |
| Программа XX не    | Программа XX не загружена                                     |
| заложена в память  |                                                               |
| 0                  |                                                               |
| Ошиока 370         | Слишком оольшая корректура начальной точки                    |
| Ошиока 3/1         | Слишком оольшая толщина ткани                                 |
| Ошиока 3/2         | Длина пояса > длины шва или длина вытачки > длины складки     |
| Ошиока 373         | Ширина пояса > ширины шва + 5 или                             |
| 0 5 274            | ширина вытачки > ширины складки + 5                           |
| Ошиока 374         | Ширина пояса слишком большая                                  |

| Ошибка 375 | Слишком большой путь в направлении оси Ү                    |
|------------|-------------------------------------------------------------|
| Ошибка 376 | Толщина ткани слишком большая для сметочного шва            |
| Ошибка 377 | Начало сметочного шва > больше конца сметочного шва         |
| Ошибка 378 | Начало сметочного шва > длины складки или вытачки           |
| Ошибка 379 | Глубина складки в конце > глубины сметочного шва            |
| Ошибка 380 | Конец сметочного шва < длины складки                        |
| Ошибка 381 | Глубина сметочного шва слишком большая                      |
|            |                                                             |
| Ошибка 401 | Не открывается текстовая информация                         |
| Ошибка 402 | Ошибка при считывании текстовой информации                  |
| Ошибка 403 | Ошибка при нахождении места памяти для текстовой информации |
|            |                                                             |
| Ошибка 501 | Ошибки при открывании или загрузке информации               |
| Ошибка 502 | Нет отклика с панели управления                             |

# 14.01.02. Ошибки CAN

| Ошибки байтов | Описание ошибки                              |
|---------------|----------------------------------------------|
| Bit7          | Ошибка конечной ступени (короткое замыкание) |
| Bit8          | -                                            |
| Bit5          | -                                            |
| Bit4          | Ожидание подключения объекта ко входу        |
| Bit3          | Сигнал на выход объекта                      |
| Bit2          | Переходный статус                            |
| Bit1          | Истечение времени выполнения узла            |
| Bit0          | Включение функции выполнения узла            |

# 14.01.03. Ошибка при генерировании стежка

| Символы | Описание ошибки                                           |
|---------|-----------------------------------------------------------|
| 1       | Слишком большая закрепка в начале шва                     |
| 2       | Слишком большая закрепка в начале шва                     |
| 3       | Слишком большое уплотнение стежка в начале шва            |
| 4       | Ошибочный тип закрепки                                    |
| 5       | Длина закрепки > 6 мм                                     |
| 11      | Х координация > максимального поля швейных работ по оси Х |
| 12      | Х координация < минимального поля швейных работ по оси Х  |
| 13      | Y координация > максимального поля швейных работ по оси Y |
| 14      | У координация < минимального поля швейных работ по оси У  |
| 15      | Начальная точка закрепки превышает L2 и ARSZ < 2          |

# 14.01.04. Ошибки в работе двигателя швейной машины

| Символы | Описание ошибки                           |
|---------|-------------------------------------------|
| 1       | Ошибка при переносе информации            |
| 2       | Завершение работы серийного интерфейса    |
| 3       | Совокупность ошибок при записи информации |

| 4         | Окончание времени приема команды                                 |  |
|-----------|------------------------------------------------------------------|--|
| 30h (48)  | Истечение времени вторично (неполная команда)                    |  |
| 31h (49)  | Ошибочный код команды                                            |  |
| 32h (50)  | Частичная ошибка кадрового сигнала                               |  |
| 33h (51)  | Контрольная сумма не совпадает                                   |  |
| 34h (52)  | Ошибочная информация при запросе                                 |  |
| 35h (53)  | Не запрограммированы параметры (работа двигателя)                |  |
| 36h (54)  | Не заложены параметры                                            |  |
| 37h (55)  | Ошибочное значение параметра                                     |  |
| 38h (56)  | Программирование EEPROM                                          |  |
| 39h (57)  | Некорректно установлена частота оборотов вращения двигателя      |  |
| 3Ah (58)  | Некорректно установлена остановка двигателя в определенном       |  |
|           | положении                                                        |  |
| 3Bh (59)  | Ход для размещения в определенном положении слишком              |  |
|           | маленький                                                        |  |
| 3Ch (60)  | Не возможен возврат к нулевым параметрам счетчика                |  |
|           | позиционирования (работа двигателя)                              |  |
| 30Dh (61) | В положении в верхней мертвой точке двигатель не вращается после |  |
|           | включения швейной машины                                         |  |
| 3Eh (62)  | Не распознается система                                          |  |
| 30Fh (63) | Целевое положение > 3 приращений относительно показаний          |  |
|           | счетчика                                                         |  |
| 40h - 4Fh |                                                                  |  |
| 50h (80)  | Превышение сетевого напряжения                                   |  |
| 51h (81)  | Помехи в работе электроники при инициализации информации         |  |
| 52h (82)  | Короткое замыкание в двигателе                                   |  |
| 53h (83)  | Прекращение подачи энергии                                       |  |
| 54h (84)  | Помехи в работе электроники в процессе работы швейной машины     |  |
| 55h (85)  | Нет приращения                                                   |  |
| 56h (86)  | Двигатель блокирован                                             |  |
| 57h (87)  | Отсутствует контакт коммутационного датчика                      |  |
| 58h (88)  | Отсутствует контакт датчика приращения                           |  |
| 59h (89)  | Ошибки в работе двигателя (не достигается заданная частота       |  |
|           | оборотов вращения)                                               |  |
| 5Ah (90)  | -                                                                |  |
| 5Bh (91)  | Блокировано поступления регулирующего алгоритма                  |  |
| 5Ch - 69h |                                                                  |  |
| 6Ah (106) | Не программируется EEPROM                                        |  |
| 6Bh (107) | Отсутствует ЕЕРКОМ                                               |  |
| 6Ch (108) | Осуществляется возврат к нулевым параметрам                      |  |
| 6Dh (109) |                                                                  |  |
| 6Eh (110) | Слишком маленький путь для рамки                                 |  |
| 6Fh (111) | Приемник определяет до 5 идущих друг за другом сигналов          |  |
|           | загрузки                                                         |  |
| 70h (112) | Прохождение мертвой точки                                        |  |
| 71h - FFh |                                                                  |  |

# 14.02. Список входов и выходов

#### 14.02.01. Узел CAN 1

| Выход | Обозначение | Функция                            | Примечание |
|-------|-------------|------------------------------------|------------|
| OUT1  | Y1.1        | Выполнение начального стежка при   | Импульсный |
|       |             | строчке в обратном направлении     | клапан     |
| OUT2  | Y1.2        | Выполнение начального стежка в     | Импульсный |
|       |             | направлении строчки                | клапан     |
| OUT3  | Y2          | Включение подсоса                  | Клапан     |
| OUT4  | Y3          | Опускание игольной планки          | Клапан     |
| OUT5  | Y4          | Опускание прижимной планки         | Клапан     |
| OUT6  | Y5          | Подъем лапки                       | Клапан     |
| OUT7  | Y6          | Прекращение функции натяжения нити | Клапан     |
| OUT8  | Y7          | Включение функции обрезки нити     | Клапан     |
| OUT9  | Y8          | Включение функции отдува           | Клапан     |
| OUT10 | Y9          | Подача дутьевого воздуха на лапку  | Клапан     |
| OUT11 |             |                                    |            |
| OUT12 | OUT11       | Программируемый выход 1            |            |
| OUT13 | OUT12       | Программируемый выход 2            |            |
| OUT14 |             |                                    |            |
| OUT15 |             |                                    |            |
| OUT16 |             |                                    |            |

| Выход | Обозначение | Функция                                           |
|-------|-------------|---------------------------------------------------|
| IN1   | IN1         | Программируемый вход 1                            |
| IN2   | IN2         | Программируемый вход 2                            |
| IN3   | E1.1        | Подающий столик отодвинут назад                   |
| IN4   | E1.2        | Подающий столик подвинут вперед                   |
| IN5   | E1.3        | Подающий столик в середине                        |
| IN6   | E5          | Подъем лапки вверх                                |
| IN7   | SMXNULL     | Нулевое положение SMX                             |
| IN8   | SMYNULL     | Нулевое положение SMY                             |
| IN9   | SMTNULL     | Нулевое положение SM зажима ткани (толщина ткани) |
| IN10  | THERR       | Ошибка при подаче верхней нити                    |
| IN11  | FKEY        | Ключ для защищенной кодом функции                 |
| IN12  | SMXLIMIT    | Недопустимое положение для SMX                    |
| IN13  | E10         | Закрыта защелка шпульки                           |
| IN14  |             |                                                   |
| IN15  | STARTTASTE  | Кнопка включения                                  |
| IN16  |             |                                                   |

# 14.02.02. Специальные выходы

| Символ | Функция                                   | Примечание |
|--------|-------------------------------------------|------------|
| S1     | Нет подачи давления на подающий столик    |            |
| S2     | Медленный возврат подающего столика назад |            |
| S3     | Функция подачи дутьевого воздуха          |            |

# 14.03. Загрузочная кнопка

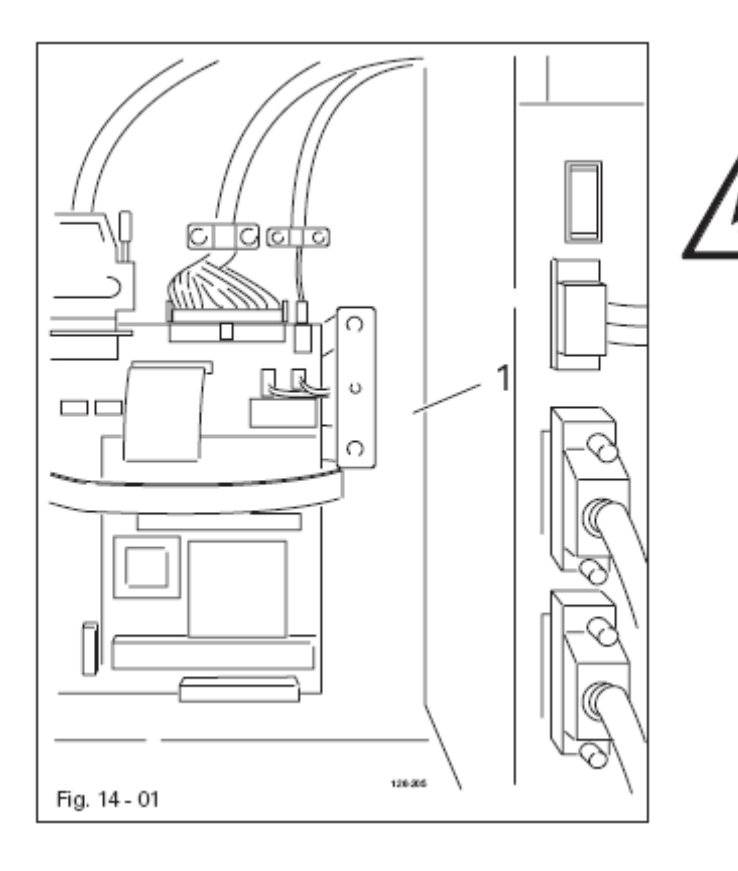

Данные работы осуществляются только персоналом, прошедшим специальный курс обучения.

Не касаться элементов, находящихся под напряжением! Опасность для жизни!

# 15. Схема подключения пневматического устройства

## 15.01. PFAFF 3586-12/02

Коммутационная схема пневматического устройства представлена в соответствии с исходным положением швейной машины, подключенной к источникам питания (сжатого воздуха и электроэнергии). Все элементы установлены в определенном

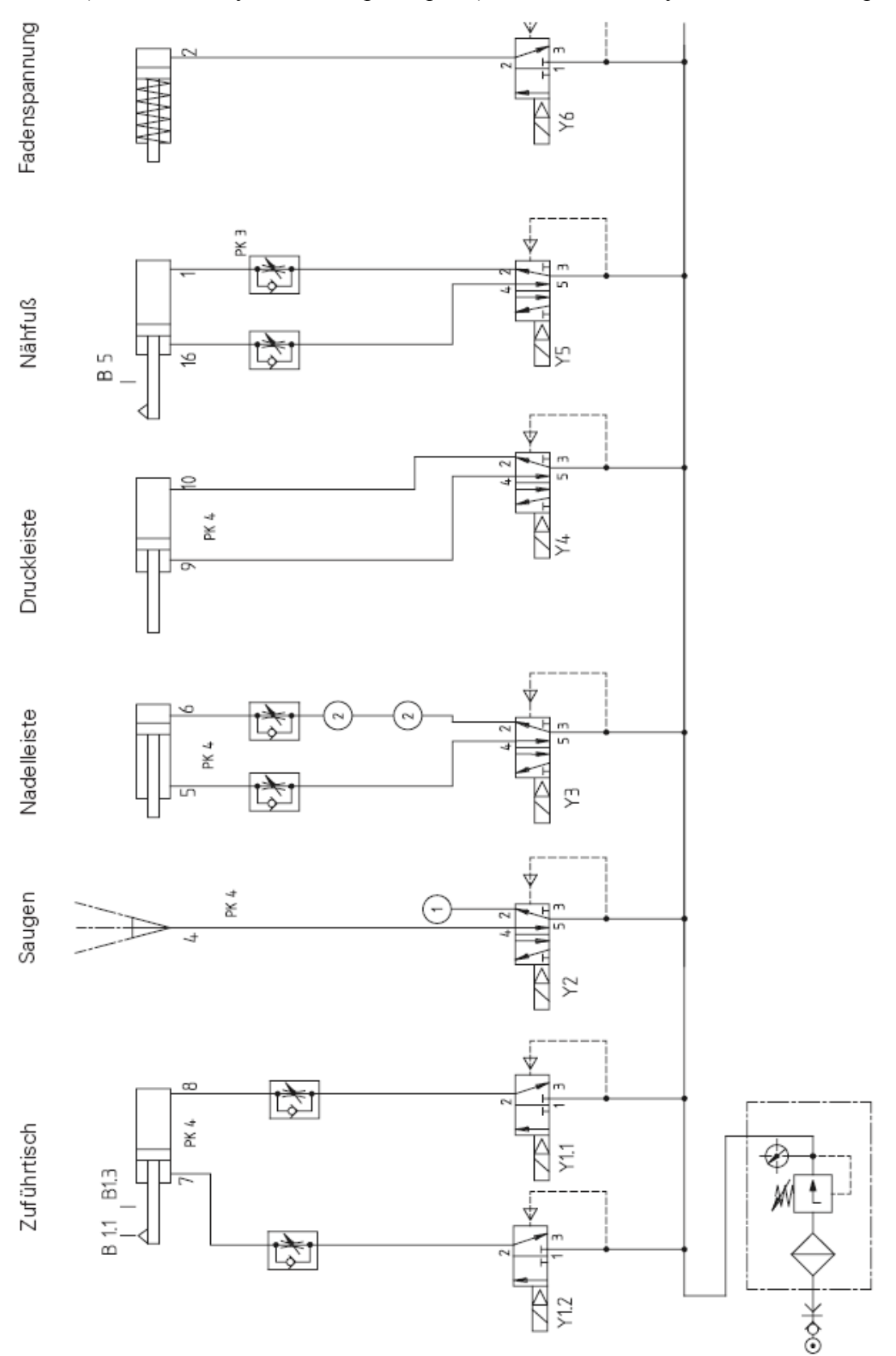

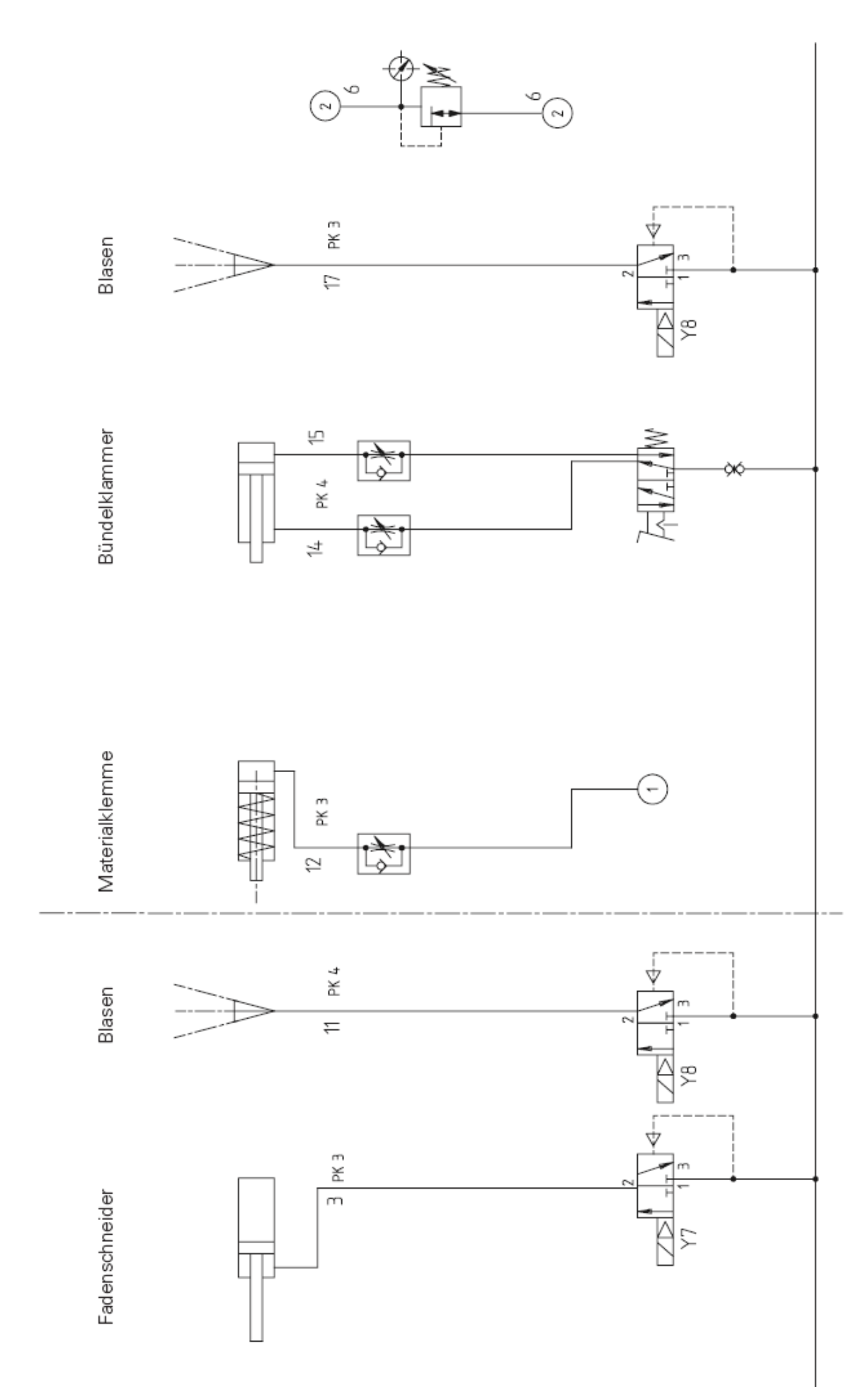

Option

#### 15.02. PFAFF 3586-13/01

Коммутационная схема пневматического устройства представлена в соответствии с исходным положением швейной машины, подключенной к источникам питания (сжатого воздуха и электроэнергии). Все элементы установлены в определенном положении.

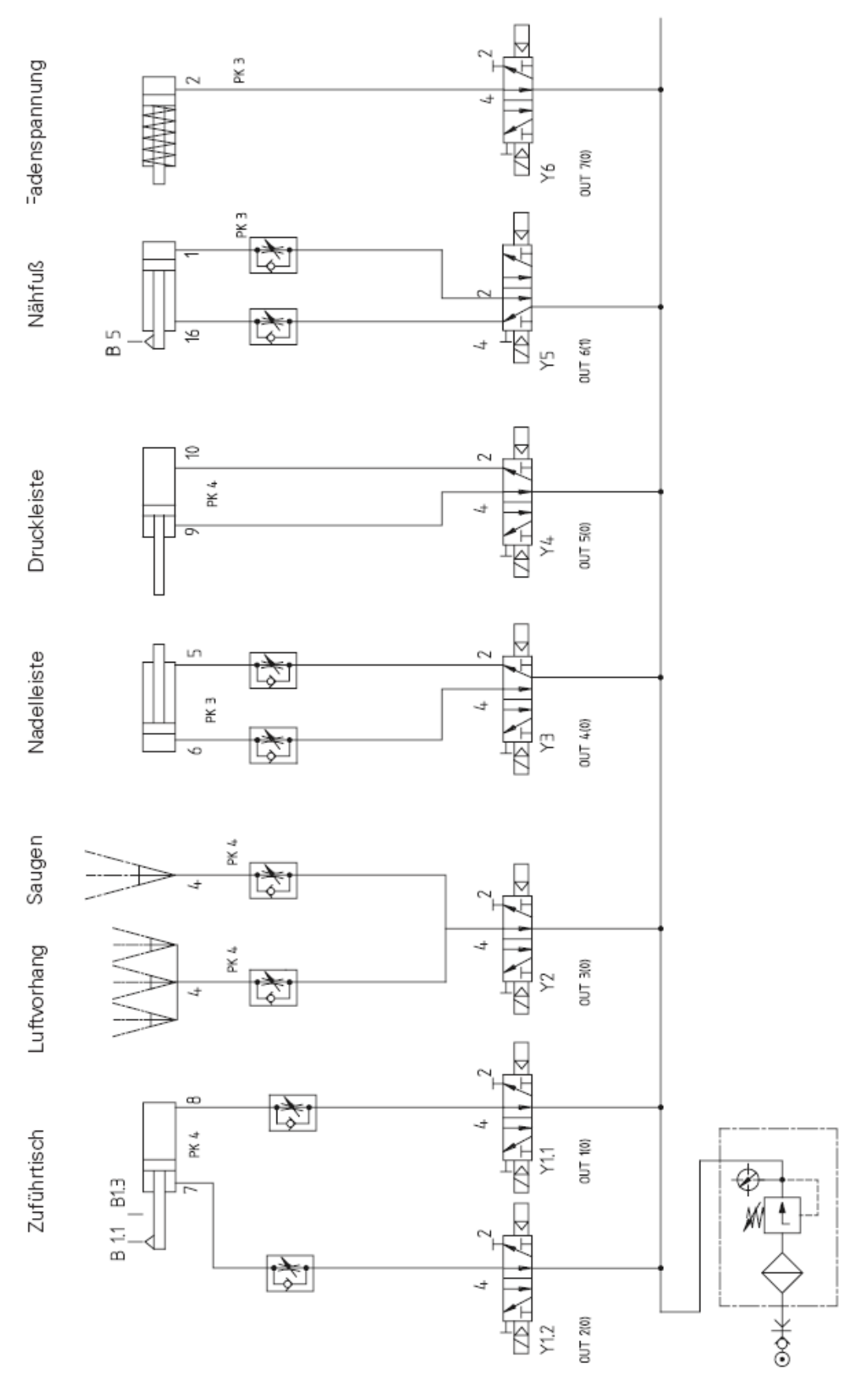

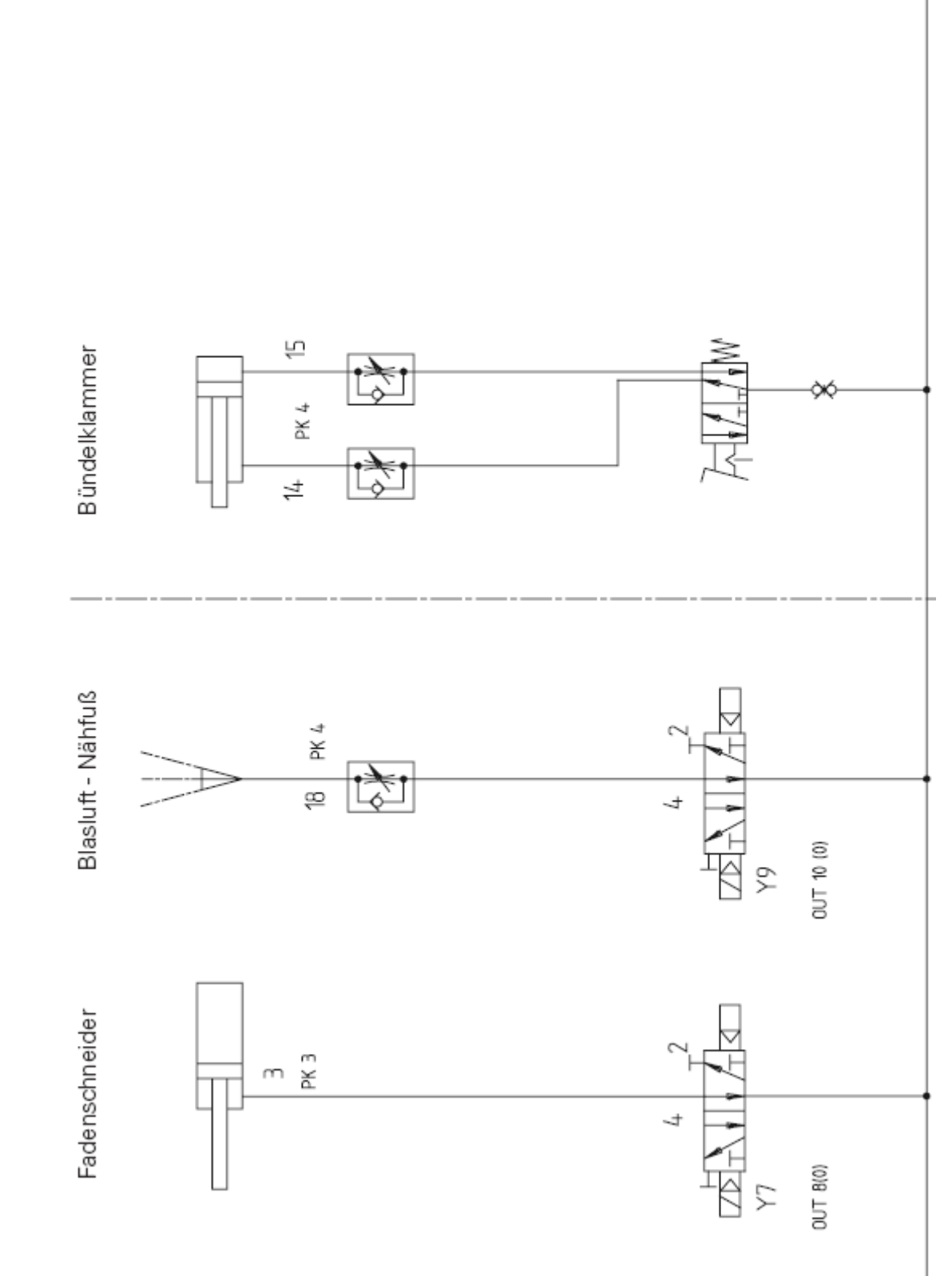

Option

# 16. Коммутационная схема

Список элементов коммутационной схемы

| A10                 | Узел САМ                                                                                                    |
|---------------------|----------------------------------------------------------------------------------------------------|
| A20                 | Блок управления BS 3                                                                                                    |
| A21                 | Печатная плата                                                                                                    |
| A22                 | Блок управления Ouick                                                                                                    |
| A23                 | Остановка флоппи                                                                                                    |
| A24                 | Определение данных нитенаблюдателя                                                                                       |
| A25                 | Сенсорное устройство нитенаблюлателя (MSF02)                                                                             |
| A26                 | Панель управления (версия 3.0)                                                                                           |
| A30                 | Сетевой блок BS 3                                                                                                    |
| A40                 | Блок управления конечной ступени SM                                                                                      |
| A50                 | Флоппи LW HD                                                                                                    |
| E1.1                | Инициатор – подача подающего столика назад                                                                               |
| E1.2                | Инициатор – подача подающего столика вперед                                                                              |
| E1.3                | Инициатор – размещение подающего столика в середине                                                                      |
| E5                  | Инициатор – подъем подающего столика                                                                                     |
| E10                 | Переключатель скобы шпульки закрыт                                                                                       |
| E11                 | Инициатор – распознавание сигнала работы U-направляющей                                                                  |
| F1, F2              | Блок управления 6,3х32 10 А Т                                                                                            |
| M1                  | Шаговый двигатель Х                                                                                                    |
| M2                  | Шаговый двигатель Ү                                                                                                    |
| M3                  | Шаговый двигатель Т                                                                                                    |
| M4                  | Двигатель швейной машины Ministip MS2 QE 3760                                                                            |
| Q1                  | Основной переключатель                                                                                                   |
| SMXNULL             | Инициатор – нулевое положение шагового двигателя Х                                                                       |
| SMYNULL             | Инициатор – нулевое положение шагового двигателя Ү                                                                       |
| SMTNULL<br>SMXLIMIT | Инициатор – нулевое положение шагового двигателя зажима ткани<br>Инициатор – недопустимое положение шагового двигателя Х |
| T1                  | Трансформатор 230 В                                                                                                    |
| Y1.1                | Клапан – подача подающего столика назад                                                                                  |
| Y1.2                | Клапан – подача подающего столика вперед                                                                                 |
| Y2                  | Клапан – включение функции подсоса                                                                                       |
| Y3                  | Клапан – подъем игольной планки                                                                                          |
| Y4                  | Клапан – подъем прижимной планки                                                                                         |
| Y5                  | Клапан – опускание лапки                                                                                                 |
| Y6                  | Клапан – ослабление натяжения нити                                                                                       |
| Y7                  | Клапан – усиление натяжения нити                                                                                         |
| Y8                  | Клапан – подача дутьевого воздуха                                                                                        |
| Y9                  | Клапан – подача дутьевого воздуха к лапке                                                                                |
|                     |                                                                                                    |

Z1 Фильтр (10 VSK 1)

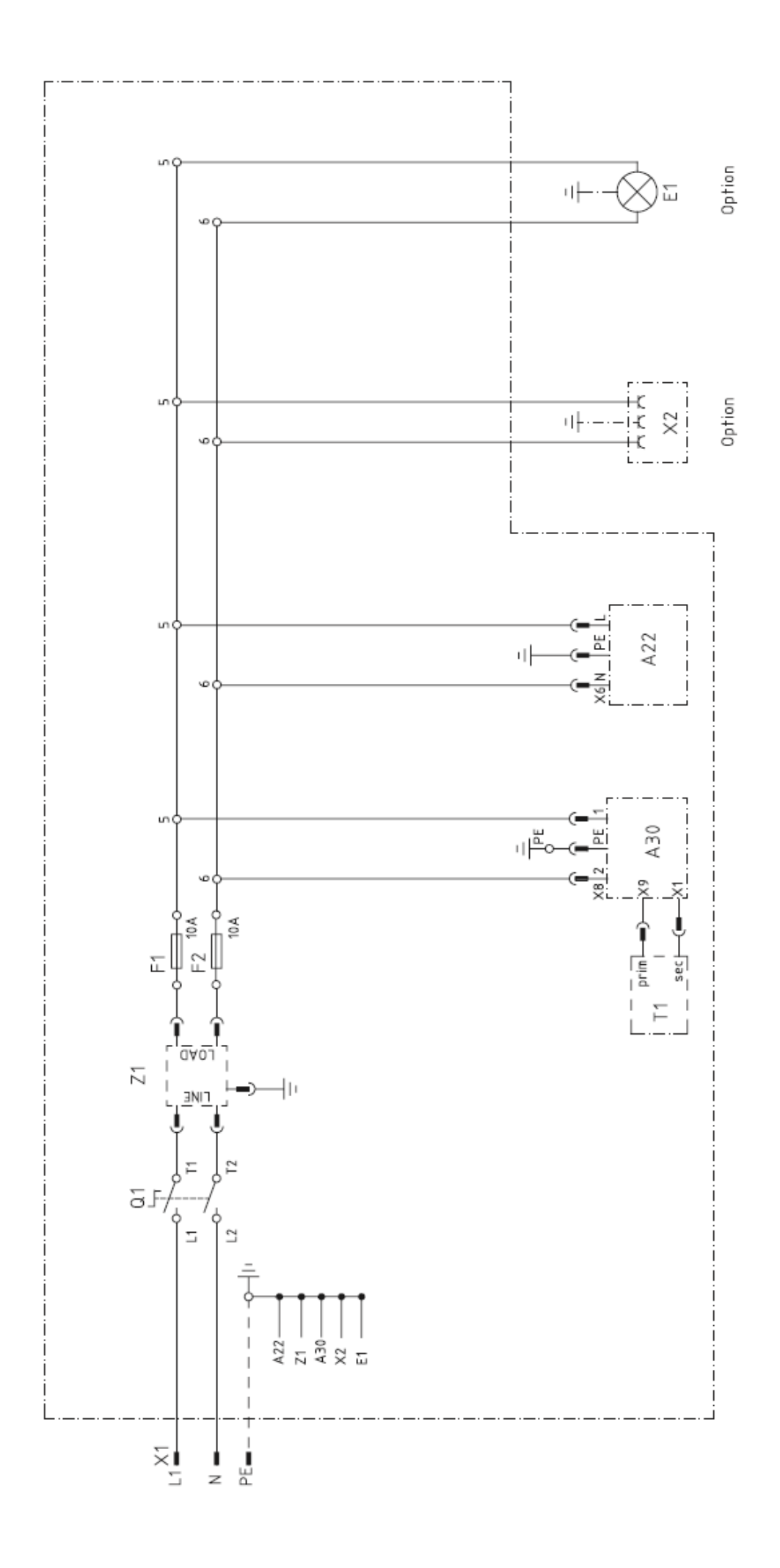

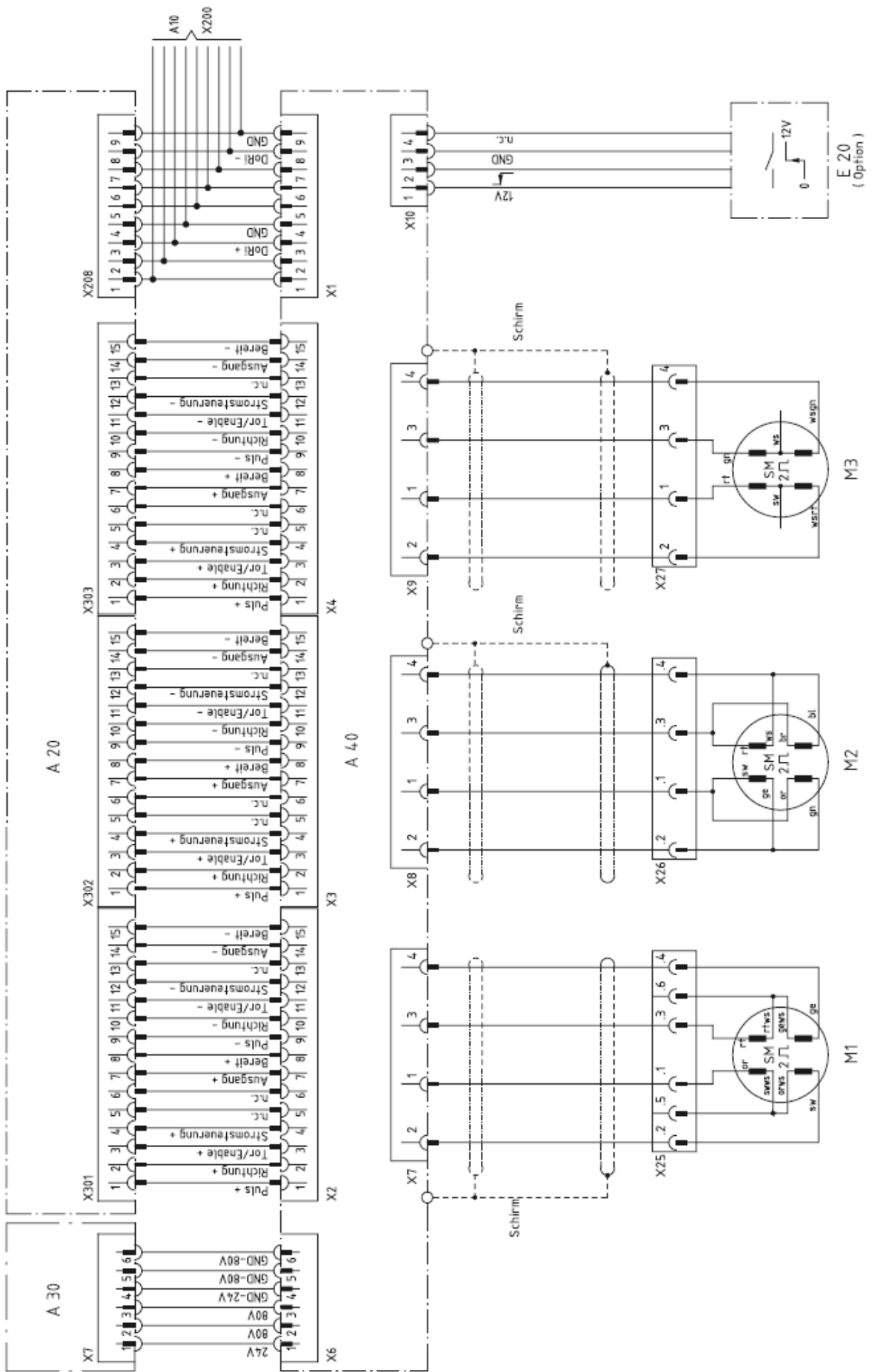

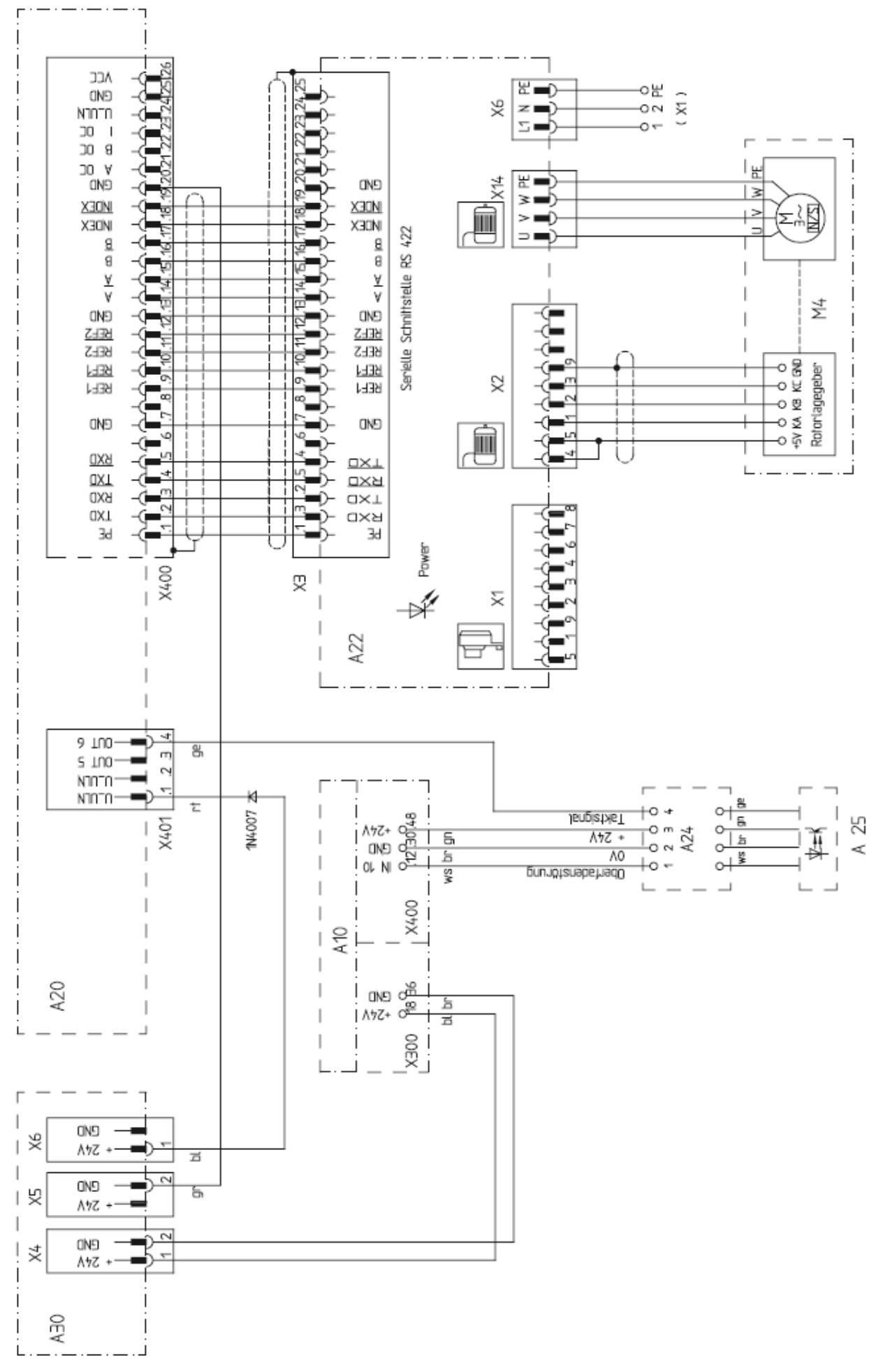

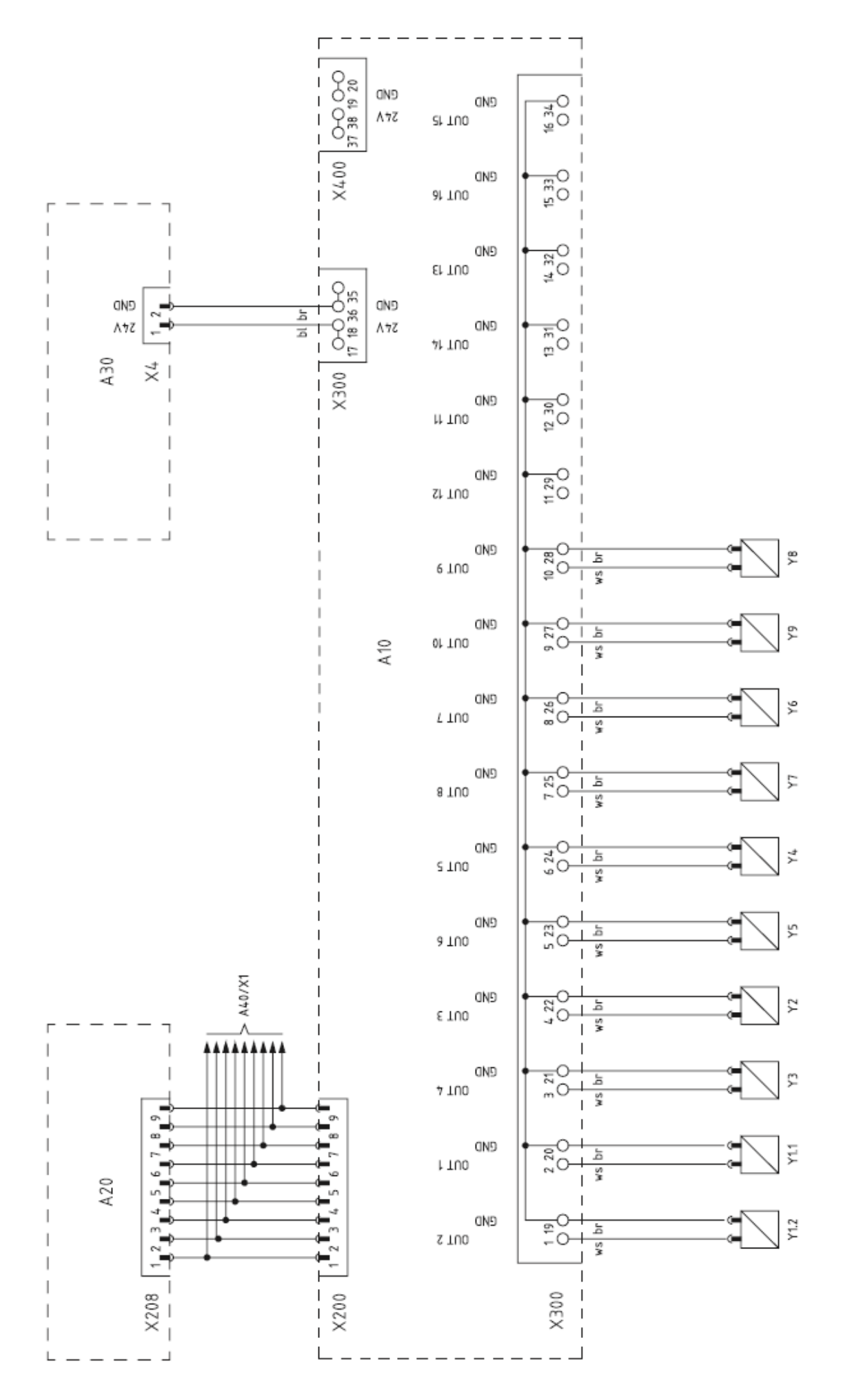

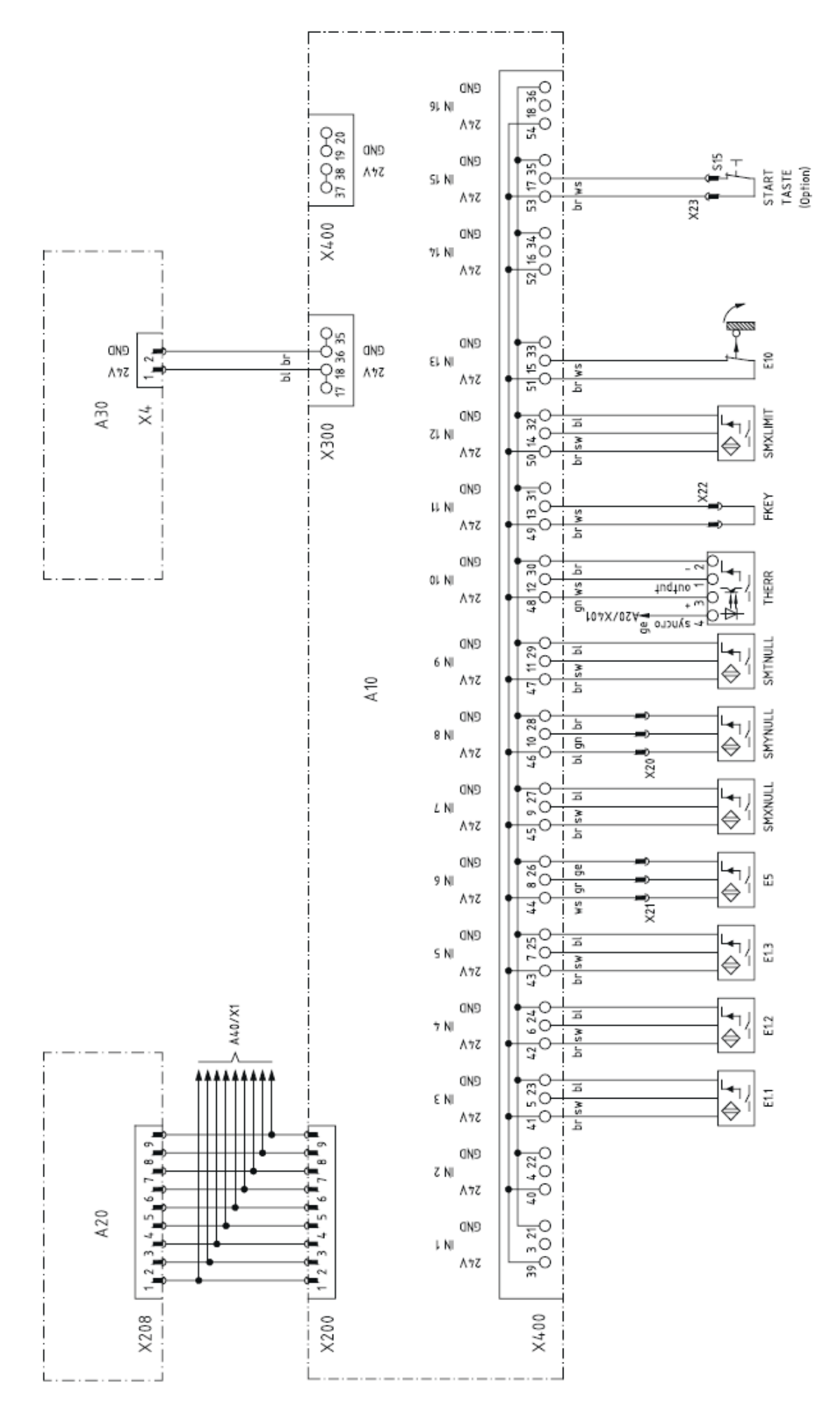

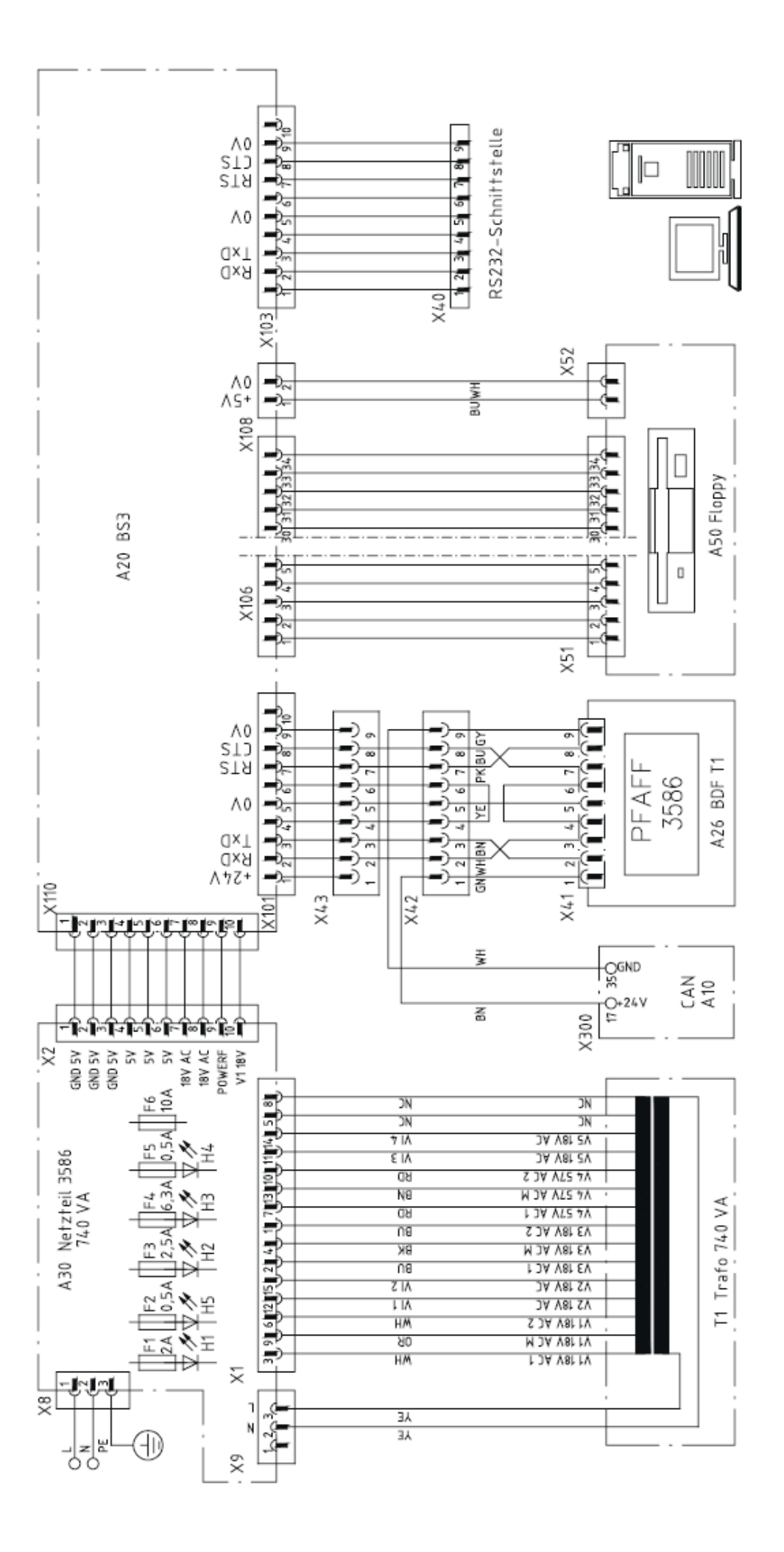

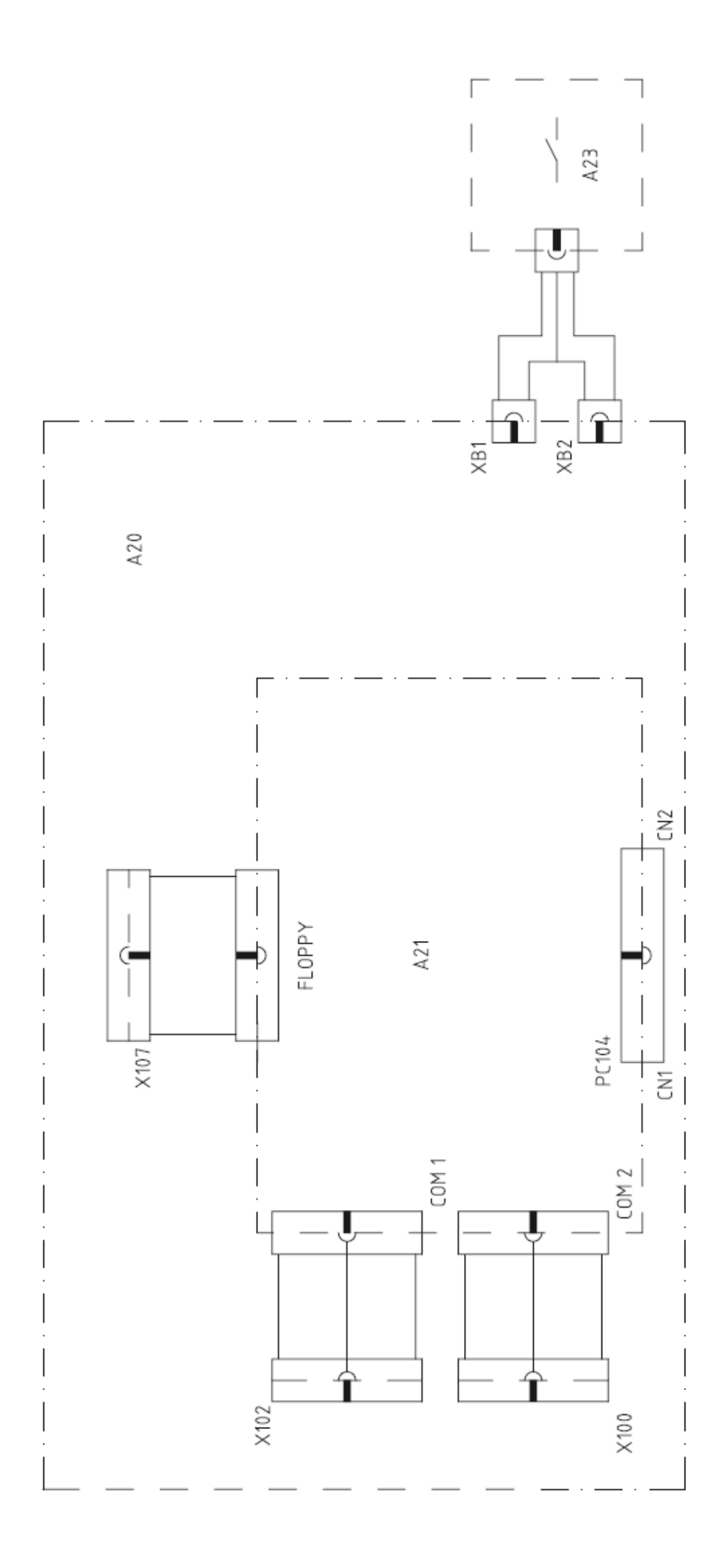